# cisco.

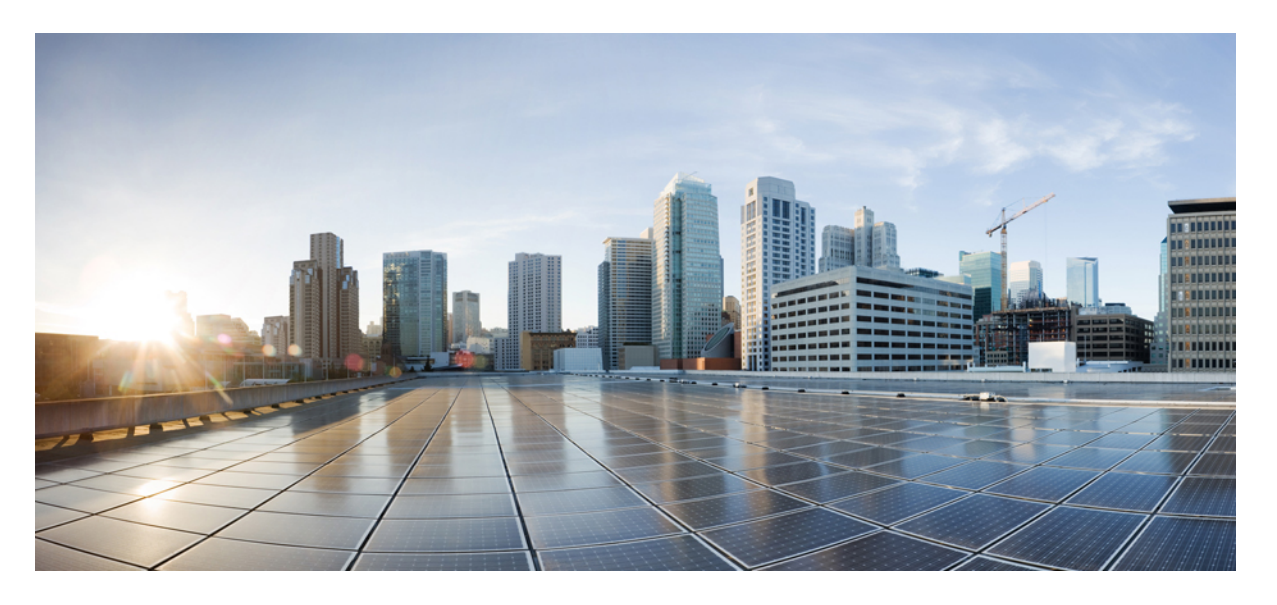

Cisco Identity Services Engine リリース 2.3 インストール ガイド

初版: 2017年7月28日

#### シスコシステムズ合同会社

〒107-6227 東京都港区赤坂9-7-1 ミッドタウン・タワー http://www.cisco.com/jp お問い合わせ先:シスココンタクトセンター 0120-092-255 (フリーコール、携帯・PHS含む) 電話受付時間:平日 10:00~12:00、13:00~17:00 http://www.cisco.com/jp/go/contactcenter/ 【注意】シスコ製品をご使用になる前に、安全上の注意(www.cisco.com/jp/go/safety\_warning/)をご確認ください。本書は、米国シスコ発行ド キュメントの参考和訳です。リンク情報につきましては、日本語版掲載時点で、英語版にアップデートがあり、リンク先のページが移動/変更され ている場合がありますことをご了承ください。あくまでも参考和訳となりますので、正式な内容については米国サイトのドキュメントを参照くだ さい。また、契約等の記述については、弊社販売パートナー、または、弊社担当者にご確認ください。

THE SPECIFICATIONS AND INFORMATION REGARDING THE PRODUCTS IN THIS MANUAL ARE SUBJECT TO CHANGE WITHOUT NOTICE. ALL STATEMENTS, INFORMATION, AND RECOMMENDATIONS IN THIS MANUAL ARE BELIEVED TO BE ACCURATE BUT ARE PRESENTED WITHOUT WARRANTY OF ANY KIND, EXPRESS OR IMPLIED. USERS MUST TAKE FULL RESPONSIBILITY FOR THEIR APPLICATION OF ANY PRODUCTS.

THE SOFTWARE LICENSE AND LIMITED WARRANTY FOR THE ACCOMPANYING PRODUCT ARE SET FORTH IN THE INFORMATION PACKET THAT SHIPPED WITH THE PRODUCT AND ARE INCORPORATED HEREIN BY THIS REFERENCE. IF YOU ARE UNABLE TO LOCATE THE SOFTWARE LICENSE OR LIMITED WARRANTY, CONTACT YOUR CISCO REPRESENTATIVE FOR A COPY.

The Cisco implementation of TCP header compression is an adaptation of a program developed by the University of California, Berkeley (UCB) as part of UCB's public domain version of the UNIX operating system. All rights reserved. Copyright © 1981, Regents of the University of California.

NOTWITHSTANDING ANY OTHER WARRANTY HEREIN, ALL DOCUMENT FILES AND SOFTWARE OF THESE SUPPLIERS ARE PROVIDED "AS IS" WITH ALL FAULTS. CISCO AND THE ABOVE-NAMED SUPPLIERS DISCLAIM ALL WARRANTIES, EXPRESSED OR IMPLIED, INCLUDING, WITHOUT LIMITATION, THOSE OF MERCHANTABILITY, FITNESS FOR A PARTICULAR PURPOSE AND NONINFRINGEMENT OR ARISING FROM A COURSE OF DEALING, USAGE, OR TRADE PRACTICE.

IN NO EVENT SHALL CISCO OR ITS SUPPLIERS BE LIABLE FOR ANY INDIRECT, SPECIAL, CONSEQUENTIAL, OR INCIDENTAL DAMAGES, INCLUDING, WITHOUT LIMITATION, LOST PROFITS OR LOSS OR DAMAGE TO DATA ARISING OUT OF THE USE OR INABILITY TO USE THIS MANUAL, EVEN IF CISCO OR ITS SUPPLIERS HAVE BEEN ADVISED OF THE POSSIBILITY OF SUCH DAMAGES.

Any Internet Protocol (IP) addresses and phone numbers used in this document are not intended to be actual addresses and phone numbers. Any examples, command display output, network topology diagrams, and other figures included in the document are shown for illustrative purposes only. Any use of actual IP addresses or phone numbers in illustrative content is unintentional and coincidental.

All printed copies and duplicate soft copies of this document are considered uncontrolled. See the current online version for the latest version.

Cisco has more than 200 offices worldwide. Addresses and phone numbers are listed on the Cisco website at www.cisco.com/go/offices.

Cisco and the Cisco logo are trademarks or registered trademarks of Cisco and/or its affiliates in the U.S. and other countries. To view a list of Cisco trademarks, go to this URL: www.cisco.com go trademarks. Third-party trademarks mentioned are the property of their respective owners. The use of the word partner does not imply a partnership relationship between Cisco and any other company. (1721R)

© 2017 Cisco Systems, Inc. All rights reserved.

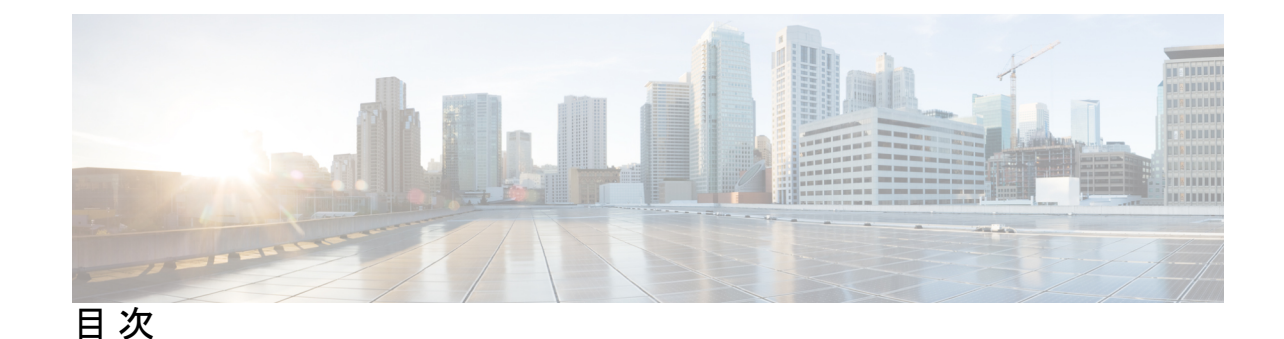

第1章

Cisco ISE のネットワーク デプロイメント 1 Cisco ISE ネットワークアーキテクチャ 1 Cisco ISE デプロイメントの用語 2 分散デプロイメント環境のノードタイプおよびペルソナ 2 管理ノード 3 ポリシー サービス ノード 3 モニタリングノード 3 pxGrid  $/ - \stackrel{\scriptstyle }{\vdash} 3$ ISE のスタンドアロンデプロイメント環境と分散デプロイメント環境 4 分散デプロイメント環境のシナリオ 4 小規模のネットワーク デプロイメント 5 分割デプロイメント 6 中規模のネットワーク デプロイメント 7 大規模のネットワーク デプロイメント 7 集中ロギング 7 ロードバランサ 8 分散されたネットワーク デプロイメント 9 複数のリモート サイトがあるネットワークを計画する際の考慮事項 9 のデプロイメント規模およびスケーリングについての推奨事項 10 Cisco ISE のサポートに必要なスイッチおよびワイヤレス LAN コントローラの設定 13

#### <sup>第 2 章</sup> SNS 3500 シリーズ アプライアンスおよび仮想マシンの要件 15

ハードウェアおよび仮想アプライアンスの要件 15

SNS-3400 および Cisco SNS-3500 シリーズ アプライアンス 15

VMware 仮想マシンの要件 15

Linux KVM の要件 20

Microsoft Hyper-V の要件 23

仮想マシンのアプライアンス サイズについての推奨事項 23

ディスク領域に関する要件 24

ディスク領域に関するガイドライン 25

第3章 Cisco ISE のインストール 29
 CIMC を使用した Cisco ISE のインストール 29
 セットアップ プログラムの実行 32

インストールプロセスの確認 36

#### 第4章 その他のインストール情報 39

SNS アプライアンス リファレンス 39

Cisco ISE をインストールするためのブート可能な USB デバイスの作成 39
 Cisco SNS 3500 シリーズ アプライアンスの再イメージ化 40

VMware 仮想マシン 41

仮想マシンのリソースおよびパフォーマンスのチェック 41

OVA テンプレートを使用した仮想マシンへの Cisco ISE のデプロイメント 42

ISO ファイルを使用した VMware 仮想マシンへの Cisco ISE のインストール 43

VMware ESXi サーバを設定するための前提条件 43

シリアル コンソールを使用した VMware サーバへの接続 45

VMware サーバの設定 46

仮想マシン電源オン起動遅延設定の延長 48

VMware システムへの Cisco ISE ソフトウェアのインストール 48

VMware ツールのインストールの確認 49

Cisco ISE 仮想マシンの複製 51

テンプレートを使用した Cisco ISE 仮想マシンの複製 52

複製された仮想マシンの IP アドレスおよびホスト名の変更 54

複製された Cisco 仮想マシンのネットワークへの接続 56

評価環境から実稼働環境への Cisco ISE VM の移行 56

tech-support コマンドを使用したオンデマンドの仮想マシンのパフォーマンスチェック 57 Cisco ISE 起動メニューからの仮想マシン リソースのチェック 57 Linux KVM 59 KVM 仮想化チェック 59 KVM への Cisco ISE のインストール 59 Microsoft Hyper-V 62 Hyper-V での Cisco ISE 仮想マシンの作成 62

第5章

#### インストールの確認とインストール後のタスク 77

Cisco ISE の Web ベースのインターフェイスへのログイン 77
CLI 管理と Web ベースの管理ユーザ タスクの違い 78
CLI 管理者の作成 79
Web ベースの管理者の作成 79
管理者のロックアウトにより無効化されたパスワードのリセット 80
Cisco ISE の設定の確認 80
Web ブラウザを使用した設定の確認 80
CLI を使用した設定の確認 81
インストール後のタスクの一覧 82

第 6 章 共通システム メンテナンス タスク 85

高可用性のためのイーサネットインターフェイスのボンディング 85
 対応プラットフォーム 86
 イーサネットインターフェイスのボンディングに関するガイドライン 87
 NIC ボンディングの設定 88
 NIC ボンディング設定の確認 89
 NIC ボンディングの削除 90
 紛失、失念、または侵害されたパスワードの DVD を使用したリセット 91
 管理者のロックアウトにより無効化されたパスワードのリセット 92
 Return Material Authorization (RMA) 93
 Cisco ISE アプライアンスの IP アドレスの変更 93

インストールおよびアップグレード履歴の表示 94 システムの消去の実行 95

第7章

#### Cisco ISE ポート リファレンス 97

Cisco ISE すべてのペルソナ ノード ポート 97 Cisco ISE インフラストラクチャ 98 Cisco ISE 管理ノードのポート 98 Cisco ISE モニタリング ノードのポート 101 Cisco ISE ポリシー サービス ノードのポート 103 Cisco ISE pxGrid サービス ポート 109 OCSP および CRL サービス ポート 110

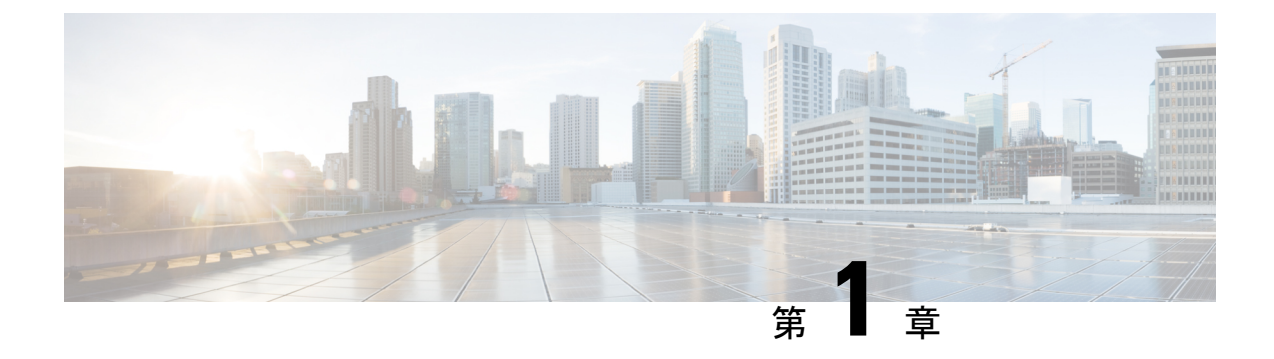

## Cisco ISE のネットワーク デプロイメント

- Cisco ISE ネットワークアーキテクチャ (1ページ)
- Cisco ISE デプロイメントの用語 (2ページ)
- •分散デプロイメント環境のノードタイプおよびペルソナ (2ページ)
- ISE のスタンドアロンデプロイメント環境と分散デプロイメント環境 (4ページ)
- 分散デプロイメント環境のシナリオ (4ページ)
- •小規模のネットワークデプロイメント (5ページ)
- 中規模のネットワーク デプロイメント (7ページ)
- •大規模のネットワークデプロイメント (7ページ)
- のデプロイメント規模およびスケーリングについての推奨事項(10ページ)
- Cisco ISE のサポートに必要なスイッチおよびワイヤレス LAN コントローラの設定 (13 ページ)

### Cisco ISE ネットワークアーキテクチャ

Cisco ISE アーキテクチャには、次のコンポーネントが含まれます。

- ノードおよびペルソナの種類
  - Cisco ISE ノード: Cisco ISE ノードは管理、ポリシー サービス、モニタリング、また は pxGrid のペルソナのいずれかまたはすべてを担当することができます。
- ・ネットワーク リソース
- •エンドポイント

ポリシー情報ポイントは、外部の情報がポリシー サービス ペルソナに伝送されるポイントを 表します。たとえば、外部情報は Lightweight Directory Access Protocol (LDAP) 属性になりま す。

## Cisco ISE デプロイメントの用語

このガイドでは、Cisco ISE デプロイメント シナリオについて説明する際に次の用語を使用します。

| 用語      | 定義                                                                                                    |
|---------|----------------------------------------------------------------------------------------------------|
| サービス    | ネットワーク アクセス、プロファイリング、<br>ポスチャ、セキュリティグループアクセス、<br>モニタリング、およびトラブルシューティン<br>グなど、ペルソナが提供する特定の機能。                                                    |
| ノード     | 個別の物理または仮想 Cisco ISE アプライアンス。                                                                                                    |
| ノード タイプ | Cisco ISE ノードは、管理、ポリシー サービ<br>ス、モニタリングのペルソナのいずれかを担<br>当することができます。                                                                               |
| ペルソナ    | ノードによって提供されるサービスを決定し<br>ます。Cisco ISE ノードは、のペルソナのいず<br>れかまたはすべてを担うことができます。管<br>理ユーザインターフェイスで使用できるメ<br>ニューオプションは、ノードが担当するロー<br>ルおよびペルソナによって異なります。 |
|         | ノードがスタンドアロン、プライマリ、セカ<br>ンダリノードのいずれであるかを決定し、管<br>理ノードとモニタリングノードだけに適用さ<br>れます。                                                                    |

## 分散デプロイメント環境のノードタイプおよびペルソナ

Cisco ISE ノードは担当するペルソナに基づき、各種のサービスを提供できます。デプロイメントの各ノードは、管理、ポリシーサービス、pxGrid、およびモニタリングのペルソナのいずれかを担当することができます。分散デプロイメントでは、ネットワーク上で次の組み合わせのノードを使用できます。

- ・ハイ アベイラビリティ用のプライマリ管理ノードとセカンダリ管理ノード
- ・自動フェールオーバー用の1組のモニタリングノード
- ・セッション フェールオーバー用の1つ以上のポリシー サービス ノード
- pxGrid サービスの1つ以上の pxGrid ノード

#### 管理ノード

管理ペルソナの Cisco ISE ノードは、Cisco ISE のすべての管理操作を実行することができま す。このノードは、認証、認可、およびアカウンティングなどの機能に関するすべてのシステ ム関連の設定を扱います。分散デプロイメント環境では、最大2つの管理ペルソナを実行する ノードを実行できます。管理ペルソナは、スタンドアロン、プライマリ、セカンダリのロール を担当できます。

### ポリシー サービス ノード

ポリシー サービス ペルソナの Cisco ISE ノードは、ネットワーク アクセス、ポスチャ、ゲス トアクセス、クライアント プロビジョニング、およびプロファイリング サービスを提供しま す。このペルソナはポリシーを評価し、すべての決定を行います。複数のノードがこのペルソ ナを担当できます。通常、1つの分散デプロイメントに複数のポリシーサービスノードが存在 します。同じ高速ローカル エリア ネットワーク (LAN) またはロード バランサの背後に存在 するポリシー サービス ノードはすべて、グループ化してノード グループを形成することがで きます。ノードグループのいずれかのノードで障害が発生した場合、その他のノードは障害を 検出し、URL にリダイレクトされたセッションをリセットします。

分散セットアップでは、少なくとも1つのノードがポリシー サービス ペルソナを担当する必要があります。

### モニタリングノード

モニタリングペルソナの機能を持つ Cisco ISE ノードがログ コレクタとして動作し、ネット ワーク内のすべての管理およびポリシー サービス ノードからのログを保存します。このペル ソナは、ネットワークとリソースを効果的に管理するために使用できる高度なモニタリングお よびトラブルシューティングツールを提供します。このペルソナのノードは収集したデータを 集約して関連付けを行い、有意義なレポートを提供します。Cisco ISE では、このペルソナを 持つノードを最大2つ使用することができます。これらのノードは、ハイアベイラビリティ用 のプライマリ ロールまたはセカンダリ ロールを担うことができます。プライマリ モニタリン グノードおよびセカンダリ モニタリング ノードの両方が、ログ メッセージを収集します。プ ライマリ モニタリング ノードがダウンした場合は、セカンダリ モニタリング ノードが自動的 にプライマリ モニタリング ノードになります。

分散セットアップでは、少なくとも1つのノードが監視ペルソナを担当する必要があります。 同じ Cisco ISE ノードで、モニタリングペルソナとポリシー サービス ペルソナを有効にしな いことをお勧めします。最適なパフォーマンスを実現するために、モニタリングノードはモニ タリング専用とすることをお勧めします。

### pxGrid ノード

Cisco pxGrid を使用すると、Cisco ISE セッション ディレクトリからの状況依存情報を、ISE エ コシステムのパートナー システムなどの他のネットワーク システムや他のシスコ プラット フォームと共有できます。pxGrid フレームワークは、Cisco ISE とサード パーティのベンダー 間でのタグおよびポリシーオブジェクトの共有のように、ノード間でのポリシーおよび設定 データの交換に使用できます。また、その他の情報交換にも使用できます。CiscopxGridによっ て、サードパーティシステムは適応型のネットワーク制御アクション(EPS)を呼び出し、 ネットワークまたはセキュリティイベントに応じてユーザまたはデバイスを隔離できます。タ グ定義、値、および説明のような TrustSec 情報は、TrustSec トピックを通して Cisco ISE から 別のネットワークに渡すことができます。完全修飾名(FQN)を持つエンドポイントプロファ イルは、エンドポイントプロファイルメタトピックを通して Cisco ISE から他のネットワー クに渡すことができます。Cisco pxGrid は、タグおよびエンドポイントプロファイルの一括ダ ウンロードもサポートしています。

pxGrid 経由で SXP バインディング (IP-SGT マッピング) を発行および受信登録できます。SXP バインディングの詳細については、『Cisco Identity Services Engine Administrator Guide』の 「*Source Group Tag Protocol*」のセクションを参照してください。

ハイアベイラビリティ設定で、Cisco pxGrid サーバは、PAN を通してノード間で情報を複製し ます。PAN がダウンすると、pxGrid サーバは、クライアントの登録およびサブスクリプショ ン処理を停止します。pxGrid サーバの PAN をアクティブにするには、手動で昇格する必要が あります。

## ISE のスタンドアロン デプロイメント環境と分散デプロ イメント環境

単一の Cisco ISE ノードがあるデプロイメント環境は「スタンドアロン デプロイメント」と呼ばれます。このノードは、管理、ポリシーサービス、およびモニタリングのペルソナを実行します。

複数の Cisco ISE ノードがあるデプロイメント環境は「分散デプロイメント」と呼ばれます。 フェールオーバーをサポートし、パフォーマンスを改善するために、複数の Cisco ISE ノード を分散方式でセットアップできます。Cisco ISE の分散デプロイメント環境では、管理および モニタリング アクティビティは一元化され、処理はポリシー サービス ノード間で分配されま す。パフォーマンスのニーズに応じて、デプロイメント環境の規模を変更できます。Cisco ISE ノードは、管理、ポリシーサービス、およびモニタリングのペルソナのいずれかまたはすべて を担当することができます。

### 分散デプロイメント環境のシナリオ

- ・小規模のネットワーク デプロイメント
- ・中規模のネットワークデプロイメント
- •大規模のネットワーク デプロイメント

## 小規模のネットワーク デプロイメント

最も小規模な Cisco ISE デプロイメント環境は、2 つの Cisco ISE ノードから構成されます(小 規模なネットワークでは 1 つの Cisco ISE ノードがプライマリ アプライアンスとして動作しま す)。

プライマリノードは、このネットワークモデルに必要なすべての設定、認証、およびポリシー 機能を提供し、セカンダリ Cisco ISE ノードはバックアップ ロールで稼働します。セカンダリ ノードはプライマリノードをサポートし、プライマリノードとネットワークアプライアンス、 ネットワーク リソース、または RADIUS との間で接続が失われたときにネットワークを稼働 し続けます。

クライアントとプライマリ Cisco ISE ノード間の一元化された認証、認可、アカウンティング (AAA) 操作は RADIUS プロトコルを使用して行われます。Cisco ISE は、プライマリ Cisco ISE ノードに存在するすべてのコンテンツをセカンダリ Cisco ISE ノードに同期(複製) しま す。したがって、セカンダリ ノードは、プライマリ ノードの状態と同じになります。小規模 なネットワークデプロイメントでは、このような設定モデルにより、このタイプのデプロイメ ントまたは同様の方法を使用して、すべての RADIUS クライアントでプライマリ ノードとセ カンダリ ノードの両方を設定することが可能です。

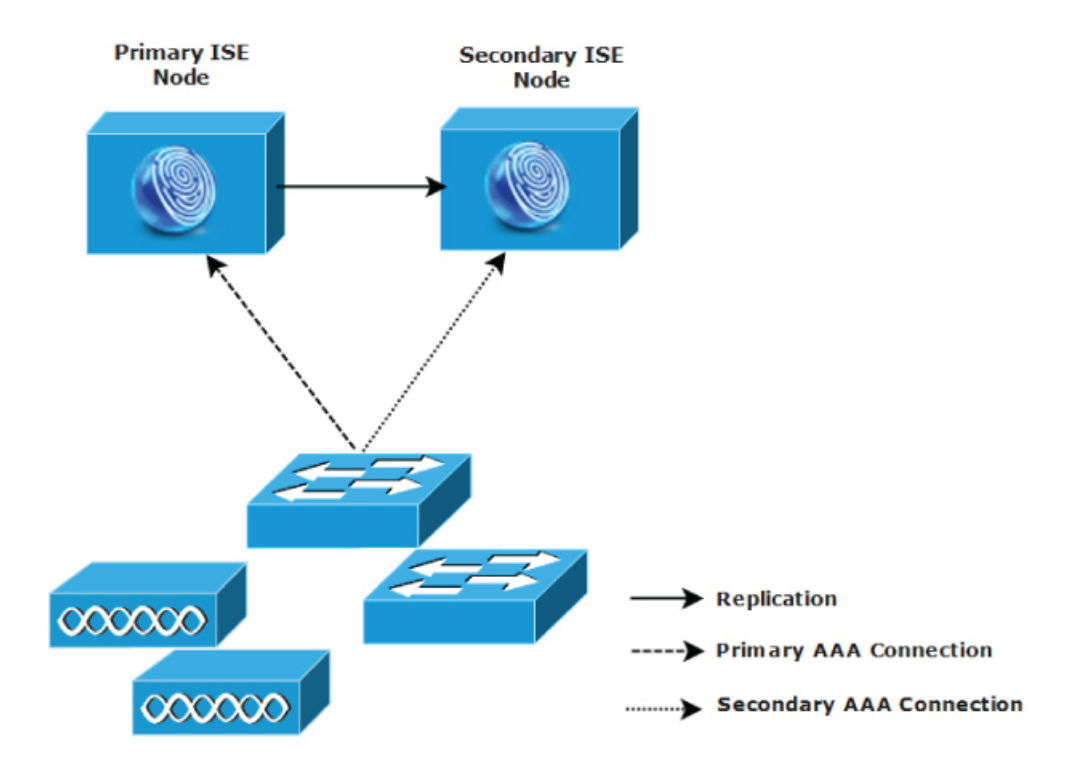

図1:小規模のネットワーク デプロイメント

ネットワーク環境で、デバイス、ネットワークリソース、ユーザ、および AAA クライアント の数が増えた場合、基本的な小規模モデルからデプロイメント環境の設定を変更し、分割また は分散されたデプロイメントモデルを使用する必要があります。

### 分割デプロイメント

分割 Cisco ISE デプロイメント環境でも、小規模な Cisco ISE デプロイメント環境で説明したように、プライマリノードとセカンダリノードを維持することができます。ただし、AAA ロードは、AAA ワークフローを最適化するためにこの2 つの Cisco ISE ノード間で分割されます。 AAA 接続で問題がある場合は、各 Cisco ISE アプライアンス(プライマリまたはセカンダリ)がすべてのワークロードを処理できる必要があります。通常のネットワーク運用では、プライマリノードとセカンダリノードのどちらもすべてのAAA 要求を処理することはできません。 これは、このワークロードがこの2 つのノード間で分散されているためです。

このようにロードを分割できるため、システムの各 Cisco ISE ノードに対する負荷は減少しま す。また、負荷の分割により優れた負荷の制御が実現する一方で、通常のネットワーク運用中 のセカンダリ ノードの機能ステータスはそのまま保持されます。

分割された Cisco ISE のデプロイメント環境では、各ノードが、ネットワーク アドミッション やデバイス管理などの独自の固有操作を実行でき、障害発生時でもすべての AAA 機能を引き 続き実行することができます。認証要求を処理し、アカウンティングデータを AAA クライア ントから収集する 2 つの Cisco ISE ノードがある場合は、Cisco ISE ノードのいずれかがログコ レクタとして動作するよう設定することを推奨します。

また、分割 Cisco ISE デプロイメント環境の設計は、拡張に対応しているため、メリットがもたらされます。

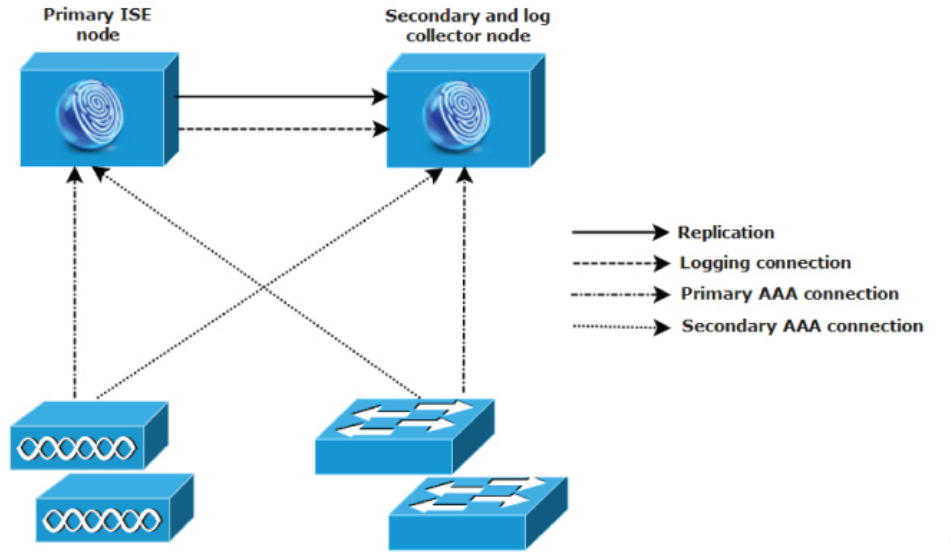

図 2:分割ネットワーク デプロイメント

282093

## 中規模のネットワーク デプロイメント

小規模なネットワークが大きくなった場合に、Cisco ISE ノードを追加して中規模なネットワークを作成することで、素早くネットワークの拡大に対応できます。中規模なネットワークデプロイメントでは、新規ノードをすべての AAA 機能専用とし、元のノードを設定およびロギング機能のために使用します。

(注)

中規模のネットワーク デプロイメントでは、管理ペルソナ、モニタリング ペルソナ、または その両方を実行しているノードでポリシー サービス ペルソナを有効にできません。専用のポ リシー サービス ノードが必要です。

ネットワークでログトラフィックの量が増加した場合は、セカンダリ Cisco ISE ノードの1つ または2つを、ネットワークでのログ収集に使用することを選択できます。

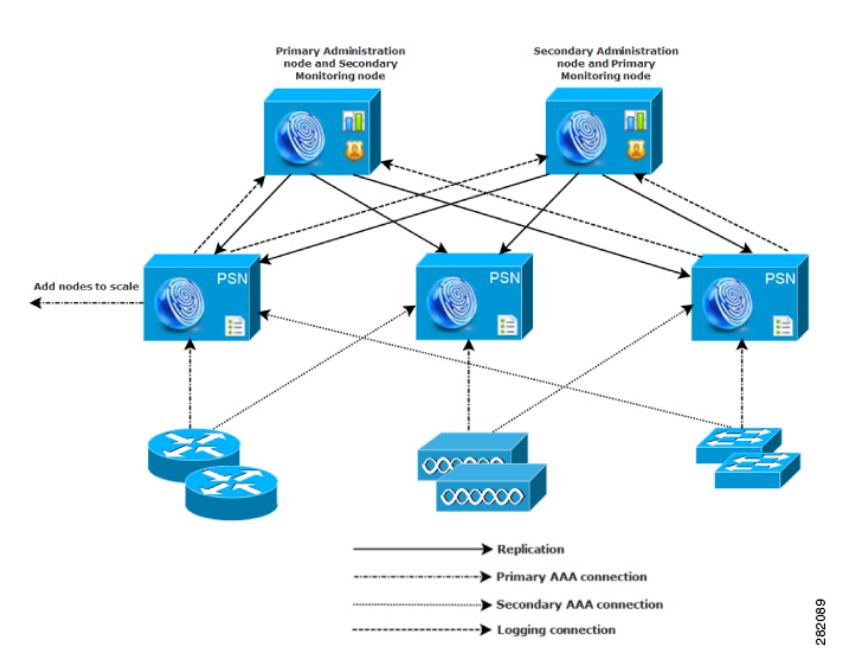

図 3:中規模のネットワーク デプロイメント

## 大規模のネットワーク デプロイメント

### 集中ロギング

大規模な Cisco ISE ネットワークには集中ロギングを使用することをお勧めします。集中ロギングを使用するには、大規模で通信量の多いネットワークが生成することがある大きな syslog

トラフィックを処理するモニタリングペルソナ(モニタリングおよびロギング用)として動作 する、専用ロギングサーバを最初に設定する必要があります。

syslog メッセージは発信ログトラフィックに対して生成されるため、どのRFC-3164 準拠 syslog アプライアンスでも、発信ロギングトラフィックのコレクタとして動作できます。専用ロギン グサーバでは、すべての Cisco ISE ノードをサポートするために Cisco ISE で使用できるレポー ト機能およびアラート機能を使用できます。

また、アプライアンスが Cisco ISE ノードの監視ペルソナと汎用 syslog サーバの両方にログを 送信するよう設定することもできます。汎用 syslog サーバを追加することにより、Cisco ISE ノード上の監視ペルソナがダウンした場合に冗長なバックアップが提供されます。

#### ロード バランサ

大規模な集中ネットワークでは、ロードバランサを使用する必要があります。これにより、 AAAクライアントのデプロイメントが簡素化されます。ロードバランサを使用するには、AAA サーバのエントリが1つだけ必要です。ロードバランサは、利用可能なサーバへのAAA要求 のルーティングを最適化します。

ただし、ロードバランサが1つだけしかないと、シングルポイント障害が発生する可能性があります。この問題を回避するために、2つのロードバランサをデプロイし、冗長性とフェールオーバーを実現します。この構成では、各 AAA クライアントで2つの AAA サーバエントリを設定する必要があります(この設定は、ネットワーク全体で同じになります)。

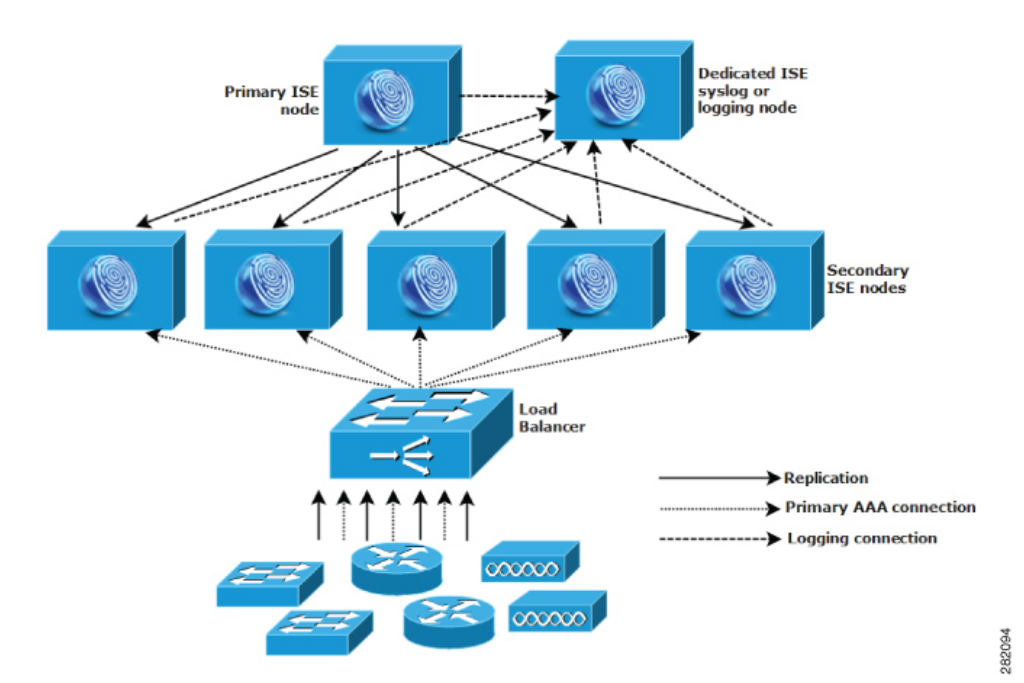

図 4: 大規模のネットワーク デプロイメント

### 分散されたネットワーク デプロイメント

分散 Cisco ISE ネットワーク デプロイメントは、主要な拠点があり、他の場所に地域、全国、 またはサテライトの拠点がある組織に最も役に立ちます。主要な拠点は、プライマリネット ワークが存在し、追加の LAN に接続される小規模〜大規模な場所であり、異なる地域や距離 が離れた場所のアプライアンスとユーザをサポートします。

大規模なリモートサイトでは最適な AAA パフォーマンスのために独自の AAA のインフラス トラクチャを持つことができます。集中管理モデルにより、同一の同期された AAA ポリシー が保持されます。集中設定モデルでは、プライマリ Cisco ISE ノードとセカンダリ Cisco ISE ノードを使用します。Cisco ISE ノードで個別の監視ペルソナを使用することを推奨しますが、 リモートの場所それぞれで独自の固有なネットワーク要件を満たす必要があります。

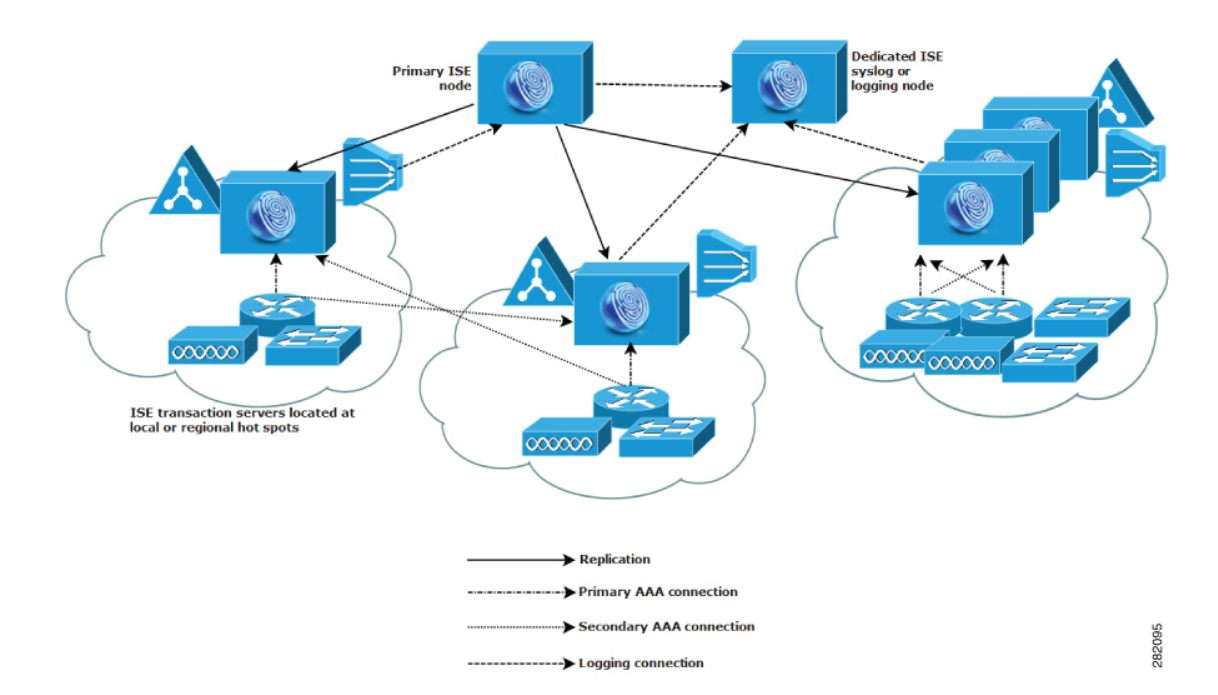

図 5:分散デプロイメント

### 複数のリモート サイトがあるネットワークを計画する際の考慮事項

- Microsoft Active Directory や Lightweight Directory Access Protocol (LDAP) などの中央また は外部データベースが使用されているかどうかを確認します。AAA のパフォーマンスを 最適化するために、各リモートサイトでは Cisco ISE がアクセスできる外部データベース の同期されたインスタンスが必要です。
- AAA クライアントの場所は重要です。ネットワーク遅延の影響とWAN 障害により引き 起こされるアクセス損失の可能性を減らすために、Cisco ISE ノードをAAA クライアント のできるだけ近くに配置する必要があります。

- Cisco ISE では、バックアップなどの一部の機能にコンソールからアクセスできます。各サイトでターミナルを使用して、各ノードへのネットワークアクセスをバイパスする直接的で安全なコンソールアクセスを行うことができます。
- 小規模な場合は、リモートサイトが近くにあるため、他のサイトに信頼できる WAN 接続 を行えます。また、冗長性を提供するために、ローカルサイトのバックアップとして Cisco ISE ノードを使用できます。
- •外部データベースに確実にアクセスできるようにするために、すべての Cisco ISE ノード でドメイン ネーム システム (DNS) を適切に設定する必要があります。

## のデプロイメント規模およびスケーリングについての推 奨事項

次の表に、RADIUS セッション、パッシブ ID、Easy Connect、pxGrid、および ISE サービスの パフォーマンスとスケーラビリティのメトリックを示します。

表 1: パッシブ ID と Easy Connect を最大にしたデプロイメントにおける、デプロイメント サイズごとの最大 RADIUS ス ケーリング

| デプロ<br>イメン<br>トモデ<br>ル | プラット<br>フォーム | 専用 <b>PSN</b> の<br>最大数 | 最大 <b>RADIUS</b><br>セッション<br>数(1デプロ<br>イメントあ<br>たり) | デプロイメ<br>ントごとの<br>最大パッシ<br>ブ ID セッ<br>ション数 | マージセッ<br>ションと<br>Easy Connect<br>セッション<br>の最大数 *<br>(共有<br>PSN) | マージセッ<br>ションと Easy<br>Connect セッ<br>ションの最大<br>数*(専用<br>PSN) |
|------------------------|--------------|------------------------|-----------------------------------------------------|--------------------------------------------|-----------------------------------------------------------------|-------------------------------------------------------------|
| スタン                    | 3415         | 0                      | 5,000                                               | 50,000                                     | 500                                                             | 該当なし                                                        |
|                        | 3495         | 0                      | 10,000                                              | 100,000                                    | 1,000                                                           | 該当なし                                                        |
|                        | 3515         | 0                      | 7500                                                | 100,000                                    | 1,000                                                           | 該当なし                                                        |
|                        | 3595         | 0                      | 20,000                                              | 300,000                                    | 2,000                                                           | 該当なし                                                        |

| デプロ<br>イメン<br>トモデ<br>ル         | プラット<br>フォーム              | 専用 <b>PSN</b> の<br>最大数 | 最大 <b>RADIUS</b><br>セッション<br>数(1デプロ<br>イメントあ<br>たり) | デプロイメ<br>ントごとの<br>最大パッシ<br>ブ ID セッ<br>ション数 | マージセッ<br>ションと<br>Easy Connect<br>セッション<br>の最大数 *<br>(共有<br>PSN) | マージセッ<br>ションと Easy<br>Connect セッ<br>ションの最大<br>数*(専用<br>PSN) |
|--------------------------------|---------------------------|------------------------|-----------------------------------------------------|--------------------------------------------|-----------------------------------------------------------------|-------------------------------------------------------------|
| 同一<br>ノード<br>上の                | PAN と MnT<br>としての<br>3415 | 5                      | 5,000                                               | 50,000                                     | 500                                                             | 2,500                                                       |
| PAN と<br>MnT - 専<br>用 PSN      | PAN と MnT<br>としての<br>3495 | 5                      | 10,000                                              | 100,000                                    | 1,000                                                           | 5,000                                                       |
|                                | PAN と MnT<br>としての<br>3515 | 5                      | 7,500                                               | 100,000                                    | 1,000                                                           | 5,000                                                       |
|                                | PAN と MnT<br>としての<br>3595 | 5                      | 20,000                                              | 300,000                                    | 2,000                                                           | 10,000                                                      |
| 専用<br>(PAN、<br>MnT、            | PAN と MnT<br>としての<br>3495 | 40                     | 250,000                                             | 100,000                                    | 該当なし                                                            | 25,000                                                      |
| PXG、<br>および<br>PSN<br>ノー<br>ド) | PAN と MnT<br>としての<br>3595 | 50                     | 500,000                                             | 300,000                                    | 該当なし                                                            | 50,000                                                      |

表 2: PxGrid サービスがある場合のスケーラビリティ (pxGrid v1)

| デプロイメン<br>トごとの<br>pxGrid のス<br>ケーリング | プラット<br>フォーム | 最大 PSN | 最大 PXG | 最大 pxGrid サ<br>ブスクライバ<br>(共有 PSN +<br>PXG) | 最大 pxGrid サ<br>ブスクライバ<br>(専用 PSN /<br>PXG) |
|--------------------------------------|--------------|--------|--------|--------------------------------------------|--------------------------------------------|
| スタンドアロ                               | 3415         | 0      | 0      | 2                                          | 該当なし                                       |
| ン- 9 へ ( の<br>ペルソナが同                 | 3495         | 0      | 0      | 2                                          | 該当なし                                       |
| じノード上に<br>存在(2ノー                     | 3515         | 0      | 0      | 2                                          | 該当なし                                       |
| ド冗長)                                 | 3595         | 0      | 0      | 2                                          | 該当なし                                       |

I

| デプロイメン<br>トごとの<br>pxGrid のス<br>ケーリング                    | プラット<br>フォーム                     | 最大 PSN | 最大 PXG | 最大 pxGrid サ<br>ブスクライバ<br>(共有 PSN +<br>PXG) | 最大 pxGrid サ<br>ブスクライバ<br>(専用 PSN /<br>PXG) |
|---------------------------------------------------------|----------------------------------|--------|--------|--------------------------------------------|--------------------------------------------|
| <ul> <li>・同一ノー</li> <li>ドおよび</li> <li>専用 PSN</li> </ul> | PAN +<br>MnT/PXG とし<br>ての 3415   | 5      | 2      | 5                                          | 15                                         |
| 上の<br>PAN、<br>MnT、お<br>よび PXG                           | PAN +<br>MnT/PXG とし<br>ての 3495   | 5      | 2      | 5                                          | 15                                         |
| ・PAN、<br>MnT およ<br>び専用                                  | PAN および<br>MnT/PXG とし<br>ての 3515 | 5      | 2      | 5                                          | 15                                         |
| PSN と<br>PXG(最<br>小 4 ノー<br>ド冗長)                        | PAN および<br>MnT/PXG とし<br>ての 3595 | 5      | 2      | 5                                          | 15                                         |
| 専用 - 専用<br>ノード上のす                                       | PAN と MnT<br>としての 3495           | 40     | 2      | 該当なし                                       | 25                                         |
| べてのペルソ<br>ナ(最低 6<br>ノード冗長)                              | PAN と MnT<br>としての 3595           | 50     | 2      | 該当なし                                       | 25                                         |
| pxGrid がある<br>場合の PXG<br>ノードごとの<br>スケーラビリ<br>ティ         | プラットフォーム                         |        |        | PXGノードあ<br>者数                              | たりの最大加入                                    |
| 専用 pxGrid                                               | 3415                             |        |        | 10                                         |                                            |
| ノード(合計<br>デプロイメン                                        | 3495                             |        |        | 20                                         |                                            |
| ト サイズで<br>ゲート制御さ                                        | 3515                             |        |        | 15                                         |                                            |
| <ul> <li>れた最大パブ</li> <li>リッシュ レー</li> <li>ト)</li> </ul> | 3595                             |        |        | 25                                         |                                            |

\* 最大 PSN + PXG ノード = 5

## Cisco ISE のサポートに必要なスイッチおよびワイヤレス LAN コントローラの設定

Cisco ISE がネットワーク スイッチと相互運用することができ、Cisco ISE の機能がネットワー クセグメント全体で正常に使用できるよう保証するためには、ご使用のネットワーク スイッ チを、必要とされる特定のネットワーク タイム プロトコル (NTP)、RADIUS/AAA、IEEE 802.1X、MAC 認証バイパス (MAB) などの設定を使用して設定する必要があります。

**ISE Community Resource** 

WLC 付き Cisco ISE の設定については、Cisco ISE with WLC Setup Video を参照してください。

I

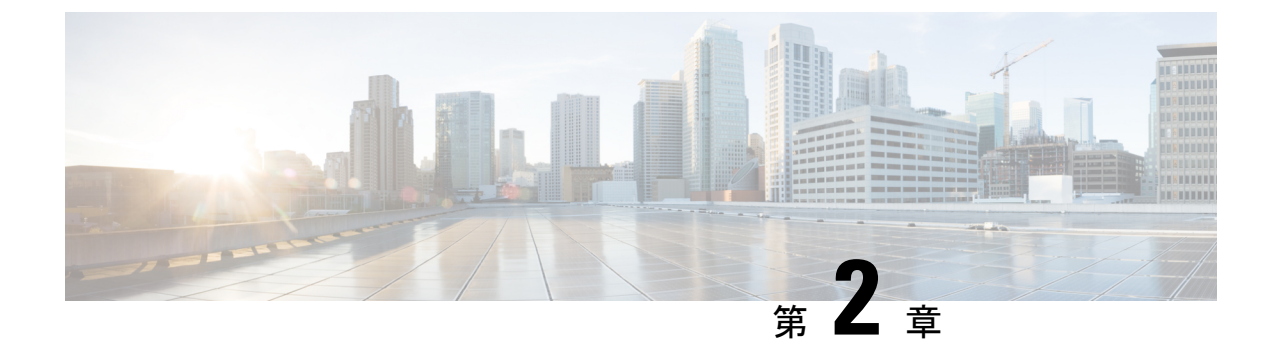

## **SNS 3500** シリーズ アプライアンスおよび 仮想マシンの要件

- •ハードウェアおよび仮想アプライアンスの要件 (15ページ)
- 仮想マシンのアプライアンス サイズについての推奨事項 (23ページ)
- ディスク領域に関する要件 (24 ページ)
- ディスク領域に関するガイドライン (25ページ)

## ハードウェアおよび仮想アプライアンスの要件

### SNS-3400 および Cisco SNS-3500 シリーズ アプライアンス

SNS ハードウェアアプライアンスの仕様については、『Cisco Secure Network Server Data Sheet』の「Table 1, Product Specifications」を参照してください。

法規制の遵守と安全性に関する情報については、「Regulatory Compliance and Safety Information for Cisco SNS-3415, Cisco SNS-3495, Cisco SNS-3515, and Cisco SNS-3595 Appliances』を参照して ください。

SNS アプライアンス ハードウェアのインストールについては、次を参照してください。

- SNS-3400 シリーズアプライアンスについては、『Cisco SNS-3400 Series Appliance Hardware Installation Guide』を参照してください。
- SNS-3500 シリーズアプライアンスについては、『Cisco SNS-3500 Series Appliance Hardware Installation Guide』を参照してください。

#### VMware 仮想マシンの要件

Cisco ISE は次の VMware サーバとクライアントをサポートしています。

• ESXi 5.x (5.1 U2 以上)の VMware バージョン 8 (デフォルト)

- (注) ESXi5.xサーバに Cisco ISE をインストールしている場合に、ゲスト OS として RHEL7をサポートするには、VMwareのハードウェアバージョンを9以降にアップデートしてください。RHEL7は、VMwareのハードウェアバージョン9以降でサポートされます。

• ESXi 6.x の VMware バージョン 11 (デフォルト)

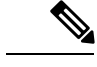

(注) ISE OVA テンプレートは、vCenter 6.5 の VMware Web クライアン トとの互換性がありません。回避策として、VMware OVF ツール を使用して、このテンプレートをインポートします。

Cisco ISE では、仮想マシン(VM)インスタンス(任意のペルソナを実行)のホスト間での移 行を可能にする、コールド VMware vMotion 機能がサポートされます。該当の VMware vMotion 機能が動作するには、次の条件を満たす必要があります。

 Cisco ISE は、シャットダウンして電源をオフにする必要があります。 Cisco ISE では、 vMotion 中にデータベース操作を停止または一時停止することはできません。このような 操作は、データ破損の問題につながる可能性があります。したがって、移行中はCisco ISE が実行されておらずアクティブでないことを確認します。

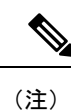

Cisco ISE VM はホット vMotion をサポートしていません。

VMotion の要件の詳細については、VMware のドキュメントを参照してください。

/!\

注意 VM でスナップショット機能が有効になっていると、VM 設定が破損する可能性があります。 この問題が発生した場合、VM のイメージを再作成し、VM のスナップショットを無効にする 必要があります。

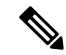

(注)

Cisco ISE は、ISE データのバックアップ用の VMware スナップショットをサポートしていません。これは、VMware スナップショットが特定の時点で VM のステータスを保存するためです。マルチノード Cisco ISE 環境では、すべてのノードのデータは、現在のデータベース情報と継続的に同期されます。スナップショットを復元すると、データベースのレプリケーションと同期の問題を引き起こす可能性があります。データのバックアップおよび復元用に、Cisco ISE に含まれるバックアップ機能を使用することを推奨します。VMware スナップショットを使用して ISE データをバックアップすると、Cisco ISE サービスが停止します。ISE ノードを起動するには、再起動が必要です。

Cisco ISE は、仮想マシン(VM)に Cisco ISE をインストールし、デプロイするために使用で きる、次の OVA テンプレートを提供します。

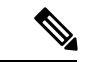

(注) 200 GB OVA テンプレートのテンプレートは、専用のポリシー サービスや pxGrid ノードとし て動作する Cisco ISE ノードには十分です。

600 GB および 1.2 TB OVA テンプレートは、管理またはモニタリング ペルソナを実行する ISE ノードの最小要件を満たすために推奨されています。ディスク容量要件の詳細については、「ディスク領域に関する要件 (24 ページ)」を参照してください。

ディスクサイズ、CPU、またはメモリ配賦をカスタマイズする必要がある場合、標準の.isoイメージを使用して手動で Cisco ISE をデプロイできます。ただし、このドキュメントで指定されている最小要件およびリソース予約を確認することが重要です。OVA テンプレートは、各プラットフォームに必要な最小のリソースを自動的に適用することにより、ISE の仮想アプライアンスのデプロイメントを簡素化します。

- ISE-2.3.0.xxx-eval.ova
- ISE-2.3.0.xxx-virtual-200GB-SNS3415.ova
- ISE-2.3.0.xxx-virtual-200GB-SNS3495.ova
- ISE-2.3.0.xxx-virtual-200GB-SNS3515.ova
- ISE-2.3.0.xxx-virtual-200GB-SNS3595.ova
- ISE-2.3.0.xxx-virtual-600GB-SNS3415.ova
- ISE-2.3.0.xxx-virtual-600GB-SNS3515.ova
- ISE-2.3.0.xxx-virtual-600GB-SNS3495.ova
- ISE-2.3.0.xxx-virtual-1.2TB-SNS3595.ova

ベース SNS プラットフォームの OVA テンプレートの予約は、次の表で提供されます。

表 3: OVA テンプレートの予約

| OVA テンプレート      | メモリ       | CPU             |
|-----------------|-----------|-----------------|
| 仮想評価 OVA        | 16 GB RAM | 2300 MHz (予約なし) |
| 仮想 SNS-3415 OVA | 16 GB RAM | 8000 MHz        |
| 仮想 SNS-3495 OVA | 32 GB RAM | 16000 MHz       |
| 仮想 SNS-3515 OVA | 16 GB RAM | 12000 MHz       |
| 仮想 SNS-3595 OVA | 64 GB RAM | 16000 MHz       |

#### 表 4: OVA テンプレートの予約

| OVA テンプレート      | メモリ       | СРИ             |
|-----------------|-----------|-----------------|
| 仮想評価 OVA        | 16 GB RAM | 2300 MHz (予約なし) |
| 仮想 SNS-3415 OVA | 16 GB RAM | 8000 MHz        |
| 仮想 SNS-3495 OVA | 32 GB RAM | 16000 MHz       |
| 仮想 SNS-3515 OVA | 16 GB RAM | 12000 MHz       |
| 仮想 SNS-3595 OVA | 64 GB RAM | 16000 MHz       |

次の表に、VMware 仮想マシンの要件を示します。

| 要件のタイプ | 仕様                                                                                                    |
|--------|----------------------------------------------------------------------------------------------------|
| СРИ    | •評価                                                                                                    |
|        | ・クロック速度:2.0 GHz またはより高速                                                                                                    |
|        | • コア数:2 CPU コア                                                                                                    |
|        | •本稼働                                                                                                    |
|        | ・クロック速度:2.0 GHz またはより高速                                                                                                    |
|        | ・コア数                                                                                                    |
|        | <ul> <li>小規模:12プロセッサ(ハイパースレッディングが有効の6コア)</li> </ul>                                                                                                    |
|        | <ul> <li>・大規模:16プロセッサ(ハイパースレッディングが有効の8コア)</li> </ul>                                                                                                    |
|        | <ul> <li>(注) ハイパースレッディングによって VM 全体のパフォーマンス<br/>が向上する場合にも、VM アプライアンスごとにサポートさ<br/>れるスケーリング制限は変更されません。また、CPU リソー<br/>スは、論理プロセッサの数ではなく、必要な物理コアの数に<br/>基づいて割り当てる必要があります。</li> </ul> |
|        | CPUの予約については、「表 3: OVA テンプレートの予約」を参照してください。                                                                                                    |

I

| 要件のタイプ                | 仕様                                                                                                    |
|-----------------------|----------------------------------------------------------------------------------------------------|
| メモリ                   | •評価:16 GB                                                                                                    |
|                       | •本稼働                                                                                                    |
|                       | ・小規模: SNS 3515 の場合は                                                                                                    |
|                       | ・中規模:SNS 3595 の場合は                                                                                                    |
|                       | メモリの予約については、「表 3 : OVA テンプレートの予約」を参照し<br>てください。                                                                                                    |
| ハード ディスク              | •評価:200 GB                                                                                                    |
|                       | •本稼働                                                                                                    |
|                       | 200 GB ~ 1.999 TB のディスク ストレージ(サイズはデプロイメン<br>トとタスクによって異なります)。                                                                                                    |
|                       | 以下のリンクで VM の推奨ディスク容量を参照してください:<br>「ディスク領域に関する要件」。                                                                                                    |
|                       | VM ホスト サーバでは、最小速度が 10,000 RPM のハードディスク<br>を使用することをお勧めします。                                                                                                    |
|                       | (注) Cisco ISE に対して仮想マシンを作成する場合は、スト<br>レージ要件を満たす単一の仮想ディスクを使用します。<br>ディスク領域要件を満たしている複数の仮想ディスクを<br>使用する場合、インストーラがすべてのディスク領域を<br>認識しない可能性があります。                               |
| ストレージおよび<br>ファイル システム | Cisco ISE 仮想アプライアンスのストレージシステムには、50 MB/秒の<br>最小書き込みパフォーマンスと 300 MB/秒の読み取りパフォーマンスが<br>必要です。これらのパフォーマンス基準を満たし、VMware サーバでサ<br>ポートされているストレージシステムをデプロイします。                     |
|                       | Cisco ISE は、ストレージ システムが Cisco ISE のインストール前、イ<br>ンストール中、インストール後にこれらの最小要件を満たしているか<br>どうかを確認するためのさまざまな方法を提供します。詳細について<br>は、「仮想マシンのリソースおよびパフォーマンスのチェック (41<br>ページ)」を参照してください。 |
|                       | ここでは、最も広範にテストされているという理由で VMFS ファイル<br>システムを推奨しますが、上記の要件を満たせば、その他のファイル<br>システム、転送、およびメディアもデプロイできます。                                                                        |

| 要件のタイプ                                 | 仕様                                                                                                    |
|----------------------------------------|----------------------------------------------------------------------------------------------------|
| ディスク コントロー<br>ラ                        | <ul> <li>Paravirtual (64 ビット RHEL 7 のデフォルト)または LSI Logic Parallel 最適なパフォーマンスと冗長性のために、キャッシュ RAID コントローラが推奨されます。RAID 10 (1+0)などのコントローラオプションは、たとえば RAID 5 よりも全体のパフォーマンスと冗長性が優れている可能性があります。さらに、バッテリバックアップ式コントローラキャッシュは書き込み操作の効率をかなり高めることができます。</li> <li>(注) ISE VM のディスク SCSI コントローラを別のタイプから<br/>VMware Paravirtual に更新すると、ブートできなくなる可能性があります。</li> </ul> |
| NIC                                    | <ul> <li>1つのNICインターフェイスが必要(複数のNICが推奨されます。6つのNICがサポートされます)。Cisco ISEはE1000およびVMXNET3アダプタをサポートしています。</li> <li>(注) デフォルトで正しいアダプタ順序を確保するために、E1000を選択することをお勧めします。VMXNET3を選択した場合、ISEのアダプタ順序と同期させるためにESXiアダプタを再マップしなければならない場合があります。</li> </ul>                                                                                                    |
| VMware 仮想ハード<br>ウェアバージョンま<br>たはハイパーバイザ | <ul> <li>ESXi 5.x (5.1 U2 以上) および 6.x の VMware 仮想マシンのハードウェアバージョン 8 以降。</li> <li>(注) ESXi 5.x サーバに Cisco ISE をインストールしている場合に、ゲスト OS として RHEL 7 をサポートするには、VMware のハードウェアバージョンを 9 以降にアップデートしてください。RHEL 7 は、VMware のハードウェアバージョン 9 以降でサポートされます。</li> </ul>                                                                                                 |

### Linux KVM の要件

次の表に Linux KVM 仮想マシンの要件を示します。

| 要件のタイプ | 最小要件                                                                                                    |
|--------|----------------------------------------------------------------------------------------------------|
| CPU    | <ul> <li>・評価</li> <li>・クロック速度: 2.0 GHz またはより高<br/>速</li> </ul>                                                                      |
|        | • コア数:2 CPU コア                                                                                                    |
|        | •本稼働                                                                                                    |
|        | <ul> <li>クロック速度: 2.0 GHz またはより高</li> <li>速</li> </ul>                                                                               |
|        | ・コア数                                                                                                    |
|        | <ul> <li>小規模:12プロセッサ(ハイ<br/>パースレッディングが有効の6<br/>コア)</li> </ul>                                                                       |
|        | •大規模:16プロセッサ(ハイ<br>パースレッディングが有効の8<br>コア)                                                                                            |
|        | (注) ハイパースレッディングによって全体のパフォーマンスが向上する場合にも、仮想マシンアプライアンスごとにサポートされるスケーリング制限は変更されません。また、CPUリソースは、論理プロセッサの数ではなく、必要な物理コアの数に基づいて割り当てる必要があります。 |
|        | CPU の予約については、「表 3 : OVA テンプ<br>レートの予約」を参照してください。                                                                                    |
| メモリ    | •評価:16 GB                                                                                                    |
|        | •本稼働                                                                                                    |
|        | ・小規模:SNS 3515 の場合は                                                                                                    |
|        | • 中規模 : SNS 3595 の場合は                                                                                                    |
|        | メモリの予約については、「表 3 : OVA テン<br>プレートの予約」を参照してください。                                                                                     |

| 要件のタイプ        | 最小要件                                                                                                    |
|---------------|----------------------------------------------------------------------------------------------------|
| ハードディスク       | •評価:200 GB                                                                                                    |
|               | • 本稼働                                                                                                    |
|               | 200 GB ~ 1.999 TB のディスク ストレー<br>ジ(サイズはデプロイメントとタスクに<br>よって異なります)。                                                                                                    |
|               | 以下のリンクで VM の推奨ディスク容量<br>を参照してください : 「ディスク領域に<br>関する要件」。                                                                                                    |
|               | VMホストサーバでは、最小速度が10,000<br>RPMのハードディスクを使用することを<br>お勧めします。                                                                                                    |
|               | (注) Cisco ISE に対して仮想マシンを<br>作成する場合は、ストレージ要<br>件を満たす単一の仮想ディスク<br>を使用します。ディスク領域要<br>件を満たしている複数の <b>仮想</b><br>ディスクを使用する場合、イン<br>ストーラがすべてのディスク領<br>域を認識しない可能性がありま<br>す。 |
| KVM ディスク デバイス | ディスクバス:virtio、キャッシュモード:なし、I/Oモード:ネイティブ<br>事前割り当て済みの RAW ストレージ形式を                                                                                                    |
|               | 使用します。                                                                                                    |
| NIC           | 1 つの NIC インターフェイスが必要(複数の<br>NIC が推奨されます。6 つの NIC がサポート<br>されます)。Cisco ISE は VirtIO ドライバをサ<br>ポートします。パフォーマンスを向上させる<br>には、VirtIO ドライバを推奨します。                          |
| ハイパーバイザ       | RHEL 7.0 の KVM                                                                                                    |

#### Microsoft Hyper-V の要件

## 仮想マシンのアプライアンスサイズについての推奨事項

Cisco ISE 2.4 では、モニタリングノードに大規模 VM が導入されました。大規模 VM にモニタリング ペルソナをデプロイすると、次の利点があります。

- ・ライブ ログ クエリへの応答とレポート完了の面でパフォーマンスが向上します。
- 将来の ISE リリースでサポートを提供する場合に、500,000 セッション以上を処理できる デプロイメントをサポートできることになります。

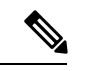

(注) このフォームファクタは、リリース 2.4 以降での VM としてのみ 使用可能で、大規模 VM ライセンスが必要です。

Cisco ISE のデプロイメント規模を評価する場合の、デプロイメントに必要なアプライアンスの数とサイズの詳細については、「のデプロイメント規模およびスケーリングについての推奨 事項(10ページ)」のセクションを参照してください。仮想マシン(VM)アプライアンスの仕様は、実稼働環境で動作している物理アプライアンスと同等である必要があります。次の 表に、仮想アプライアンスのサイズ調整に最低限必要なリソースと SNS 3515 または SNS 3595 物理アプライアンスのリソースを比較できるように示します。

アプライアンスのリソースを割り当てる際は、次のガイドラインに留意してください。

指定したリソースの割り当てに失敗すると、パフォーマンスの低下やサービスの障害が発生する可能性があります。専用のVMリソースをデプロイする(複数のゲストVM間でリソースを共有またはオーバーサブスクライブしない)ことを強くお勧めします。OVFテンプレートを使用して Cisco ISE 仮想アプライアンスをデプロイすると、十分なリソースが各VMに割り当てられます。OVFテンプレートを使用しない場合は、ISOイメージを使用して Cisco ISE を手動でインストールするときに、必ず同等のリソース予約を割り当てるようにしてください。

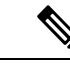

(注) 推奨する予約なしで Cisco ISE を手動でデプロイする場合は、密 接にアプライアンスのリソース使用率を監視し、必要に応じてリ ソースを増やすことに責任を負い、Cisco ISE デプロイメントの適 切な状態および機能を確保する必要があります。

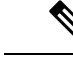

(注) OVF テンプレートは Linux KVM には適用できません。OVF テン プレートは VMware 仮想マシンに対してのみ使用できます。

- ・VMのポリシーサービスノードは管理またはモニタリングノードよりも少ないディスク 領域でデプロイできます。すべての実稼働 Cisco ISEノードの最小ディスク領域は 200 GB です。各種 Cisco ISEノードとペルソナに必要なディスク領域の詳細については、「ディ スク領域に関する要件(24ページ)」を参照してください。
- VMは1~6つのNICを使用して設定できます。2つ以上のNICを使用できるようにする ことをお勧めします。追加のインターフェイスは、プロファイリングやゲストサービス、 RADIUSなどのさまざまなサービスをサポートするために使用できます。

表 5:の実稼働環境向けの VM アプライアンスの最低仕様

| プラットフォーム   | 小規模 VM アプライアンス<br>(SNS-3515 ベース)                                                                         | 大規模 VM アプライアンス<br>(SNS-3595 ベース)                                                                         |
|------------|----------------------------------------------------------------------------------------------------|----------------------------------------------------------------------------------------------------|
| プロセッサ      | <ul> <li>合計6コア(1.8 GHz以上)。</li> <li>(注) ハイパースレッディングを有効にして、結果の論理プロセッサの数(12)を各サーバに割り当てる必要があります。</li> </ul> | <ul> <li>合計8コア(1.8 GHz以上)。</li> <li>(注) ハイパースレッディングを有効にして、結果の論理プロセッサの数(16)を各サーバに割り当てる必要があります。</li> </ul> |
| メモリ        | 16 GB                                                                                                    | 64 GB                                                                                                    |
| 合計ディスク領域   | 200 GB ~ 1.999 TB。詳細につ<br>いては、「ディスク領域に関<br>する要件(24 ページ)」を参<br>照してください。                                   | 200 GB ~ 1.999 TB。詳細につ<br>いては、「ディスク領域に関<br>する要件(24ページ)」を参<br>照してください。                                    |
| イーサネット NIC | 最大6つのギガビットイーサ<br>ネットNIC                                                                                  | 最大6つのギガビットイーサ<br>ネットNIC                                                                                  |

## ディスク領域に関する要件

次の表に、実稼働デプロイメントで仮想マシンを実行するために推奨される Cisco ISE ディス ク領域の割り当てを示します。

(注) 2 TB 以上のディスク サイズは現在サポートされていません。最大ディスク サイズが 2 TB 未 満であることを確認します。

| ISE ペルソナ                                                      | 評価環境での<br>最小ディスク<br>容量 | 実稼働環境で<br>の最小ディス<br>ク容量 | 実稼働環境用に推<br>奨されるディスク<br>領域           | 最大ディスク<br>領域 |
|---------------------------------------------------------------|------------------------|-------------------------|--------------------------------------|--------------|
| スタンドアロン ISE                                                   | 200 GB                 | 600 GB                  | $600\mathrm{GB}\sim1.999\mathrm{TB}$ | 1.999 TB     |
| 分散型 ISE:管理のみ                                                  | 200 GB                 | 250 GB                  | $250 \sim 300 \text{ GB}$            | 1.999 TB     |
| 分散型 ISE : モニタリング<br>のみ                                        | 200 GB                 | 600 GB                  | $600\mathrm{GB}\sim1.999\mathrm{TB}$ | 1.999 TB     |
| 分散型 ISE : ポリシー サー<br>ビスのみ                                     | 200 GB                 | 200 GB                  | 200 GB                               | 1.999 TB     |
| 分散型 ISE: pxGrid のみ                                            | 200 GB                 | 200 GB                  | 200 GB                               | 1.999 TB     |
| 分散型 ISE : 管理およびモ<br>ニタリング(およびオプ<br>ションで pxGrid)               | 200 GB                 | 600 GB                  | 600 GB ∼ 1.999 TB                    | 1.999 TB     |
| 分散型 ISE : 管理、モニタ<br>リング、およびポリシー<br>サービス(およびオプショ<br>ンで pxGrid) | 200 GB                 | 600 GB                  | 600 GB ~ 1.999 TB                    | 1.999 TB     |

#### 表 6: 仮想マシンに推奨されるディスク領域

(注)

## ディスク領域に関するガイドライン

Cisco ISE のディスク容量を決定するときは、次のガイドラインに留意してください。

- ・Cisco ISE VM に割り当てることができるディスク領域は最高で 1.999 TB のみです。
- ・Cisco ISE は、仮想マシンの単一のディスクにインストールする必要があります。
- ・ディスク割り当ては、ロギングの保持要件によって異なります。モニタリングペルソナが 有効になっている任意のノードでは、VM ディスク領域の 60 パーセントがログ ストレー ジ用に割り当てられます。25,000 のエンドポイントがあるデプロイメントでは、1 日あた り約1 GB のログが生成されます。

たとえば、600 GBの VM ディスク領域があるモニタリング ノードがある場合、360 GB が ログストレージ用に割り当てられます。100,000 のエンドポイントが毎日このネットワー

追加のディスク領域は、プライマリ管理ノードが一時的にモニタリングノードになるときに、 ローカルデバッグログ、ステージングファイルを格納し、アップグレード中にログデータを 処理するために必要です。

クに接続する場合、1日あたり約4GBのログが生成されます。この場合、リポジトリに 古いデータを転送し、モニタリングデータベースからそのデータをパージすれば、モニタ リングノードのログを76日を保存することができます。

追加のログストレージ用に、VM ディスク領域を増やすことができます。追加するディスクスペースの100 GB ごとに、ログストレージ用に 60 GB が追加されます。要件に応じて、最大 1.999 TB まで VM ディスク サイズを増やすことができます。

最初のインストール後、仮想マシンのディスク サイズを増やす場合、仮想マシン上で Cisco ISE の新規インストールを実行し、完全なディスク割り当てを正しく検出して利用する必要が あります。

次の表に、割り当てられたディスク領域とネットワークに接続するエンドポイントの数に基づいて、モニタリングノードで RADIUS ログを保持できる日数を示します。数値は、次の前提に基づいています:ログ抑制が有効になっているエンドポイントごとに1日あたり10個以上の認証。

| エンドポイント数 | 200 GB | 600 GB | 1024 GB | 2048 GB |
|----------|--------|--------|---------|---------|
| 5,000    | 504    | 1510   | 2577    | 5154    |
| 10,000   | 252    | 755    | 1289    | 2577    |
| 25,000   | 101    | 302    | 516     | 1031    |
| 50,000   | 51     | 151    | 258     | 516     |
| 100,000  | 26     | 76     | 129     | 258     |
| 150,000  | 17     | 51     | 86      | 172     |
| 200,000  | 13     | 38     | 65      | 129     |
| 250,000  | 11     | 31     | 52      | 104     |
| 500,000  | 6      | 16     | 26      | 52      |

表7:ノードログ記憶域のモニタリング:RADIUSの保持日数

次の表に、割り当てられたディスク領域とネットワークに接続するエンドポイントの数に基づいて、モニタリングノードでTACACS+ログを保持できる日数を示します。数値は、次の前提 に基づいています:スクリプトはすべてのNADに対して実行され、1日あたり4セッション、 セッションあたり5コマンド。

#### 表8:ノードログ記憶域のモニタリング:TACACS+の保持日数

| エンドポイント数 | 200 GB | 600 GB | 1024 GB | 2048 GB |
|----------|--------|--------|---------|---------|
| 100      | 12,583 | 37,749 | 64,425  | 12,8850 |
| 500      | 2,517  | 7,550  | 12,885  | 25,770  |

| エンドポイント数 | 200 GB | 600 GB | 1024 GB | 2048 GB |
|----------|--------|--------|---------|---------|
| 1,000    | 1,259  | 3,775  | 6,443   | 12,885  |
| 5,000    | 252    | 755    | 1,289   | 2,577   |
| 10,000   | 126    | 378    | 645     | 1,289   |
| 25,000   | 51     | 151    | 258     | 516     |
| 50,000   | 26     | 76     | 129     | 258     |
| 75,000   | 17     | 51     | 86      | 172     |
| 100,000  | 13     | 38     | 65      | 129     |

#### ディスク サイズの拡大

コンテキストの可視性が低速であるか、ログの空き領域が不足している場合は、より多くの ディスク領域を割り当てる必要があります。

追加のログストレージを計画するには、100 GB のディスク容量を追加するごとに 60 GB をロ グストレージ用に使用できます。最大 VM ディスク サイズは 1.999 TB です。

ISE を検出して新しいディスクの割り当てを利用するために、ノードの登録を解除し、VMの 設定を更新し、ISEを再インストールする必要があります。これを行う1つの方法は、新しい、 より大きいノードにISEをインストールし、ハイアベイラビリティとしてのデプロイメントに そのノードを追加することです。ノードの同期後、新しいVMをプライマリにして元のVMの 登録を解除します。

I

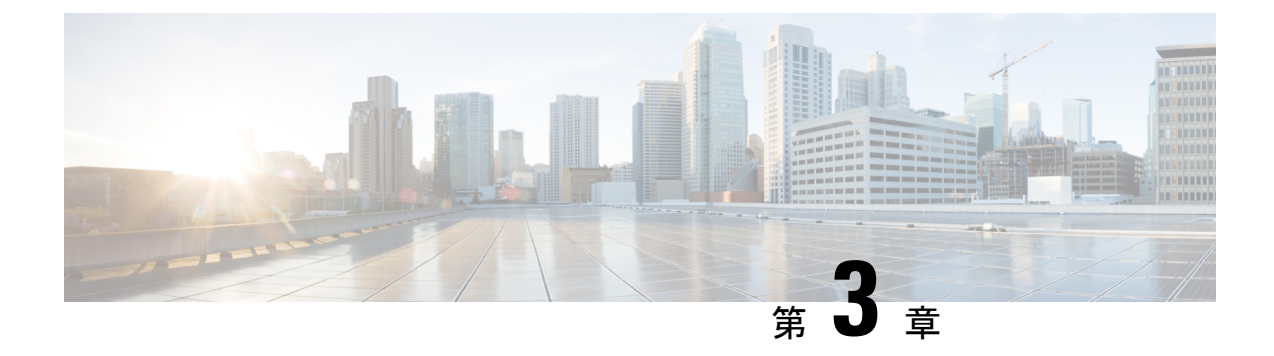

## Cisco ISE のインストール

- CIMC を使用した Cisco ISE のインストール (29 ページ)
- ・セットアッププログラムの実行 (32ページ)
- •インストールプロセスの確認 (36ページ)

## CIMC を使用した Cisco ISE のインストール

このセクションでは、Cisco ISE を簡単にインストールするための基本的なインストール手順を提供します。

#### 始める前に

- 本書で指定されているとおりに「ハードウェアおよび仮想アプライアンスの要件」を満たしていることを確認します。
- (オプション: Cisco ISE を仮想マシンにインストールする場合にのみ必要) 仮想マシンを 正常に作成したことを確認します。詳細については、次のトピックを参照してください。
  - VMware サーバの設定 (46 ページ)
  - KVM への Cisco ISE のインストール (59 ページ)
  - Hyper-V での Cisco ISE 仮想マシンの作成 (62 ページ)
- (オプション: Cisco ISE を SNS ハードウェア アプライアンスにインストールするときにのみ必要) Cisco Integrated Management Interface (CIMC) 設定ユーティリティを設定して、アプライアンスを管理し、BIOS を設定していることを確認します。詳細については、次のマニュアルを参照してください。
  - SNS3400 シリーズ アプライアンスについては、『Cisco SNS-3400 Series Appliance Hardware Installation Guide』を参照してください。
  - SNS3500 シリーズ アプライアンスについては、『Cisco SNS-3500 Series Appliance Hardware Installation Guide』を参照してください。

ステップ1 Cisco ISE を次のものにインストールするには、

- Cisco SNS アプライアンス: ハードウェア アプライアンスをインストールします。サーバ管理用の CIMC に接続します。
- ・仮想マシン: VM が正しく設定されていることを確認します。Cisco ISE を VMware VM にインストー ルする場合、OVA テンプレートを使用します。
- ステップ2 Cisco ISE ISO イメージをダウンロードします。Cisco ISE を VMware VM にインストールするには、OVA テンプレートをダウンロードします。OVA テンプレートのデプロイメントの詳細については、「OVA テ ンプレートを使用した仮想マシンへの Cisco ISE のデプロイメント (42 ページ)」を参照してください。
  - a) http://www.cisco.com/go/ise にアクセスします。このリンクにアクセスするには、有効な Cisco.com ログ イン クレデンシャルが事前に必要です。
  - b) [ソフトウェアダウンロード (Download Software for this Product)]をクリックします。

Cisco ISE イメージには、90 日間の評価ライセンスがすでにインストールされた状態で付属しているため、インストールおよび初期設定が完了すると、すべての Cisco ISE サービスのテストを開始できます。

ステップ3 アプライアンスまたは仮想マシンを起動します。

• Cisco SNS アプライアンス。

- 1. CIMC に接続し、CIMC クレデンシャルを使用してログインします。
- 2. KVM コンソールを起動します。
- **3.** [仮想メディア(Virtual Media)]>[仮想デバイスのアクティブ化(Activate Virtual Devices)]の順 に選択します。
- **4.** [仮想メディア(Virtual Media)]>[CD/DVDのマッピング(Map CD/DVD)]の順に選択し、ISE ISO イメージを選択して [デバイスのマッピング(Map Device)] をクリックします。
- 5. [マクロ (Macros)]>[静的マクロ (Static Macros)]>[Ctrl-Alt-Del]の順に選択して、ISE ISO image でアプライアンスを起動します。
- 6. F6を押して、ブートメニューを起動します。次のような画面が表示されます。
```
図 6: ブート デバイスの選択
```

| Please select boot device: |                            |      |           |       |         |         |            |  |
|----------------------------|----------------------------|------|-----------|-------|---------|---------|------------|--|
| Cisco<br>UFFT:             | co Identity Service Engine |      |           |       |         |         |            |  |
| UEFI:                      | IP4                        | 0100 | Intel(R)  | 1350  | Gigabit | Network | Connection |  |
| UEFI:                      | IP4                        | 0101 | Intel(R)  | 1350  | Gigabit | Network | Connection |  |
| UEFI:                      | IP4                        | 0400 | Intel(R)  | I350  | Gigabit | Network | Connection |  |
| UEFI:                      | IP4                        | 0401 | Intel(R)  | I350  | Gigabit | Network | Connection |  |
| UEFI:                      | IP4                        | 0402 | Intel(R)  | I350  | Gigabit | Network | Connection |  |
| UEFI:                      | IP4                        | 0403 | Intel(R)  | I350  | Gigabit | Network | Connection |  |
| UEFI:                      | Cisc                       | O VK | /M-Mapped | VDVD: | 1.22    |         |            |  |
| Enter                      | Setu                       | ip   |           |       |         |         |            |  |

↑ and ↓ to move selection ENTER to select boot device ESC to boot using defaults

- (注) SNSアプライアンスがリモートロケーション(データセンターなど)に配置されている 場合で、その場所に対する物理的なアクセス権がなく、リモートサーバから CIMC イン ストールを実行する必要がある場合、インストールに時間がかかることがあります。イ ンストールプロセスを高速化するために、USB ドライブに ISO ファイルをコピーし、そ のリモートの場所で使用することをお勧めします。
- ・仮想マシン。
- 1. CD/DVD を ISO イメージにマッピングします。次のような画面が表示されます。次のメッセージ とインストール メニューが表示されます。

Welcome to the Cisco Identity Services Engine Installer Cisco ISE Version: 2.3.0.xxx

Available boot options: Cisco ISE Installation (Serial Console) Cisco ISE Installation (Keyboard/Monitor) System Utilities (Serial Console)

System Utilities (Keyboard/Monitor)

ステップ4 シリアル コンソールを使用して Cisco ISE をインストールするには、ブート プロンプトで1 および Enter キーを押します。 キーボードとモニタを使用する場合は、矢印キーを使用して、[Cisco ISE のインストール(シリアル コン ソール) (Cisco ISE Installation (Serial Console))]オプションを選択します。次のメッセージが表示されま す。

- **ステップ5** プロンプトで、setup と入力し、セットアップ プログラムを起動します。セットアップ プログラム パラ メータの詳細については、「セットアップ プログラムの実行 (32 ページ)」を参照してください。
- ステップ6 セットアップモードでネットワーク設定パラメータを入力すると、アプライアンスが自動的に再起動し、 シェル プロンプト モードに戻ります。
- **ステップ1** シェル プロンプトモードを終了します。アプライアンスが起動します。
- **ステップ8** 「インストール プロセスの確認 (36 ページ)」に進みます。

# セットアップ プログラムの実行

ここでは、ISE サーバを設定するためのセットアップ プロセスについて説明します。

セットアッププログラムでは、必要なパラメータの入力を求める、対話型のコマンドライン インターフェイス(CLI)が起動されます。管理者は、コンソールまたはダム端末とセットアッ プログラムを使用して、ISEサーバの初期ネットワークを設定し、初期管理者資格情報を設 定します。このセットアッププロセスは一度だけ実行する設定作業です。

(注) Active Directory (AD) と統合する場合は、ISE 専用に作成された専用サイトから IP アドレス とサブネットアドレスを使用することをお勧めします。インストールと設定を行う前に、AD を担当する組織のスタッフに相談し、ISE ノードの関連する IP アドレスとサブネットアドレ スを取得します。

セットアップ プログラムを実行するには、次の手順を実行します。

ステップ1 インストール用に指定されているアプライアンスをオンにします。

次のセットアッププロンプトが表示されます。

Please type 'setup' to configure the appliance localhost login:

ステップ2 ログイン プロンプトで setup と入力し、Enter を押します。

コンソールにパラメータのセットが表示されます。次の表の説明に従って、パラメータ値を入力する必要 があります。

表 9: Cisco ISE セットアップ プログラム パラメータ

| プロンプト                             | 説明                                                                                                    | 例                                                             |
|-----------------------------------|----------------------------------------------------------------------------------------------------|---------------------------------------------------------------|
| Hostname                          | <ul> <li>19 文字以下にする必要がありま<br/>す。有効な文字には、英数字<br/>(A-Z、a-z、0-9)、およびハイ<br/>フン(-)などがあります。最初の<br/>文字は文字である必要がありま<br/>す。</li> <li>(注) Cisco ISE の証明書認証<br/>が、証明書による検証の<br/>わずかな違いの影響を受<br/>けないようにするために<br/>小文字を使用することを<br/>お勧めします。ノードの<br/>ホスト名として<br/>「localhost」を使用する<br/>ことはできません。</li> </ul> | isebeta1                                                      |
| (eth0) Ethernet interface address | ギガビットイーサネット0 (eth0)<br>インターフェイスの有効なIPv4ア<br>ドレスアドレスでなければなりま<br>せん。                                                                                                    | 10.12.13.14                                                   |
| Netmask                           | 有効なIPv4のネットマスクでなけ<br>ればなりません。                                                                                                    | 255.255.255.0                                                 |
| Default gateway                   | デフォルトゲートウェイの有効な<br>IPv4アドレスアドレスでなければ<br>なりません。                                                                                                    |                                                               |
| DNS domain name                   | IP アドレスは入力できません。有<br>効な文字には、ASCII 文字、任意<br>の数字、ハイフン(-)、およびピ<br>リオド(.)が含まれます。                                                                                                    | example.com                                                   |
| Primary name server               | プライマリネームサーバの有効な<br>IPv4アドレスアドレスでなければ<br>なりません。                                                                                                    | 10.15.20.25                                                   |
| Add/Edit another name server      | プライマリネームサーバの有効な<br>IPv4アドレスアドレスでなければ<br>なりません。                                                                                                    | (オプション)複数のネームサー<br>バを設定できます。これを行うに<br>は、 <b>y</b> を入力して続行します。 |

I

| プロンプト                       | 説明                                                                                                    | 例                                                             |
|-----------------------------|----------------------------------------------------------------------------------------------------|---------------------------------------------------------------|
| Primary NTP server          | 有効なネットワークタイムプロト<br>コル (NTP) サーバの IPv4 アドレ<br>スアドレスまたはホスト名でなけ<br>ればなりません。<br>(注) プライマリ NTP サーバ<br>がアクセス可能であるこ<br>とを確認してください。 | clock.nist.gov                                                |
| Add/Edit another NTP server | 有効なNTPドメインでなければな<br>りません。                                                                                                   | (オプション)複数のNTPサーバ<br>を設定できます。これを行うに<br>は、 <b>y</b> を入力して続行します。 |

| プロンプト            | 説明                                                                                                    | 例          |
|------------------|----------------------------------------------------------------------------------------------------|------------|
| System Time Zone | <ul> <li>有効な時間帯でなければなりません。たとえば、太平洋標準時(PST)では、システム時間帯は</li> <li>PST8PDTです(つまり、協定世界時(UTC)から8時間を差し引いた時間)。</li> <li>(注)システム時刻とタイム<br/>ゾーンが CIMC またはハイパーバイザホストの<br/>OS 時刻およびタイム<br/>ゾーンと一致していることを確認します。タイム<br/>ゾーンと一致しているこよを確認します。タイム<br/>ブーンと一致しているこよをを確認します。タイム<br/>ブーンとしているこよをを確認します。タイム<br/>ブーンとしているこよをを確認します。</li> <li>サポートされているタイムゾーンのすべてのリストについては、</li> <li>Cisco ISE CLI から show timezones<br/>コマンドを実行できます。</li> <li>(注)すべての Cisco ISE ノードを UTC タイム ゾーン<br/>に設定することをお勧めします。このタイムゾーン<br/>の設定により、デプロイメント環境におけるさまざまなノードからのレポート、ログ、およびポスチャエージェントのログファイルが、タイムスタンプで常に同期されるようになります。</li> </ul> | UTC(デフォルト) |

| プロンプト    | 説明                                                                                                    | 例             |
|----------|----------------------------------------------------------------------------------------------------|---------------|
| Username | Cisco ISE システムへの CLI アクセ<br>スに使用される管理者ユーザ名を<br>特定します。デフォルト (admin)<br>を使用しない場合は、新しいユー<br>ザ名を作成する必要があります。<br>ユーザ名は、 $3 \sim 8$ 文字の長さで、<br>有効な英数字 (A $\sim$ Z、a $\sim$ z、ま<br>たは 0 $\sim$ 9) で構成される必要が<br>あります。 | admin (デフォルト) |
| Password | Cisco ISE システムへの CLI アクセ<br>スに使用される管理者パスワード<br>を特定します。デフォルトパス<br>ワードは存在しないため、続行す<br>るにはパスワードを作成する必要<br>があります。パスワードの長さは<br>6 文字以上で、少なくとも1つの<br>小文字 (a-z)、1つの大文字<br>(A-Z)、および1つの数字<br>(0-9)を含める必要があります。         | MyIseYPass2   |

(注) CLIでインストール中またはインストール後に管理者のパスワードを作成する際に、パスワードの最後の文字の場合を除いて文字「\$」を使わないでください。この文字が最初または後続の文字にあると、パスワードは受け入れられますが、CLIへのログインには使用できません。

誤ってこのようなパスワードを作成した場合は、コンソールにログインし、CLI コマンドを使用 するか、ISE CD または ISO ファイルを取得して、パスワードをリセットします。ISO ファイルを 使用してパスワードをリセットする手順は、次のドキュメントで説明されています。 https://www.cisco.com/c/en/us/support/docs/security/identity-services-engine/ 200568-ISE-Password-Recovery-Mechanisms.html

セットアップ プログラムを実行すると、システムが自動的に再起動します。

これで、セットアッププロセスで設定したユーザ名とパスワードを使用して Cisco ISE にログインできるようになります。

# インストール プロセスの確認

インストールプロセスが正しく完了したことを確認するには、次の手順を実行します。

**ステップ1** システムが再起動したら、ログイン プロンプトでセットアップ時に設定したユーザ名を入力し、Enter を 押します。

インストール後に初めて CLI を使用してログインすると、パスワードの変更を求めるプロンプトが表示されます。

- ステップ2 新しいパスワードを入力します。
- **ステップ3** アプリケーションが適切にインストールされていることを確認するために、show application コマンドを入力し、Enter を押します。

コンソールに次のメッセージが表示されます。

ise/admin# show application
<name> <Description>
ise Cisco Identity Services Engine

- (注) このリリースの別のバージョンでは、バージョンと日付が変更されている場合があります。
- **ステップ4** show application status ise コマンドを入力して ISE プロセスの状態を確認し、Enter を押します。 コンソールに次のメッセージが表示されます。

ise/admin# show application status ise

| ISE PROCESS NAME                    | STATE       | PROCESS ID   |
|-------------------------------------|-------------|--------------|
| Database Listener                   | running     | 14890        |
| Database Server                     | running     | 70 PROCESSES |
| Application Server                  | running     | 19158        |
| Profiler Database                   | running     | 16293        |
| ISE Indexing Engine                 | running     | 20773        |
| AD Connector                        | running     | 22466        |
| M&T Session Database                | running     | 16195        |
| M&T Log Collector                   | running     | 19294        |
| M&T Log Processor                   | running     | 19207        |
| Certificate Authority Service       | running     | 22237        |
| EST Service                         | running     | 29847        |
| SXP Engine Service                  | disabled    |              |
| Docker Daemon                       | running     | 21197        |
| TC-NAC Service                      | disabled    |              |
| Wifi Setup Helper Container         | not running |              |
| pxGrid Infrastructure Service       | disabled    |              |
| pxGrid Publisher Subscriber Service | disabled    |              |
| pxGrid Connection Manager           | disabled    |              |
| pxGrid Controller                   | disabled    |              |
| PassiveID WMI Service               | disabled    |              |
| PassiveID Syslog Service            | disabled    |              |
| PassiveID API Service               | disabled    |              |
| PassiveID Agent Service             | disabled    |              |
| PassiveID Endpoint Service          | disabled    |              |
| PassiveID SPAN Service              | disabled    |              |
| DHCP Server (dhcpd)                 | disabled    |              |
| DNS Server (named)                  | disabled    |              |
| ise/admin#                          |             |              |

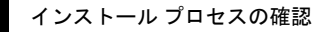

I

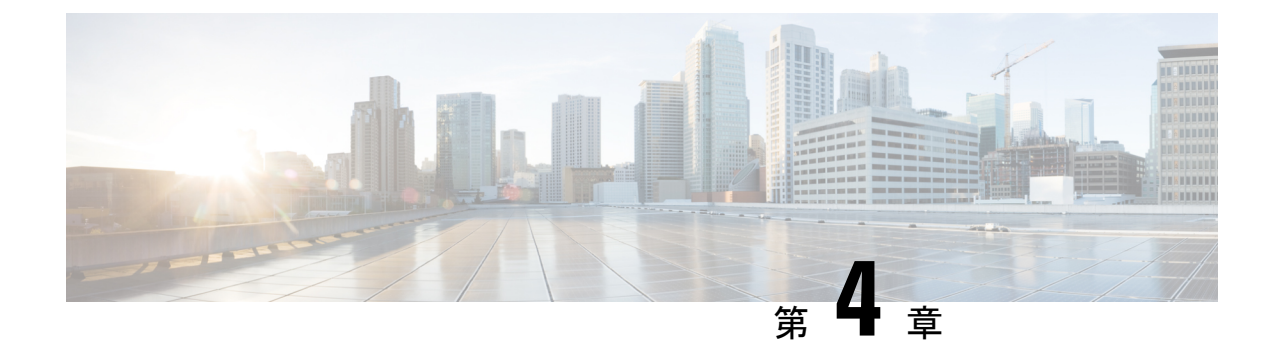

# その他のインストール情報

- SNS アプライアンス リファレンス (39 ページ)
- VMware 仮想マシン (41 ページ)
- Linux KVM (59 ページ)
- Microsoft Hyper-V  $(62 \sim :)$

# SNS アプライアンス リファレンス

# Cisco ISE をインストールするためのブート可能な USB デバイスの作成

Fedora Media Writer (旧 LiveUSB Creator) ツールを使用して、Cisco ISE のインストール ISO ファイルからのブート可能な USB デバイスを作成します。

#### 始める前に

 次の場所から Fedora Media Writer をローカル システムにダウンロードします。 https://github.com/lmacken/liveusb-creator/releases/tag/3.12.0

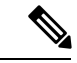

(注) その他の USB ツールも機能することがありますが、Cisco ISE と テスト済みであるため、Fedora Media Writer 3.12.0の使用を推奨し ます。

- ・ローカル システムに Cisco ISE のインストール ISO ファイルをダウンロードします。
- •8GB(またはそれ以上)のUSBデバイスを使用します。

ステップ1 すべての領域を解放するには、FAT16またはFAT32を使用してUSBデバイスを再フォーマットします。 ステップ2 ローカル システムに USB デバイスを差し込み、Fedora Media Writer を起動します。

- **ステップ3** [既存のLive CDを使用(Use Existing Live CD)]エリアの[参照(Browse)]をクリックし、Cisco ISE ISO ファイルを選択します。
- ステップ4 (ローカルシステムに接続されたUSBデバイスが1つだけの場合は、自動的に選択されます)[ターゲットデバイス(Target Device)]ドロップダウンからUSBデバイスを選択します。
- ステップ5 [Live USBを作成(Create Live USB)]をクリックします。
   経過表示バーに、ブート可能なUSB作成の進捗状況が表示されます。このプロセスが完了したら、USB ドライブの内容が、USBツールを実行するために使用したローカルシステムで使用できます。Cisco ISE をインストールする前に、手動で更新する必要があるテキストファイルが2つあります。
- **ステップ6** USB ドライブから、テキスト エディタで次のテキスト ファイルを開きます。
  - syslinux/syslinux.cfg

• EFI/BOOT/grub.cfg

- ステップ7 両方のファイルの「cdrom」という記述を置き換えます。
  - SNS 3415 アプライアンスがある場合、両方のファイルで「cdrom」という記述を「hd:sda1」に置き 換えます。
  - SNS 3495、3515、または 3595 アプライアンスがある場合、両方のファイルで「cdrom」という記述 を「hd:sdb1」に置き換えます。
  - 具体的には、「cdrom」という文字列のすべてのインスタンスを置き換えます。たとえば、

#### ks=cdrom/ks.cfg

これを次のように書き換えます。

#### ks=hd:sdb1:/ks.cfg

- **ステップ8** ファイルを保存して終了します。
- **ステップ9** 安全に、ローカル システムから USB デバイスを削除します。
- ステップ10 ブート可能な USB デバイスを Cisco ISE アプライアンスに挿入し、アプライアンスを再起動して、USB ドライブから起動して Cisco ISE をインストールします。

## Cisco SNS 3500 シリーズ アプライアンスの再イメージ化

Cisco SNS 3500 シリーズアプライアンスには DVD ドライブがありません。したがって、Cisco ISE ソフトウェアを使用して Cisco ISE ハードウェアアプライアンスを再イメージ化するには、 次のいずれかを実行します。

(注) SNS 3515 および SNS 3595 アプライアンスは Unified Extensible Firmware Interface (UEFI)のセキュアブート機能をサポートしています。この機能は、Cisco ISE の署名付きイメージだけをSNS 3515 および SNS 3595 アプライアンスにインストールできるようにし、デバイスに物理アクセスしたとしても未署名のオペレーティングシステムはインストールできないようにします。たとえば、Red Hat Enterprise Linux や Microsoft Windows などの一般的なオペレーティングシステムは、このアプライアンスで起動できません。

SNS 3515 および SNS 3595 アプライアンスは、Cisco ISE 2.0.1 以降のリリースのみをサポート しています。SNS 3515 または SNS 3595 アプライアンスに、2.0.1 よりも前のリリースをインス トールすることはできません。

- Cisco Integrated Management Controller (CIMC) インターフェイスを使用して、仮想 DVD デバイスにインストール.iso ファイルをマッピングします。詳細については、「CIMC を 使用した Cisco ISE のインストール (29ページ)」を参照してください。
- インストール.iso ファイルを使用してインストール DVD を作成し、USB 外部 DVD ドラ イブを挿入して、DVD ドライブからアプライアンスを起動します。
- インストール.isoファイルを使用してブート可能なUSBデバイスを作成して、USBドラ イブからアプライアンスを起動します。詳細については、「Cisco ISEをインストールする ためのブート可能なUSBデバイスの作成(39ページ)」と「CIMCを使用した Cisco ISE のインストール(29ページ)」を参照してください。

# VMware 仮想マシン

## 仮想マシンのリソースおよびパフォーマンスのチェック

仮想マシンに Cisco ISE をインストールする前に、インストーラによって、仮想マシンの利用 可能なハードウェアリソースと推奨される仕様を比較することで、ハードウェアの整合性チェッ クが行われます。

VM リソースのチェック中、インストーラは、ハードディスク領域、VM に割り当てられた CPU コアの数、CPU クロック速度、および VM に割り当てられた RAM をチェックします。 VM リソースが基本評価仕様を満たさない場合、インストールは中断されます。このリソース チェックは、ISO ベースのインストールにのみ適用されます。

セットアッププログラムを実行すると、VMパフォーマンスチェックが実行され、インストー ラがディスク I/O パフォーマンスをチェックします。ディスク I/O パフォーマンスが推奨され る仕様を満たさない場合、警告が画面に表示されますが、インストールを続行できます。

VMパフォーマンスチェックは定期的に(毎時)実行され、結果は1日で平均されます。ディ スク I/O パフォーマンスが推奨される仕様を満たさない場合、アラームが生成されます。

VM パフォーマンス チェックは、show tech-support コマンドを使用して Cisco ISE CLI からオ ンデマンドで実行することもできます。

VM のリソースおよびパフォーマンスのチェックは Cisco ISE のインストールとは無関係に実 行できます。このテストは Cisco ISE 起動メニューから実行できます。

# OVA テンプレートを使用した仮想マシンへの Cisco ISE のデプロイメント

OVA テンプレートを使用して仮想マシンに Cisco ISE ソフトウェアをインストールし、デプロ イできます。Cisco.com から OVA テンプレートをダウンロードします。

#### 始める前に

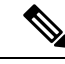

(注) ISE 2.3 OVA テンプレートは、vCenter 6.5 の VMware Web クライアントとの互換性がありません。回避策として、VMware OVFツールを使用して、このテンプレートをインポートします。

Cisco ISE は、インストール後のハードディスクとファイル システムのサイズ変更をサポート していないため、仮想ハードディスクのサイズを変更した場合は、ISO から Cisco ISE を再イ メージ化する必要があります。

- (注) Cisco ISE OVA ファイルをデプロイする場合は、インポートの完了後、Cisco ISE のセットアップを実行する前に、不要なネットワークアダプタを取り外すか接続を解除することを推奨します。4 つ以上のネットワークアダプタを使用している場合は、ネットワークアダプタタイプ E1000を保持して、インターフェイスの順序の変更を回避します。使用しているネットワーク アダプタが 3 つ以内の場合は、すべての E1000 ネットワーク アダプタを削除して、それらを VMXNET3 に置き換えることができます。
- **ステップ1** VMware vSphere クライアントを開きます。
- ステップ2 VMware ホストにログインします。
- ステップ3 VMware vSphere Client から[ファイル(File)]>[OVFテンプレートをデプロイ(Deploy OVF Template)] を選択します。
- ステップ4 [参照 (Browse)]をクリックして OVA テンプレートを選択し、[次へ (Next)]をクリックします。
- **ステップ5** [OVFテンプレート詳細(OVF Template Details)]ページの詳細を確認し、[次へ(Next)]をクリックします。
- **ステップ6** 一意に識別するために仮想マシンの名前を[名前とロケーション(Name and Location)]ページに入力し、 [次へ(Next)]をクリックします。
- ステップ7 OVA をホストするデータストアを選択します。
- **ステップ8** [ディスクフォーマット (Disk Format)]ページの[シックプロビジョニング (Thick Provision)]オプショ ンボタンをクリックし、[次へ (Next)]をクリックします。

Cisco ISE は、シック プロビジョニングとシン プロビジョニングの両方をサポートします。ただし、特 にモニタリングノードでは、パフォーマンスを高めるために、シックプロビジョニングを選択すること をお勧めします。シン プロビジョニングを選択した場合は、最初のディスク拡張中に、より多くのディ スク領域が必要なアップグレード、バックアップと復元、デバッグロギングなどの操作に影響が出ることがあります。

- **ステップ9** [完了準備(Ready to Complete)] ページの情報を確認します。[デプロイ後に電源オン(Power on after deployment)] チェックボックスをオンにします。
- **ステップ10** [終了(Finish)] をクリックします。

# ISOファイルを使用したVMware仮想マシンへのCiscolSEのインストール

このセクションでは、ISO ファイルを使用して VMware 仮想マシンに Cisco ISE をインストー ルする方法について説明します。

#### VMware ESXi サーバを設定するための前提条件

VMware ESXi サーバを設定する前に、このセクションに記載されている次の設定の前提条件を 確認してください。

- 管理者権限を持つユーザ(root ユーザ)として ESXi サーバにログインする必要があります。
- Cisco ISE は 64 ビット システムです。64 ビット システムをインストールする前に、仮想 化テクノロジー(VT)がESXiサーバで有効になっていることを確認してください。ゲス トオペレーティングシステムのタイプがRed Hat Enterprise Linux 7(64 ビット)に設定さ れていることも確認する必要があります。
- Red Hat Enterprise Linux 7の場合、デフォルトのNICタイプは、VMXNET3アダプタです。 Cisco ISE 仮想マシン用に最大6つのNICを追加できますが、すべてのNICに対して必ず 同じアダプタを選択するようにしてください。Cisco ISE は E1000 アダプタをサポートし ます。

 (注) ネットワークアダプタとしてデフォルトネットワークドライバ (VMXNET3)を選択した場合は、物理アダプタのマッピングを 確認します。以下の表に示すように、ESXiサーバで4番目のイン ターフェイス (NIC4) に Cisco ISE GigabitEthernet 0インターフェ イスをマッピングすることを確認します。

| ADE-OS | Cisco ISE | E1000 | VMXNET3 |
|--------|-----------|-------|---------|
| eth0   | GE0       | 1     | 4       |
| eth1   | GE1       | 2     | 1       |
| eth2   | GE2       | 3     | 2       |
| eth3   | GE3       | 4     | 3       |
| eth4   | GE4       | 5     | 5       |
| eth5   | GE5       | 6     | 6       |

E1000アダプタを選択すると、デフォルトで、ESXiアダプタおよび Cisco ISE アダプタが正しくマッピングされます。

- VMware仮想マシンディスク領域の推奨量を割り当てていることを確認してください。詳細については、「ディスク領域に関する要件(24ページ)」を参照してください。
- VMware Virtual Machine File System (VMFS) を作成していない場合は、Cisco ISE 仮想ア プライアンスをサポートするために作成する必要があります。VMFS は、VMware ホスト 上に設定されたストレージボリュームごとに設定されます。VMFS5では、1MBのブロッ クサイズは最大で 1.999 TB の仮想ディスクサイズをサポートします。

#### 仮想化テクノロジーのチェック

すでにESXiサーバをインストールしている場合は、マシンを再起動せずに、VTが有効かどう かを確認できます。これを行うには、esxcfg-infoコマンドを使用します。次に例を示します。

|----World Command Line.....grep HV Support

HV サポートの値が3の場合、VT は ESXi サーバで有効であるため、インストールに進むことができます。

HV サポートの値が2の場合、VT はサポートされていますが、ESXi サーバで有効になっていません。BIOS 設定を編集し、サーバで VT を有効にする必要があります。

ESXi サーバの仮想化テクノロジーの有効化

Cisco ISE 仮想マシンの以前のバージョンをホストするために使用したものと同じハードウェ アを再利用できます。ただし、最新のリリースをインストールする前に、ESXi サーバで仮想 化テクノロジー(VT)を有効にする必要があります。

- **ステップ1** アプライアンスをリブートします。
- ステップ2 F2を押して、セットアップを開始します。
- ステップ3 [詳細設定(Advanced)]>[プロセッサの設定(Processor Configuration)]を選択します。
- ステップ4 [Intel(R) VT] を選択して、有効にします。
- ステップ5 変更を保存し、終了するには、F10を押します。

Cisco ISE プロファイラ サービスに対する VMware サーバ インターフェイスの設定

VMware サーバインターフェイスを、スイッチポートアナライザ(SPAN)またはミラー化さ れたトラフィックの Cisco ISE プロファイラ サービスの専用プローブインターフェイスへの収 集をサポートするように設定します。

- ステップ1 [設定 (Configuration)]>[ネットワーキング (Networking)]>[プロパティ (Properties)]>[VMNetwork] (VMware サーバインスタンスの名前)>[VMswitch0] (VMware ESXi サーバインターフェイスの1つ)> [プロパティ (Properties)]>[セキュリティ (Security)]の順に選択します。
- **ステップ2** [セキュリティ(Security)] タブの [ポリシー例外(Policy Exceptions)] ペインで [プロミスキャスモード (Promiscuous Mode)] チェックボックスをオンにします。
- ステップ3 [プロミスキャスモード (Promiscuous Mode)]ドロップダウンリストで、[承認 (Accept)]を選択し、[OK] をクリックします。

SPAN またはミラー化されたトラフィックのプロファイラ データ収集に使用する他の VMware ESXi サーバ インターフェイスで同じ手順を繰り返し行ってください。

#### シリアル コンソールを使用した VMware サーバへの接続

- ステップ1 特定の VMware サーバ (たとえば ISE-120) の電源をオフにします。
- ステップ2 VMware サーバを右クリックし、[編集(Edit)]を選択します。
- ステップ3 [ハードウェア (Hardware)] タブで [追加 (Add)] をクリックします。
- ステップ4 [シリアルポート (Serial Port)]を選択し、[次へ (Next)]をクリックします。
- ステップ5 [シリアルポート出力 (Serial Port Output)]領域で、[ホストの物理シリアルポートを使用 (Use physical serial port on the host)]または[ネットワーク経由で接続 (Connect via Network)]オプションボタンを使用して、 [次へ (Next)]をクリックします。

- [ネットワーク経由で接続(Connect via Network)] オプションを選択した場合は、ESXi サーバ上のファ イアウォール ポートを開く必要があります。
- [ホストの物理シリアルポートを使用(Use physical serial port on the host)]を選択する場合は、ポート を選択します。次の2つのいずれかのオプションを選択できます。
  - /dev/ttyS0 (DOS または Windows オペレーティング システムで、これは COM1 として表示されます)。
  - /dev/ttyS1 (DOS または Windows オペレーティング システムで、これは COM2 として表示されます)。
- **ステップ6**[次へ(Next)] をクリックします。
- **ステップ7** [デバイスステータス (Device Status)]領域で、適切なチェックボックスをオンにします。デフォルトは [接続済み (Connected)]です。
- ステップ8 VMware サーバに接続するには、[OK] をクリックします。

#### VMware サーバの設定

#### 始める前に

「VMware ESXi サーバを設定するための前提条件 (43 ページ)」のセクションの詳細を必ず 読みます。

- ステップ1 ESXi サーバにログインします。
- **ステップ2** VMware vSphere Client の左側のペインで、ホスト コンテナを右クリックして、[新規仮想マシン(New Virtual Machine)] を選択します。
- **ステップ3** [設定 (Configuration)]ダイアログボックスで、VMware 設定に [カスタム (Custom)]を選択し、[次へ (Next)]をクリックします。
- ステップ4 VMware システムの名前を入力し、[次へ(Next)] をクリックします。

ヒント VMware ホストに使用するホスト名を使用します。

- **ステップ5** 推奨される使用可能な領域があるデータストアを選択し[次へ(Next)]をクリックします。
- ステップ6 (オプション) VM ホストまたはクラスタが複数の VMware 仮想マシン バージョンをサポートする場合 は、[仮想マシンバージョン7 (Virtual Machine Version 7)] などの仮想マシンバージョンを選択して、[次 へ (Next)]をクリックします。
- **ステップ7** [バージョン (Version)] ドロップダウン リストから、[Linux] および [Red Hat Enterprise Linux 7] を選択 します。
- ステップ8 [仮想ソケット数 (Number of virtual sockets)]および [仮想ソケットあたりのコア数 (Number of cores per virtual socket)]ドロップダウンリストで、値を選択します。コアの総数は6 (小型VMアプライアンス)または8 (大型VMアプライアンス)にする必要があります。

(オプション:一部の ESXi サーバのバージョンに表示されます。[仮想プロセス数 (Number of virtual processors)]のみが表示される場合は、[6] または [8] を選択します)。

- **ステップ9** メモリ容量を選択し、[次へ (Next)]をクリックします。
- **ステップ10** [E1000] NIC ドライバを [アダプタ(Adapter)] ドロップダウンリストから選択し、[次へ(Next)] をク リックします。
  - (注) デフォルトで正しいアダプタ順序を確保するために、E1000を選択することをお勧めします。
     VMXNET3を選択した場合、ISEのアダプタ順序と同期させるために ESXi アダプタを再マップしなければならない場合があります。
- **ステップ11** SCSI コントローラに [準仮想化 (Paravirtual)]を選択し、[次へ (Next)]をクリックします。
- **ステップ12** [新規仮想ディスクの作成(Create a new virtual disk)]を選択し、[次へ(Next)]をクリックします。
- ステップ13 [ディスクプロビジョニング (Disk Provisioning)]ダイアログボックスで、[シックプロビジョニング (Thick Provision)]オプション ボタンをクリックし、[次へ (Next)]をクリックして続行します。

Cisco ISE は、シック プロビジョニングとシン プロビジョニングの両方をサポートします。ただし、特 にモニタリングノードでは、パフォーマンスを高めるために、シックプロビジョニングを選択すること をお勧めします。シン プロビジョニングを選択した場合は、最初のディスク拡張中に、より多くのディ スク領域が必要なアップグレード、バックアップと復元、デバッグ ロギングなどの操作に影響が出るこ とがあります。

- **ステップ14** [フォルトトレランスのようなクラスタリング機能をサポートする (Support clustering features such as Fault Tolerance)] チェックボックスの選択を解除します。
- ステップ15 詳細オプションを選択し、[次へ (Next)]をクリックします。
- **ステップ16** 新しく作成された VMware システムの名前、ゲスト OS、CPU、メモリ、およびディスク サイズなどの 設定の詳細を確認します。次の値が表示されるはずです。
  - [ゲストOS (Guest OS)]: Red Hat Enterprise Linux 7
  - •[論理CPU(Logical CPUs)]:12
  - •[メモリ (Memory)]: 16 GB または 16384 MB
  - [ディスクサイズ (Disk Size)]: VMware ディスク領域の推奨事項に基づいて、200 GB ~ 1.999 TB

仮想マシンでのCisco ISE のインストールを正常に行うには、このマニュアルに記載されている推奨事項 に必ず従ってください。

**ステップ17** [終了 (Finish)]をクリックします。

これで、VMware システムがインストールされました。

#### 次のタスク

新しく作成された VMware システムをアクティブにするには、VMware クライアントのユーザ インターフェイスの左側のペインで [VM] を右クリックして、[電源(Power)]>[電源オン (Power On)]を選択します。

#### 仮想マシン電源オン起動遅延設定の延長

VMware 仮想マシンでは、起動遅延はデフォルトで0に設定されています。この起動遅延を変更して、起動オプション(例:管理者パスワードの再設定)を選択できます。

- ステップ1 vSphere Client から、VM を右クリックして [設定の編集(Edit Settings)]を選択します。
- **ステップ2** [オプション (Options) ] タブをクリックします。
- ステップ3 [詳細設定(Advanced)]>[起動オプション(Boot Options)]を選択します。
- ステップ4 [電源オン起動遅延 (Power on Boot Delay)]領域で、起動処理を遅延させる時間 (ミリ秒)を選択します。
- ステップ5 [強制BIOS設定(Force BIOS Setup)]領域のチェックボックスをオンにして、次回の VM 起動時に BIOS 設 定画面を表示します。
- ステップ6 [OK] をクリックして変更を保存します。

#### VMware システムへの Cisco ISE ソフトウェアのインストール

#### 始める前に

- インストール後に、永続ライセンスをインストールしない場合、Cisco ISE は自動的に最大 100 エンドポイントをサポートする 90 日間の評価ライセンスをインストールします。
- Cisco ISE ソフトウェアを Cisco ソフトウェアのダウンロード サイト (http://www.cisco.com/en/US/products/ps11640/index.html) からダウンロードし、DVD に書 き込みます。Cisco.com クレデンシャルの提供が求められます。
- ステップ1 VMware クライアントにログインします。
- ステップ2 仮想マシンをBIOSセットアップモードにするために、VMを右クリックして[設定の編集(Edit Settings)] をクリックします。
- **ステップ3** [オプション (Options) ] タブをクリックします。
- ステップ4 [起動オプション(Boot Options)]を選択し、次のオプションを設定します。
  - a) [BIOSの強制設定(Force BIOS Setup)]領域で、[仮想マシンの起動時にBIOS設定画面に入る(enter the BIOS setup screen when the virtual machine boots)] チェックボックスをオンにします。
- ステップ5 [OK] をクリックします。
- ステップ6 協定世界時(UTC)および正しいブート順序が BIOS に設定されていることを確認します。
  - a) 仮想マシンの電源がオンになっている場合は、システムの電源をオフにします。

b) 仮想マシンの電源をオンにします。

システムが BIOS セットアップ モードになります。

- c) [メインBIOS (Main BIOS)]メニューで、矢印キーを使用して[日付と時刻 (Date and Time)]フィー ルドに移動し、Enter を押します。
- d) UTC/グリニッジ標準時(GMT) タイムゾーンを入力します。

このタイム ゾーンの設定により、デプロイメント環境におけるさまざまなノードからのレポート、ロ グ、およびポスチャエージェントのログファイルが、タイムスタンプで常に同期されるようになりま す。

- e) 矢印キーを使用して [起動(Boot)] メニューに移動し、Enter を押します。
- f) 矢印キーを押して、[CD-ROMドライブ(CD-ROM Drive)]を選択し、+を押して CD-ROM ドライブを 順序の先頭に移動します。
- g) 矢印キーを使用して [終了(Exit)] メニューに移動し、[変更を保存して終了(Exit Saving Changes)] を選択します。
- h) [はい(Yes)]を選択して変更を保存し、終了します。
- **ステップ7** Cisco ISE ソフトウェア DVD を VMware ESXi ホストの CD/DVD ドライブに挿入して、仮想マシンをオン にします。

DVD の起動時、コンソールには次のように表示されます。

Cisco ISE Installation (Serial Console) Cisco ISE Installation (Keyboard/Monitor) System Utilities (Serial Console) System Utilities (Keyboard/Monitor)

ステップ8 矢印キーを使用して [Cisco ISEのインストール(シリアル コンソール)(Cisco ISE Installation (Serial Console))] または [システムユーティリティ(キーボード/モニタ)(System Utilities (Keyboard/Monitor))] を選択して、Enter キーを押します。シリアル コンソール オプションを選択する場合は、仮想マシンでシリアルコンソールをセットアップしておく必要があります。コンソールの作成方法については、『VMware vSphere Documentation』を参照してください。

インストーラが、VMware システムへの Cisco ISE ソフトウェアのインストールを開始します。インストール プロセスが完了するまで、20 分かかります。インストール プロセスが終了すると、仮想マシンは自動的に再起動されます。VM の再起動時に、コンソールに次のように表示されます。

Type 'setup' to configure your appliance localhost:

**ステップ9** システム プロンプトで、setup と入力し、Enter を押します。 セットアップ ウィザードが表示され、ウィザードに従って初期設定を実行します。

#### VMware ツールのインストールの確認

vSphere Client の [概要 (Summary)] タブを使用した VMware ツールのインストールの確認

vShpere Client で指定された VMware ホストの [概要(Summary)] タブに移動します。[VMware ツール(VMware Tools)] フィールドの値が OK である必要があります。

図 7: vSphere Client での VMware ツールの確認

| le Edit View Inventory Admin         | istration Plug-ins Help                                                                                                    |                                                                                                    |
|--------------------------------------|----------------------------------------------------------------------------------------------------|----------------------------------------------------------------------------------------------------|
|                                      |                                                                                                    |                                                                                                    |
| ·vmhost10<br>·vm33<br>·vm34<br>·vm34 | vm36<br>Getting Started Summary Resource Allocation Performance E                                                                                                    | vents Console Permissions                                                                                                    |
| -vm36                                | General                                                                                                    | Resources                                                                                                    |
|                                      | Guest OS:         Red Hat Enterprise Linux 5 (32-bit)           VM Version:         7           CPU:         1 vCPU           Memory:         4096 MB           Memory Overhead:         126.83 MB           VMware Tools:         OK           IP Addresses:         10.10.10         View all | Consumed Host CPU:<br>Consumed Host Memory:<br>Active Guest Memory:<br>Provisioned Storage:<br>Not-shared Storage:<br>Used Storage: |
|                                      | DNS Name: vm36                                                                                                    | Datastore ^                                                                                                    |
|                                      | State: Powered On<br>Host: vmh8.cisco.c.cisco.com<br>Artive Tacks:                                                                                                    | 👔 disk1                                                                                                    |
|                                      |                                                                                                    | Network                                                                                                    |
|                                      | Commands                                                                                                    | 9 VM Network                                                                                                    |
|                                      | Shut Down Guest                                                                                                    |                                                                                                    |
|                                      | Suspend                                                                                                    |                                                                                                    |
|                                      | 🚱 Restart Guest                                                                                                    |                                                                                                    |
|                                      |                                                                                                    |                                                                                                    |

CLI を使用した VMware ツールのインストールの確認

show inventory コマンドを使用して、VMware ツールがインストールされているかどうかを確認することもできます。このコマンドはNICドライバ情報をリストします。VMware ツールが インストールされている仮想マシンの[ドライバの説明(Driver Descr)]フィールドに、VMware Virtual Ethernet ドライバが表示されます。

```
vm36/admin# show inventory
NAME: "ISE-VM-K9 chassis", DESCR: "ISE-VM-K9 chassis"
PID: ISE-VM-K9, VID: V01 , SN: 8JDCBLIDLJA
Total RAM Memory: 4016564 kB
CPU Core Count: 1
CPU 0: Model Info: Intel(R) Xeon(R) CPU E5504 @ 2.00GHz
Hard Disk Count(*): 1
Disk 0: Device Name: /dev/sda
Disk 0: Capacity: 64.40 GB
Disk 0: Geometry: 255 heads 63 sectors/track 7832 cylinders
NIC Count: 1
NIC 0: Device Name: eth0
NIC 0: HW Address: 00:0C:29:BA:C7:82
NIC 0: Driver Descr: VMware Virtual Ethernet driver
(*) Hard Disk Count may be Logical.
vm36/admin#
NAME: "ISE-VM-K9 chassis", DESCR: "ISE-VM-K9 chassis"
PID: ISE-VM-K9
                  , VID: A0 , SN: FCH184X9XXX
Total RAM Memory: 65700380 kB
CPU Core Count: 16
CPU 0: Model Info: Intel(R) Xeon(R) CPU E5-2640 v3 @ 2.60GHz
CPU 1: Model Info: Intel(R) Xeon(R) CPU E5-2640 v3 @ 2.60GHz
CPU 2: Model Info: Intel(R) Xeon(R) CPU E5-2640 v3 @ 2.60GHz
CPU 3: Model Info: Intel(R) Xeon(R) CPU E5-2640 v3 @ 2.60GHz
CPU 4: Model Info: Intel(R) Xeon(R) CPU E5-2640 v3 @ 2.60GHz
CPU 5: Model Info: Intel(R) Xeon(R) CPU E5-2640 v3 @ 2.60GHz
```

CPU 6: Model Info: Intel(R) Xeon(R) CPU E5-2640 v3 @ 2.60GHz CPU 7: Model Info: Intel(R) Xeon(R) CPU E5-2640 v3 @ 2.60GHz CPU 8: Model Info: Intel(R) Xeon(R) CPU E5-2640 v3 @ 2.60GHz CPU 9: Model Info: Intel(R) Xeon(R) CPU E5-2640 v3 @ 2.60GHz CPU 10: Model Info: Intel(R) Xeon(R) CPU E5-2640 v3 @ 2.60GHz CPU 11: Model Info: Intel(R) Xeon(R) CPU E5-2640 v3 @ 2.60GHz CPU 12: Model Info: Intel(R) Xeon(R) CPU E5-2640 v3 @ 2.60GHz CPU 13: Model Info: Intel(R) Xeon(R) CPU E5-2640 v3 @ 2.60GHz CPU 14: Model Info: Intel(R) Xeon(R) CPU E5-2640 v3 @ 2.60GHz CPU 15: Model Info: Intel(R) Xeon(R) CPU E5-2640 v3 @ 2.60GHz Hard Disk Count(\*): 1 Disk 0: Device Name: /xxx/abc Disk 0: Capacity: 1198.00 GB NIC Count: 6 NIC 0: Device Name: eth0: NIC 0: HW Address: xx:xx:xx:xx:xx:xx NIC 0: Driver Descr: Intel(R) Gigabit Ethernet Network Driver NIC 1: Device Name: eth1: NIC 1: HW Address: xx:xx:xx:xx:xx:xx NIC 1: Driver Descr: Intel(R) Gigabit Ethernet Network Driver NIC 2: Device Name: eth2: NIC 2: HW Address: xx:xx:xx:xx:xx:xx NIC 2: Driver Descr: Intel(R) Gigabit Ethernet Network Driver NIC 3: Device Name: eth3: NIC 3: HW Address: xx:xx:xx:xx:xx:xx NIC 3: Driver Descr: Intel(R) Gigabit Ethernet Network Driver NIC 4: Device Name: eth4: NIC 4: HW Address: xx:xx:xx:xx:xx:xx NIC 4: Driver Descr: Intel(R) Gigabit Ethernet Network Driver NIC 5: Device Name: eth5: NIC 5: HW Address: xx:xx:xx:xx:xx:xx NIC 5: Driver Descr: Intel(R) Gigabit Ethernet Network Driver

(\*) Hard Disk Count may be Logical.

#### VMware ツールのアップグレードのサポート

Cisco ISE ISO イメージ(通常、アップグレード、またはパッチ)には、サポートされる VMware ツールが含まれています。VMware クライアントユーザインターフェイスを使用した VMware ツールのアップグレードは、Cisco ISE ではサポートされていません。VMware ツールを新しい バージョンにアップグレードする場合、サポートは Cisco ISE の新しいバージョンで提供され ます(通常、アップグレード、またはパッチ リリース)。

### **Cisco ISE** 仮想マシンの複製

Cisco ISE VMware 仮想マシン(VM)を複製し、Cisco ISE ノードの厳密なレプリカを作成する ことができます。たとえば、複数のポリシーサービスノード(PSN)を使用した分散デプロ イメント環境で、VM の複製は PSN を迅速かつ効率的にデプロイするのに役立ちます。PSN をそれぞれ別個にインストールして設定する必要はありません。

テンプレートを使用して Cisco ISE VM を複製することもできます。

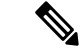

(注) 複製には VMware vCenter が必要です。セットアップ プログラムを実行する前に、複製を行う 必要があります。 始める前に

- ・複製する Cisco ISE VM を確実にシャットダウンします。vSphere Client で、複製する Cisco ISE VM を右クリックし、[電源(Power)]>[ゲストをシャットダウン(Shut Down Guest)] を選択します。
- 複製されたマシンの IP アドレスとホスト名を変更したことを確認してから、そのマシン の電源を入れて、ネットワークに接続します。

ステップ1 管理者権限を持つユーザ(root ユーザ)として ESXi サーバにログインします。

この手順を実行するには VMware vCenter が必要です。

- ステップ2 複製する Cisco ISE VM を右クリックし、[複製(Clone)] をクリックします。
- **ステップ3**[名前とロケーション(Name and Location)]ダイアログボックスに作成する新しいマシンの名前を入力し、 [次へ(Next)]をクリックします。

これは、新しく作成する Cisco ISE VM のホスト名ではなく、参照のための説明となる名前です。

- ステップ4 新しい Cisco ISE VM を実行するホストまたはクラスタを選択し、「次へ (Next) ] をクリックします。
- ステップ5 作成している新しい Cisco ISE VM 用のデータストアを選択して、[次へ(Next)]をクリックします。 このデータストアは、ESXi サーバ上のローカル データストアまたはリモート ストレージの場合がありま す。データストアに十分なディスク領域があることを確認します。
- ステップ6 [ディスクフォーマット (Disk Format)]ダイアログボックスで [ソースと同じフォーマット (Same format as source)]オプション ボタンをクリックし、[次へ (Next)]をクリックします。 このオプションは、この新しいマシンの複製元である Cisco ISE VM で使用されているのと同じフォーマットをコピーします。
- **ステップ7** [ゲストカスタマイズ (Guest Customization)]ダイアログボックスで[カスタマイズしない (Do not customize)] オプション ボタンをクリックし、[次へ (Next)]をクリックします。
- ステップ8 [終了 (Finish)] をクリックします。

次のタスク

- •複製された仮想マシンの IP アドレスおよびホスト名の変更
- 複製された Cisco 仮想マシンのネットワークへの接続

#### テンプレートを使用した Cisco ISE 仮想マシンの複製

vCenterを使用している場合は、VMwareテンプレートを使用して、Cisco ISE 仮想マシン(VM) を複製できます。テンプレートに Cisco ISE ノードを複製し、そのテンプレートを使用して、 複数の新しい Cisco ISE ノードを作成できます。テンプレートを使用した仮想マシンの複製は、 次の 2 つのステップで構成される手順です。 始める前に

(注) 複製には VMware vCenter が必要です。セットアップ プログラムを実行する前に、複製を行う 必要があります。

**ステップ1** 仮想マシンテンプレートの作成 (53ページ)

ステップ2 仮想マシンテンプレートのデプロイメント (54ページ)

仮想マシン テンプレートの作成

#### 始める前に

- ・複製する Cisco ISE VM を確実にシャットダウンします。vSphere Client で、複製する Cisco ISE VM を右クリックし、[電源(Power)]>[ゲストをシャットダウン(Shut Down Guest)] を選択します。
- テンプレートは、インストールしたばかりでセットアッププログラムを実行していない Cisco ISE VM から作成することをお勧めします。これにより、IP アドレスおよびホスト名 を個別に作成し、設定した Cisco ISE の各ノードでセットアッププログラムをそれぞれ実 行できるようになります。
- ステップ1 管理者権限を持つユーザ (root ユーザ) として ESXi サーバにログインします。

この手順を実行するには VMware vCenter が必要です。

- ステップ2 複製する Cisco ISE VM を右クリックし、[複製(Clone)] > [テンプレートに複製(Clone to Template)] を 選択します。
- **ステップ3** テンプレートの名前を入力し、[名前とロケーション(Name and Location)] ダイアログボックスでテンプ レートを保存する場所を選択して、[次へ(Next)] をクリックします。
- ステップ4 テンプレートを保存する ESXi ホストを選択して、[次へ(Next)]をクリックします。
- ステップ5 テンプレートを保存するデータストアを選択して、[次へ (Next)]をクリックします。

このデータストアに必要なディスク領域があることを確認します。

**ステップ6** [ディスクフォーマット (Disk Format)]ダイアログボックスで [ソースと同じフォーマット (Same format as source)]オプション ボタンをクリックし、[次へ (Next)]をクリックします。

[完了前の確認(Ready to Complete)]ダイアログボックスが表示されます。

ステップ7 [終了 (Finish)] をクリックします。

仮想マシン テンプレートのデプロイメント

仮想マシンテンプレートを作成したら、他の仮想マシン(VM)にデプロイできます。

- ステップ1 作成した Cisco ISE VM テンプレートを右クリックして、[このテンプレートから仮想マシンをデプロイ (Deploy Virtual Machine from this template)]を選択します。
- ステップ2 新しい Cisco ISE ノードの名前を入力し、[名前とロケーション(Name and Location)] ダイアログボックス でノードの場所を選択して、[次へ(Next)]をクリックします。
- ステップ3 新しい Cisco ISE ノードを保存する ESXi ホストを選択して、[次へ(Next)]をクリックします。
- ステップ4 新しい Cisco ISE に使用するデータストアを選択して、[次へ(Next)]をクリックします。

このデータストアに必要なディスク領域があることを確認します。

- **ステップ5** [ディスクフォーマット (Disk Format)]ダイアログボックスで[ソースと同じフォーマット (Same format as source)]オプションボタンをクリックし、[次へ (Next)]をクリックします。
- **ステップ6** [ゲストカスタマイズ (Guest Customization)]ダイアログボックスの[カスタマイズしない (Do not customize)] オプション ボタンをクリックします。

[完了前の確認(Ready to Complete)]ダイアログボックスが表示されます。

**ステップ7** [仮想ハードウェアの編集(Edit Virtual Hardware)] チェックボックスをオンにして、[続行(Continue)] を クリックします。

[仮想マシンのプロパティ (Virtual Machine Properties)]ページが表示されます。

- **ステップ8** [ネットワークアダプタ(Network Adapter)] を選択し、[接続済み(Connected)] チェックボックスおよび [電源投入時に接続(Connect at power on)] チェックボックスをオフにして、[OK] をクリックします。
- **ステップ9** [終了(Finish)] をクリックします。

この Cisco ISE ノードの電源を投入し、IP アドレスとホスト名を設定し、ネットワークに接続できるよう になりました。

次のタスク

- •複製された仮想マシンの IP アドレスおよびホスト名の変更
- 複製された Cisco 仮想マシンのネットワークへの接続

#### 複製された仮想マシンの IP アドレスおよびホスト名の変更

Cisco ISE 仮想マシン(VM)を複製したら、そのマシンの電源を入れて、IP アドレスとホスト 名を変更する必要があります。

始める前に

• Cisco ISE ノードがスタンドアロン状態であることを確認します。

 新しく複製された Cisco ISE VM に電源を入れるときに、このマシンにネットワーク アダ プタが接続されていないことを確認します。[接続済み (Connected)]および[電源投入時 に接続 (Connect at power on)]チェックボックスをオフにします。オフにしない場合、こ のノードが起動すると、複製元のマシンと同じ IP アドレスが使用されます。

| ardware Options Resource                                                                                                    | es   Profiles                                                                                                    | Device Status                                                                                                    |
|----------------------------------------------------------------------------------------------------|----------------------------------------------------------------------------------------------------|----------------------------------------------------------------------------------------------------|
| Show All Devices                                                                                                    | Add Remove                                                                                                    | Connected                                                                                                    |
| Hardware                                                                                                    | Summary                                                                                                    | Connect at power on                                                                                                    |
| <ul> <li>Memory</li> <li>CPUs (edited)</li> <li>Video card</li> <li>SCSI controller 0</li> <li>Hard disk 1</li> <li>CD/DVD drive 1</li> <li>Retwork adapter 1:</li> <li>Floppy drive 1</li> <li>VMCI device</li> </ul> | 4096 MB<br>4<br>Video card<br>LSI Logic Parallel<br>Virtual Disk<br>Client Device<br>(edite VM Network<br>Client Device<br>Restricted | Adapter Type<br>Current adapter: Flexible<br>MAC Address<br>00:50:56:a4:5e:eb<br>C Automatic Manual<br>DirectPath I/O<br>Status:<br>Network Connection<br>Network label:<br>VM Network V |
| Help                                                                                                    |                                                                                                    | OK Cancel                                                                                                    |

図8:ネットワークアダプタの接続解除

- 新しく複製された VM マシンの電源を入れたらすぐに、このマシン用に設定する IP アドレスとホスト名があることを確認します。この IP アドレスおよびホスト名のエントリは DNS サーバにある必要があります。ノードのホスト名として「localhost」を使用することはできません。
- 新しい IP アドレスまたはホスト名に基づく Cisco ISE ノードの証明書があることを確認します。

手順

- ステップ1 新しく複製された Cisco ISE VM を右クリックして、[電源(Power)]>[電源オン(Power On)]を選択し ます。
- ステップ2 新しく複製された Cisco ISE VM を選択して、[コンソール (Console)] タブをクリックします。
- ステップ3 Cisco ISE CLI で、次のコマンドを入力します。

configure terminal hostname hostname

hostname は、設定する新しいホスト名です。Cisco ISE サービスが再起動されます。

ステップ4 次のコマンドを入力します。

interface gigabit 0
ip address ip\_address netmask

ip\_address は、ステップ3 で入力したホスト名に対応するアドレスであり、netmask はその ip\_address のサ ブネットマスクです。システムにより、Cisco ISE サービスを再起動するように求められます。ip address コマンドおよび hostname コマンドの詳細については、『*Cisco Identity Services Engine CLI Reference Guide*』 を参照してください。

ステップ5 Y を入力して、Cisco ISE サービスを再起動します。

#### 複製された Cisco 仮想マシンのネットワークへの接続

電源を入れ、IP アドレスおよびホスト名を変更したら、ネットワークに Cisco ISE ノードを接 続する必要があります。

- ステップ1 新しく複製された Cisco ISE 仮想マシン(VM)を右クリックして、[設定の編集(Edit Settings)]をクリックします。
- **ステップ2** [仮想マシンのプロパティ(Virtual Machine Properties)] ダイアログボックスで [ネットワークアダプタ (Network Adapter)] をクリックします。
- **ステップ3** [デバイスステータス (Device Status)]領域で、[接続済み (Connected)] チェックボックスおよび[電源投 入時に接続 (Connect at power on)] チェックボックスをオンにします。
- **ステップ4** [OK] をクリックします。

### 評価環境から実稼働環境への Cisco ISE VM の移行

Cisco ISE リリースを評価した後、評価システムから完全ライセンスを持つ実稼働システムに 移行できます。

#### 始める前に

- ・より多くのユーザをサポートする実稼働環境に VMware サーバを移動する場合は、Cisco ISE インストールを必ず推奨される最小ディスク サイズ以上(最大許容サイズは 1.999 TB)に再設定してください。
- •200 GB 未満のディスク領域を使用して作成された VM から実稼働 VM にデータを移行す ることはできないことに注意してください。200 GB 以上のディスク領域を使用して作成 された VM のデータのみを実稼働環境に移行できます。

ステップ1 評価版の設定をバックアップします。

ステップ2 実稼働 VM に必要なディスク領域があることを確認します。

ステップ3 実稼働のデプロイメントライセンスをインストールします。

ステップ4 実稼働システムに設定を復元します。

# tech-supportコマンドを使用したオンデマンドの仮想マシンのパフォー マンス チェック

CLIから show tech-support コマンドを実行して、VMのパフォーマンスをいつでもチェックで きます。このコマンドの出力は次のようになります。

## Cisco ISE 起動メニューからの仮想マシン リソースのチェック

Cisco ISE のインストールとは無関係に、起動メニューから仮想マシンのリソースをチェック できます。

次のように、CLIトランスクリプトが表示されます。

Cisco ISE Installation (Serial Console) Cisco ISE Installation (Keyboard/Monitor) System Utilities (Serial Console) System Utilities (Keyboard/Monitor)

矢印キーを使用して[システムユーティリティ(シリアルコンソール)(System Utilities (Serial Console))] または[システムユーティリティ(キーボード/モニタ)(System Utilities (Keyboard/Monitor))] を選択して、Enter キーを押します。次の画面が表示されます。

Available System Utilities:

[1] Recover administrator password
[2] Virtual Machine Resource Check
[3] Perform System Erase
[q] Quit and reload

Enter option [1 - 3] q to Quit
VM リソースをチェックするには、2 を入力します。次のような出力が表示されます。
\*\*\*\*\*\*

\*\*\*\*\* Virtual Machine host detected ...

\*\*\*\*\* Hard disk(s) total size detected: 322 Gigabyte
\*\*\*\*\* Physical RAM size detected: 40443664 Kbytes
\*\*\*\*\* Number of network interfaces detected: 1
\*\*\*\*\* Number of CPU cores: 2
\*\*\*\*\* CPU Mhz: 2300.00
\*\*\*\*\* Verifying CPU requirement...
\*\*\*\*\* Verifying RAM requirement...
\*\*\*\*\* Writing disk partition table...

Cisco ISE のインストールとは無関係に、起動メニューから仮想マシンのリソースをチェックできます。

次のように、CLI トランスクリプトが表示されます。

Welcome to the Cisco Identity Services Engine Installer Cisco ISE Version: 2.0.0.205

Available boot options:

Cisco ISE Installation (Keyboard/Monitor)
 Cisco ISE Installation (Serial Console)
 System Utilities (Keyboard/Monitor)
 System Utilities (Serial Console)
 Enter> Boot existing OS from hard disk.

Enter boot option and press <Enter>.

CLI 起動メニューから、3 または4を入力して[システムユーティリティ (System Utilities)]メニューに移動します。

Cisco ISE System Utilities Menu

Available System Utilities:

- [1] Recover administrator password
- [2] Virtual Machine Resource Check
- [3] System Erase
- [4] Install Media Check
- [q] Exit and reload

Enter option and press <Enter>

VM リソースをチェックするには、2 を入力します。次のような出力が表示されます。

\*\*\*\*\*
\*\*\*\*\* Virtual Machine host detected...
\*\*\*\*\* Hard disk(s) total size detected: 322 Gigabyte
\*\*\*\*\* Physical RAM size detected: 40443664 Kbytes
\*\*\*\*\* Number of network interfaces detected: 1
\*\*\*\*\* Number of CPU cores: 2
\*\*\*\*\* CPU Mhz: 2300.00
\*\*\*\*\* Verifying CPU requirement...
\*\*\*\*\* Verifying RAM requirement...
\*\*\*\*\* Writing disk partition table...

# Linux KVM

## KVM 仮想化チェック

KVM 仮想化には、ホストプロセッサ(Intel プロセッサの場合は Intel VT-x、AMD プロセッサ の場合は AMD-V)からの仮想化サポートが必要です。ホストでターミナル ウィンドウを開

- き、cat /proc/cpuinfo コマンドを入力します。vmx または svm フラグが表示されます。
  - Intel VT-x の場合:
    - # cat /proc/cpuinfo

flags: fpu vme de pse tsc msr pae mce cx8 apic sep mtrr pge mca cmov pat pse36 clflush dts acpi mmx fxsr sse sse2 ss ht tm pbe syscall nx pdpelgb rdtscp lm constant\_tsc arch\_perfmon pebs bts rep\_good nopl xtopology nonstop\_tsc aperfmperf eagerfpu pni pclmulqdq dtes64 monitor ds\_cpl vmx smx est tm2 ssse3 cx16 xtpr pdcm pcid dca sse4\_1 sse4\_2 x2apic popcnt tsc\_deadline\_timer aes xsave avx lahf\_lm arat epb xsaveopt pln pts dtherm tpr\_shadow vnmi flexpriority ept vpid

•AMD-Vの場合:

```
# cat /proc/cpuinfo
flags: fpu tsc msr pae mce cx8 apic mtrr mca cmov pat pse36 clflush mmx fxsr sse
sse2 ht syscall nx mmxext fxsr_opt rdtscp lm 3dnowext 3dnow
pni cx16 lahf_lm cmp_legacy svm cr8_legacy
```

## KVM への Cisco ISE のインストール

この手順では、RHEL に KVM を作成し、そこに Virtual Machine Manager (virt-manager)を使用して Cisco ISE をインストールする方法について説明します。

CLI での Cisco ISE 導入を選択した場合は、次のようなコマンドを入力します。

#virt-install --name=kvm-ise1 --arch=x86\_64 --cpu=host --vcpus=2
--ram=4096

--os-type=linux --os-variant=rhel6 --hvm --virt-type=kvm

- --cdrom=/home/admin/Desktop/ise-2.3.0.x.SPA.x86\_64.iso
- --disk=/home/libvirt-images/kvm-ise1.img,size=100

--network type=direct,model=virtio,source=eth2,source\_mode=bridge

*ise-2.3.0.x.SPA.x86\_64.iso* は Cisco ISE ISO イメージの名前です。

#### 始める前に

ローカル システムに Cisco ISE ISO イメージをダウンロードします。

**ステップ1** virt-manager で、[新規(New)] をクリックします。

[新規仮想マシンの作成(Create a new virtual machine)] ウィンドウが表示されます。

- **ステップ2** [ローカルインストールメディア(ISO メディアまたは CDROM)(Local install media (ISO media or CDROM))] をクリックし、[続行(Forward)] をクリックします。
- ステップ3 [ISOイメージを使用(Use ISO image)] オプション ボタンをクリックし、[参照(Browse)] をクリック して、ローカル システムから ISO イメージを選択します。
  - a) [インストールメディアに基づきOSを自動的に検出 (Automatically detect operating system based on install media)] チェックボックスをオフにして、OS タイプとして [Linux]、バージョンとして [Red Hat Enterprise Linux 7.0] を選択して、[続行 (Forward)] をクリックします。
- ステップ4 RAM と CPU の設定を選択し、[続行(Forward)]をクリックします。
- **ステップ5** [この仮想マシンに対してストレージを有効にする(Enable storage for this virtual machine)] チェックボッ クスをオンにし、ストレージ設定を選択します。
  - a) [管理対象または他の既存ストレージを選択 (Select managed or other existing storage)] オプション ボタンをクリックします。
  - b) [参照 (Browse)]をクリックします。
  - c) 左側の [ストレージプール (Storage Pools)] ナビゲーション ペインで、[ディスクファイルシステ ムディレクトリ (disk FileSystem Directory)] をクリックします。
  - d) [新規ボリューム (New Volume)]をクリックします。

[ストレージボリュームの作成(Create storage volume)] ウィンドウが表示されます。

- e) ストレージボリュームの名前を入力します。
- f) [フォーマット (Format)] ドロップダウン リストから [raw] を選択します。
- g) 最大キャパシティを入力します。
- h) [終了 (Finish)] をクリックします。
- i) 作成したボリュームを選択して [ボリュームの選択(Choose Volume)]を選択します。
- j) [続行 (Forward)]をクリックします。

[インストール開始前の確認(Ready to begin the installation)] 画面が表示されます。

- **ステップ6** [インストール前に構成をカスタマイズ (Customize configuration before install)] チェックボックスをオン にします。
- ステップ7 [高度なオプション(Advanced Options)]で、インターフェイスのソースとして macvtap を選択し、[ソースモード(Source mode)]ドロップダウンリストで[ブリッジ(Bridge)]を選択し、[完了(Finish)]を クリックします。
  - a) (オプション)[ハードウェアを追加(Add Hardware)] をクリックして追加の NIC を追加します。 ネットワーク ソースとして macvtap、デバイス モデルとして virtio を選択します。
  - b) RHEL 7 をサポートするには、KVM 仮想マシンは乱数ジェネレータ(RNG) ハードウェアをサポー トしている必要があります。RNG 設定については、次の図を参照してください。

#### 図 9:新規仮想ハードウェア

|   | Storage         | Random N           | lumber Ge          | nerator        |      |   |   |  |
|---|-----------------|--------------------|--------------------|----------------|------|---|---|--|
|   | Network         | Kandomi            | umber oe           | iner acor      |      |   |   |  |
| • | Input           | Please indicate th | e parameters of th | ne RNG device. |      |   |   |  |
|   | Graphics        | Tupe:              | Pandom             |                |      |   | ~ |  |
| Ń | Sound           | type.              | Random             |                |      |   |   |  |
| - | Serial          | Backend Type:      | TCP                |                |      |   | V |  |
| 4 | Parallel        | Backend Mode:      | connect            |                |      |   | ~ |  |
| 4 | Channel         |                    |                    |                |      |   |   |  |
| 3 | USB Host Device | Device:            | /dev/random        |                |      |   |   |  |
| 3 | PCI Host Device | Host:              | localhost          | Port:          | 708  | - | + |  |
|   | Video           |                    | [                  | ]              | [    |   |   |  |
| f | Watchdog        | Bind Host:         | localhost          | Port:          | 708  |   |   |  |
|   | Filesystem      |                    |                    |                |      |   |   |  |
| 2 | Smartcard       |                    |                    |                |      |   |   |  |
| 2 | USB Redirection |                    |                    |                |      |   |   |  |
| 3 | RNG             |                    |                    |                |      |   |   |  |
|   |                 |                    |                    |                | - 10 |   |   |  |

CLIを使用して新しい VM を作成している場合は、次の設定を含めてください。

```
<rng model='virtio' ><backend model='random'>/dev/random</backend>
<address type='pci' domain='0x0000' bus='0x00' slot='0x08' function='0x0'/>
</rng>
```

- c) [終了 (Finish)] をクリックします。
- ステップ8 [仮想マシン(Virtual Machine)]画面でディスクデバイスを選択し、[高度なオプションおよびパフォーマンスオプション(Advanced and Performance Options)]の下で以下のオプションを選択して、[適用(Apply)]をクリックします。

| フィールド                  | 値      |
|------------------------|--------|
| [ディスクバス(Disk bus)]     | VirtIO |
| [キャッシュモード(Cache mode)] | none   |
| [IOモード (IO mode)]      | native |

- ステップ9 [インストール開始 (Begin Installation)]をクリックして KVM に Cisco ISE をインストールします。 Cisco ISE のインストール ブート メニューが表示されます。
- **ステップ10** システム プロンプトで、1 と入力してモニタとキーボード ポートを選択するか、2 と入力してコンソー ル ポートを選択し、Enter を押します。

インストーラが、VMへのCisco ISE ソフトウェアのインストールを開始します。インストールプロセス が終了すると、コンソールに以下が表示されます。

Type 'setup' to configure your appliance localhost:

**ステップ11** システム プロンプトで、setup と入力し、Enter を押します。 セットアップ ウィザードが表示され、ウィザードに従って初期設定を実行します。

# **Microsoft Hyper-V**

## Hyper-V での Cisco ISE 仮想マシンの作成

このセクションでは、新しい仮想マシンの作成、ローカル ディスクの ISO イメージの仮想 CD/DVD ドライブへのマッピング、CPU 設定の編集、および Hyper-V への Cisco ISE のインス トールの方法を説明します。

#### 始める前に

Cisco ISE の ISO イメージを、Cisco.com からローカル システムにダウンロードします。

**ステップ1** サポートされている Windows サーバの Hyper-V マネージャを起動します。

図 10: Hyper-Vマネージャ コンソール

|                       |                              |                  | Hyper-V Man       | ager            |        |          |                |
|-----------------------|------------------------------|------------------|-------------------|-----------------|--------|----------|----------------|
| File Action View Help |                              |                  |                   |                 |        |          |                |
|                       |                              |                  |                   |                 |        |          |                |
| Hyper-V Manager       | WIN-NGAETKS8QUR              |                  |                   |                 |        | Actions  |                |
| WIN-NGAETKS8QUK       | Virtual Machines             |                  |                   |                 |        | WIN-NGAE |                |
|                       | Name A                       | State            | CDUUtana          | Assigned Memory | Untime |          | New            |
|                       | Name                         | State            | CPU Usage         | Assigned Memory | optime |          | Import Virtual |
|                       |                              | No virtual machi | nes were found on | this server.    |        | 2        | Hyper-V Setti  |
|                       |                              |                  |                   |                 |        |          | Virtual Switch |
|                       |                              |                  |                   |                 |        |          | Virtual SAN M  |
|                       |                              |                  |                   |                 |        |          | Edit Disk      |
|                       | Checkpoints                  |                  |                   |                 |        |          | Inspect Disk   |
|                       | No virtual machine selected. |                  |                   |                 |        |          | Stop Service   |
|                       |                              |                  |                   |                 |        | X        | Remove Serve   |
|                       |                              |                  |                   |                 |        | 0        | Refresh        |
|                       |                              |                  |                   |                 |        |          | View           |
|                       |                              |                  |                   |                 |        | ?        | Help           |
|                       | Details                      |                  |                   |                 |        |          |                |
|                       |                              |                  | - 3               |                 |        |          |                |
|                       |                              | N                | o item selected.  |                 |        |          |                |
|                       |                              |                  |                   |                 |        |          |                |
|                       |                              |                  |                   |                 |        |          |                |
|                       |                              |                  |                   |                 |        |          |                |
|                       |                              |                  |                   |                 |        |          |                |
|                       |                              |                  |                   |                 |        |          |                |
|                       | <                            | Ш                |                   |                 | >      |          |                |
|                       |                              |                  |                   |                 |        |          |                |

ステップ2 VM ホストを右クリックし、[新規(New)]>[仮想マシン(Virtual Machine)]の順にクリックします。

#### 図 11:新しい仮想マシンの作成

|                              |                                                                   | Hyper-V Mar                                                              | nager                                                                                                    |                                                                          |
|------------------------------|-------------------------------------------------------------------|--------------------------------------------------------------------------|----------------------------------------------------------------------------------------------------|--------------------------------------------------------------------------|
| File Action View Hel         | lp                                                                |                                                                          |                                                                                                    |                                                                          |
| 🗢 🔿 📊 🚺                      |                                                                   |                                                                          |                                                                                                    |                                                                          |
| Hyper-V Manager              | WIN-NGAETKS8QUR                                                   |                                                                          |                                                                                                    | Actions                                                                  |
|                              | New                                                               | Virtual Machine<br>Hard Disk                                             |                                                                                                    | WIN-NGAETKS8QU<br>New                                                    |
|                              | Hyper-V Settings<br>Virtual Switch Manager<br>Virtual SAN Manager | Floppy Disk  Floppy Disk  No virtual machines were found on this server. | <ul> <li>Import Virtual Mac</li> <li>Hyper-V Settings</li> <li>Virtual Switch Man</li> <li>Virtual SAN Mana</li> </ul> |                                                                          |
| -                            | Edit Disk<br>Inspect Disk<br>Stop Service                         |                                                                          |                                                                                                    | <ul> <li>Edit Disk</li> <li>Inspect Disk</li> </ul>                      |
|                              | Remove Server<br>Refresh<br>View                                  | No virtual machine select                                                | ted.                                                                                                    | <ul> <li>Stop Service</li> <li>Remove Server</li> <li>Refresh</li> </ul> |
|                              | Help                                                              |                                                                          |                                                                                                    | View                                                                     |
|                              | Vetails                                                           | No item selected.                                                        |                                                                                                    | Pelp                                                                     |
| Displays the New Virtual Mac | hine Wizard.                                                      |                                                                          |                                                                                                    |                                                                          |

**ステップ3** [次へ(Next)]をクリックして VM 設定をカスタマイズします。

#### 図 12: [New Virtual Machine] ウィザード

| New Virtual Machine Wizard                                                                                                    |                                                                                                    |  |  |  |  |  |
|----------------------------------------------------------------------------------------------------|----------------------------------------------------------------------------------------------------|--|--|--|--|--|
| Before You Begin                                                                                                    |                                                                                                    |  |  |  |  |  |
| Before You Begin<br>Specify Name and Location<br>Specify Generation<br>Assign Memory<br>Configure Networking<br>Connect Virtual Hard Disk<br>Installation Options<br>Summary | This wizard helps you create a virtual machine. You can use virtual machines in place of physical computers for a variety of uses. You can use this wizard to configure the virtual machine now, and you can change the configuration later using Hyper-V Manager. To create a virtual machine, do one of the following:      O Click Finish to create a virtual machine that is configured with default values.     O Click Next to create a virtual machine with a custom configuration.  Do not show this page again |  |  |  |  |  |
|                                                                                                    | < Previous Next > Finish Cancel                                                                                                    |  |  |  |  |  |

**ステップ4** VMの名前を入力し、(オプションで)VMを保存する異なるパスを選択して、[次へ(Next)]をクリックします。

#### 図 13:名前と場所の指定

| ð.                                                                                                    | New Virtual Machine Wizard                                                                                                    |   |  |  |  |
|----------------------------------------------------------------------------------------------------|----------------------------------------------------------------------------------------------------|---|--|--|--|
| Specify Name and Location                                                                                                    |                                                                                                    |   |  |  |  |
| Before You Begin<br>Specify Name and Location<br>Specify Generation<br>Assign Memory<br>Configure Networking<br>Connect Virtual Hard Disk<br>Installation Options | Choose a name and location for this virtual machine. The name is displayed in Hyper-V Manager. We recommend that you use a name that helps you easily identify this virtual machine, such as the name of the guest operating system or workload. Name: ise-vm1 You can create a folder or use an existing folder to store the virtual machine. If you don't select a folder, the virtual machine is stored in the default folder configured for this server. Store the virtual machine in a different location |   |  |  |  |
| Summary                                                                                                    | Location: C:\ProgramData\Microsoft\Windows\Hyper-V\                                                                                                    |   |  |  |  |
|                                                                                                    | < Previous Next > Finish Cance                                                                                                    | 2 |  |  |  |

**ステップ5** [ジェネレーション1 (Generation 1)]オプション ボタンをクリックし、[次へ (Next)]をクリックします。

第2世代の ISE VM を作成する場合は、VM 設定の [セキュアブート(Secure Boot)] オプションを無効 にします。
#### 図 14: 生成の指定

| New Virtual Machine Wizard                                                                                                    |                                                                                                    |  |
|----------------------------------------------------------------------------------------------------|----------------------------------------------------------------------------------------------------|--|
| Specify Gene                                                                                                    | eration                                                                                                    |  |
| Before You Begin<br>Specify Name and Location<br>Specify Generation<br>Assign Memory<br>Configure Networking<br>Connect Virtual Hard Disk<br>Installation Options<br>Summary | <ul> <li>Choose the generation of this virtual machine.</li> <li>● Generation 1 This virtual machine generation provides the same virtual hardware to the virtual machine as in previous versions of Hyper-V. </li> <li>O Generation 2 This virtual machine generation provides support for features such as Secure Boot, SCSI boot, and PXE boot using a standard network adapter. Guest operating systems must be running at least Windows Server 2012 or 64-bit versions of Windows 8. </li> <li>Once a virtual machine has been created, you cannot change its generation.</li> </ul> |  |
|                                                                                                    | < Previous Next > Finish Cancel                                                                                                    |  |

ステップ6 この VM に割り当てるメモリの量を指定して(例:16000 MB)、[次へ(Next)]をクリックします。

図 15:メモリの割り当て

| 🎉 New Virtual Machine Wizard 🌅 🎽                                                                                                    |                                                                                                    |  |
|----------------------------------------------------------------------------------------------------|----------------------------------------------------------------------------------------------------|--|
| Assign Memo                                                                                                    | D <b>ry</b>                                                                                                    |  |
| Before You Begin<br>Specify Name and Location<br>Specify Generation<br>Assign Memory<br>Configure Networking<br>Connect Virtual Hard Disk<br>Installation Options<br>Summary | Specify the amount of memory to allocate to this virtual machine. You can specify an amount from 32 MB through 29266 MB. To improve performance, specify more than the minimum amount recommended for the operating system.<br>Startup memory:4096 MB Use Dynamic Memory for this virtual machine.<br>(i) When you decide how much memory to assign to a virtual machine, consider how you intend to use the virtual machine and the operating system that it will run. |  |
|                                                                                                    | < Previous Next > Finish Cancel                                                                                                    |  |

**ステップ7** ネットワーク アダプタを選択して、[次へ (Next)]をクリックします。

#### 図 16:ネットワーキングの設定

| 36                                                                                                    | New Virtual Machine Wizard                                                                                                    |
|----------------------------------------------------------------------------------------------------|----------------------------------------------------------------------------------------------------|
| Configure Ne                                                                                                    | tworking                                                                                                    |
| Before You Begin<br>Specify Name and Location<br>Specify Generation<br>Assign Memory<br>Configure Networking<br>Connect Virtual Hard Disk<br>Installation Options<br>Summary | Each new virtual machine includes a network adapter. You can configure the network adapter to use a virtual switch, or it can remain disconnected. |
|                                                                                                    | < Previous Next > Finish Cancel                                                                                                    |

**ステップ8** [仮想ディスクの作成 (Create a virtual hard disk)]オプションボタンをクリックして、[次へ (Next)]を クリックします。

#### 図 17: 仮想ディスクの接続

| New Virtual Machine Wizard                                                                                                    |                                                                                                    |  |  |
|----------------------------------------------------------------------------------------------------|----------------------------------------------------------------------------------------------------|--|--|
| Connect Virt                                                                                                    | ual Hard Disk                                                                                                    |  |  |
| Before You Begin<br>Specify Name and Location<br>Specify Generation<br>Assign Memory<br>Configure Networking<br>Connect Virtual Hard Disk<br>Installation Options<br>Summary | A virtual machine requires storage so that you can install an operating system. You can specify the storage now or configure it later by modifying the virtual machine's properties. <ul> <li>Create a virtual hard disk</li> <li>Use this option to create a VHDX dynamically expanding virtual hard disk.</li> </ul> <li>Name: ise-vm1.vhdx <ul> <li>Location: C:\Users\Public\Documents\Hyper-V\Virtual Hard Disks\</li> <li>Browse</li> </ul> </li> <li>Size: 200 GB (Maximum: 64 TB) </li> <li>Use this option to attach an existing virtual hard disk, either VHD or VHDX format. <ul> <li>Location: C:\Users\Public\Documents\Hyper-V\Virtual Hard Disks\</li> <li>Browse</li> </ul> </li> <li>Size: 200 GB (Maximum: 64 TB)</li> <li>Attach a virtual hard disk later <ul> <li>Use this option to skip this step now and attach an existing virtual hard disk later.</li> </ul></li> |  |  |
|                                                                                                    | < Previous Next > Finish Cancel                                                                                                    |  |  |

- **ステップ9** [ブータブルCD/DVDからオペレーティングシステムをインストール (Install an operating system from a bootable CD/DVD-ROM)]をオプション ボタンをクリックします。
  - a) [メディア (Media)]エリアから、[イメージファイル (.iso) (Image file (.iso))]オプション ボタン をクリックします。
  - b) [参照 (Browse)]をクリックして、ローカルシステムからISEISOイメージを選択し、[次へ (Next)] をクリックします。

#### 図 18:インストール オプション

| New Virtual Machine Wizard                                                                                                    |                                                                                                    |  |
|----------------------------------------------------------------------------------------------------|----------------------------------------------------------------------------------------------------|--|
| Installation                                                                                                    | Options                                                                                                    |  |
| Before You Begin<br>Specify Name and Location<br>Specify Generation<br>Assign Memory<br>Configure Networking<br>Connect Virtual Hard Disk<br><u>Installation Options</u><br>Summary | You can install an operating system now if you have access to the setup media, or you can install it later.         Install an operating system later         Install an operating system from a bootable CD/DVD-ROM         Media         Physical CD/DVD drive:         Image file (.iso):         Distribution:         Image file (.iso):         Distribution:         Media         Virtual an operating system from a bootable floppy disk         Media         Virtual floppy disk (.vfd):         Browse         Install an operating system from a network-based installation server |  |
|                                                                                                    | < Previous Next > Finish Cancel                                                                                                    |  |

ステップ10 [終了 (Finish)]をクリックします。

図 19: [新規仮想マシン (New Virtual Machine)] ウィザードの終了

| 🗽 New Virtual Machine Wizard                                                                                                    |                                                                                                    |          |
|----------------------------------------------------------------------------------------------------|----------------------------------------------------------------------------------------------------|----------|
| Completing t                                                                                                    | he New Virtual Machine Wizard                                                                                                    |          |
| Before You Begin<br>Specify Name and Location<br>Specify Generation<br>Assign Memory<br>Configure Networking<br>Connect Virtual Hard Disk<br>Installation Options<br>Summary | You have successfully completed the New Virtual Machine Wizard. You are about to create the following virtual machine. Description:          Name:       ise-vm1         Generation:       Generation 1         Memory:       4096 MB         Network:       Cisco 1GigE I350 LOM - Virtual Switch         Hard Disk:       C:\Users\Public\Documents\Hyper-V\Virtual Hard Disks\ise-vm1.vhdx (VHDX, d         Operating System:       Will be installed from C:\ISO\ise-2.2.0.320.NOT_FOR_RELEASE.x86_64.iso         III       To create the virtual machine and close the wizard, click Finish. | lyn<br>≻ |
|                                                                                                    | < Previous Next > Finish Cancel                                                                                                    |          |

Cisco ISE VM が Hyper-V に作成されます。

#### 図 20:新しい仮想マシンの作成完了

|                       |                 |                           | Hyper-V M             | anager          |        |                  |
|-----------------------|-----------------|---------------------------|-----------------------|-----------------|--------|------------------|
| File Action View Help |                 |                           |                       |                 |        |                  |
|                       |                 |                           |                       |                 |        |                  |
| Hyper-V Manager       | WIN-NGAETKS8QUF | 2                         |                       |                 |        | Actions          |
| WIN-NGAETKS8QUK       | Virtual Machine | ~                         |                       |                 |        | WIN-NGAE         |
|                       |                 | es l                      | CDUU                  | A 1 144         | 11.12  | New              |
|                       | Name            | Off                       | CPU Usage             | Assigned Memory | Uptime | 🔒 Import V       |
|                       |                 | 011                       |                       |                 |        | 🔛 Hyper-V        |
|                       |                 |                           |                       |                 |        | 👫 Virtual Sv     |
|                       |                 |                           |                       |                 |        | 🛛 🛃 Virtual SA   |
|                       | <               |                           |                       |                 |        | 🔬 Edit Disk.     |
|                       | Checkpoints     |                           |                       |                 | (      | 🗧 🖳 Inspect D    |
|                       |                 |                           |                       |                 |        | Stop Serv        |
|                       |                 | The selected vi           | irtual machine has no | checkpoints.    |        | X Remove         |
|                       |                 |                           |                       |                 |        | <b>Q</b> Refresh |
|                       |                 |                           |                       |                 |        | View             |
|                       |                 |                           |                       |                 |        | ? Help           |
|                       |                 |                           |                       |                 |        | ico vm1          |
|                       | Ise-vm1         |                           |                       |                 |        | Connect          |
|                       | Startup Memory  | : 4096 MB                 | Assigne               | d Memory:       |        | Connect.         |
|                       | Dynamic Memor   | y: Disabled               | Memory                | Status:         |        | settings         |
|                       |                 |                           |                       |                 |        | Start            |
|                       |                 |                           |                       |                 |        | Checkpo          |
|                       |                 |                           |                       |                 |        | Move             |
|                       |                 | Networking Dealth it      |                       |                 |        | - Steport        |
|                       | Summary Memory  | ivetworking   Replication |                       |                 |        | Rename.          |
|                       | <               |                           | III                   |                 | >      | 🛛 🗼 Delete       |
|                       |                 |                           |                       |                 |        |                  |

- ステップ11 VMを選択し、VMの設定を編集します。
  - a) [プロセッサ (Processor)]を選択します。仮想プロセッサ数を入力し(例:6)、[OK]をクリックします。

#### 図 21: VM 設定の編集

| ise-vm1     ★ Hardware     ▲ Add Hardware   ▲ BIOS   Boot from CD   ■ Memory   4096 MB   ■ Processor   2 Virtual processors   ■ IDE Controller 1   ● DVD Drive   ise-vm1.vhdx   ■ IDE Controller 1   ● DVD Drive   ise-vm1.vhdx   ■ DE Controller 1   ● None   SCSI Controller   ■ Diskette Drive   None   ▲ Management   ● Diskette Drive   None   ▲ Management   ● Diskette Drive   Some services offreed   ⑤ Cohdpaint File Location   C.'ProgramData/MicrosoftWin                                                                                                    | ise-vm1<br>★ Hardware<br>Hardware<br>Hardware<br>Hardware<br>Hardware<br>Hardware<br>Hardware<br>Hardware<br>Hardware<br>Hardware<br>Hardware<br>Hardprocessor<br>Virtual processors<br>IDE Controller 0<br>Hard Drive<br>ise-vm1.vhdx<br>IDE Controller 1<br>DVD Drive<br>ise-2.0.320.NOT_FOR_R<br>SCSI Controller<br>Network Adapter<br>Cisco IGigE I350 LOM - Virtual<br>COM 1<br>None<br>COM 2<br>None<br>Diskette Drive<br>None<br>None<br>None<br>None<br>None<br>None<br>Management<br>Name<br>ise-vm1                                                                          | Vertical and the reserve (percentage): Percent of total system resources:                                                                                                    |
|----------------------------------------------------------------------------------------------------|----------------------------------------------------------------------------------------------------|----------------------------------------------------------------------------------------------------|
| ★ Hardware       ^         ▲ Add Hardware       Add Hardware         BIOS       Biost from CD         ■ Bios       Biost from CD         ■ Memory       4096 MB         ■ Processor       2 Virtual processors so:         2 Virtual processors       2 ©         ■ IDE Controller 0       Virtual processors:         ■ IDE Controller 1       0         ● DVD Drive       0         ise-vn1.vhdx       0         ■ Diskette Drive       25         Relative weight:       100         Percent of total system resources:       25         Relative weight:       100         Percent of total system resources:       25         Relative weight:       100         Percent of total system resources:       25         Relative weight:       100         Percent of total system resources:       25         Relative weight:       100                                                                                                    | <ul> <li>★ Hardware</li> <li>▲ Add Hardware</li> <li>▲ BIOS<br/>Boot from CD</li> <li>➡ BIOS<br/>Boot from CD</li> <li>➡ Memory<br/>4096 MB</li> <li>➡ Processor<br/>2 Virtual processors</li> <li>➡ IDE Controller 0</li> <li>➡ Hard Drive<br/>ise-vm1.vhdx</li> <li>➡ IDE Controller 1</li> <li>▲ DVD Drive<br/>ise-2.2.0.320.NOT_FOR_R</li> <li>➡ SCSI Controller</li> <li>➡ Network Adapter<br/>Cisco 1GigE I350 LOM - Virtual</li> <li>➡ COM 1<br/>None</li> <li>➡ COM 2<br/>None</li> <li>➡ Diskette Drive<br/>None</li> <li>▲ Management</li> <li>➡ Name<br/>ise-vm1</li> </ul> | Processor          You can modify the number of virtual processors based on the number of processors on the physical computer. You can also modify other resource control settings.           Number of virtual processors:               2           Resource control              2           You can use resource controls to balance resources among virtual machines.         Virtual machine reserve (percentage):              0          Percent of total system resources:              0 |
| Relative weight:          Image: Provide the second second secon | <ul> <li>Network Adapter<br/>Cisco 1GigE I350 LOM - Virtual</li> <li>COM 1<br/>None</li> <li>COM 2<br/>None</li> <li>Diskette Drive<br/>None</li> <li>Management</li> <li>Name<br/>ise-vm1</li> </ul>                                                                                                    | Virtual machine limit (percentage):     100       Percent of total system resources:     25                                                                                                    |
| Smart Paging File Location C:\ProgramData\Microsoft\Win Automatic Start Action                                                                                                    | Integration Services Some services offered Checkpoint File Location C:\ProgramData\Microsoft\Win Mart Paging File Location C:\ProgramData\Microsoft\Win Automatic Start Action                                                                                                    | Relative weight:                                                                                                    |

ステップ12 VM を選択して [接続 (Connect)] をクリックし、VM コンソールを起動します。[開始 (start)] ボタン をクリックして、Cisco ISE VM をオンにします。

#### 図 22: Cisco ISE VM の起動

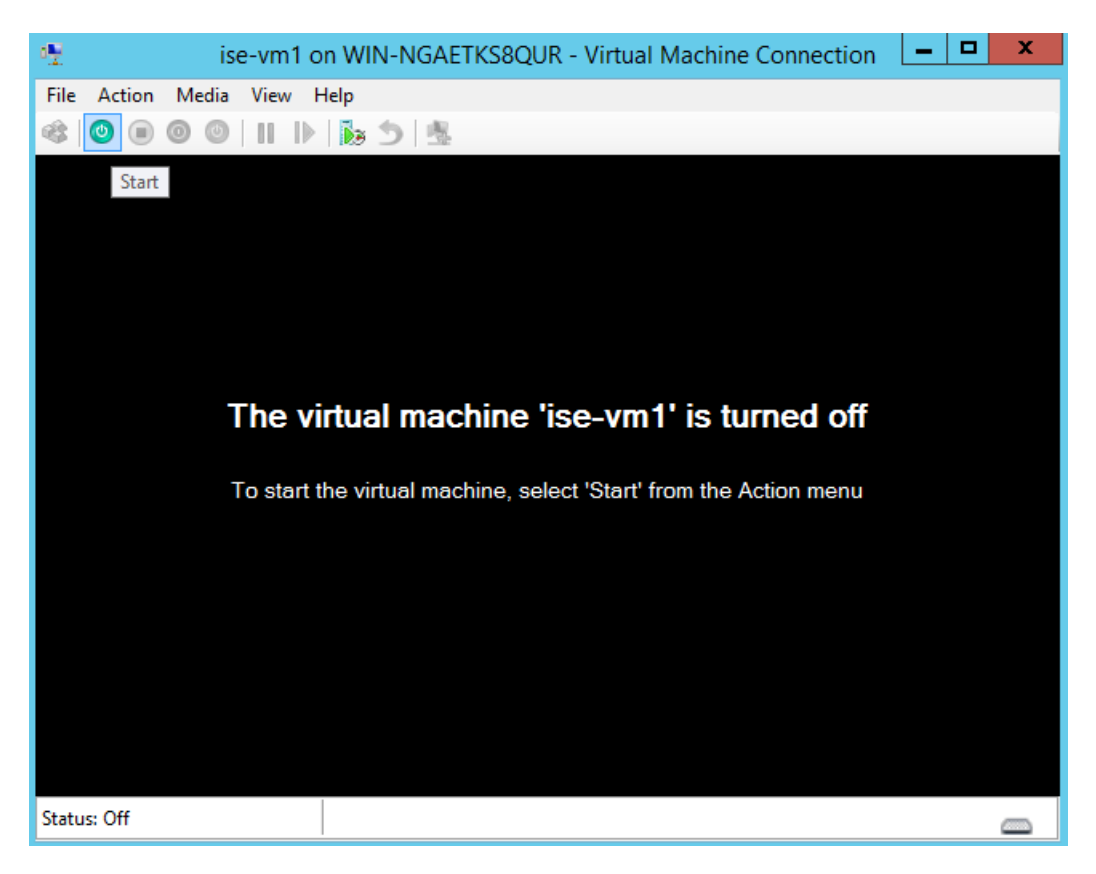

Cisco ISE のインストール メニューが表示されます。

図 23: Clsco ISE のインストール メニュー

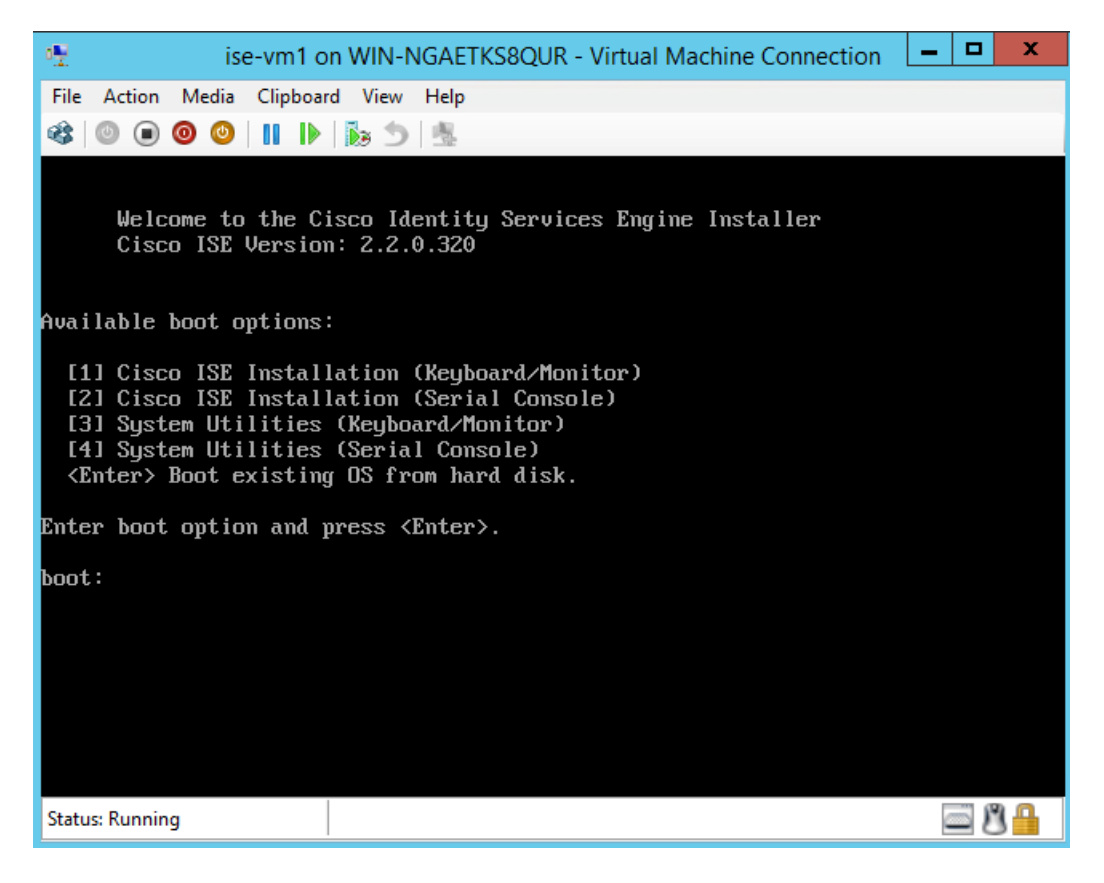

ステップ13 キーボードとモニタを使用して Cisco ISE をインストールするには、1 を入力します。

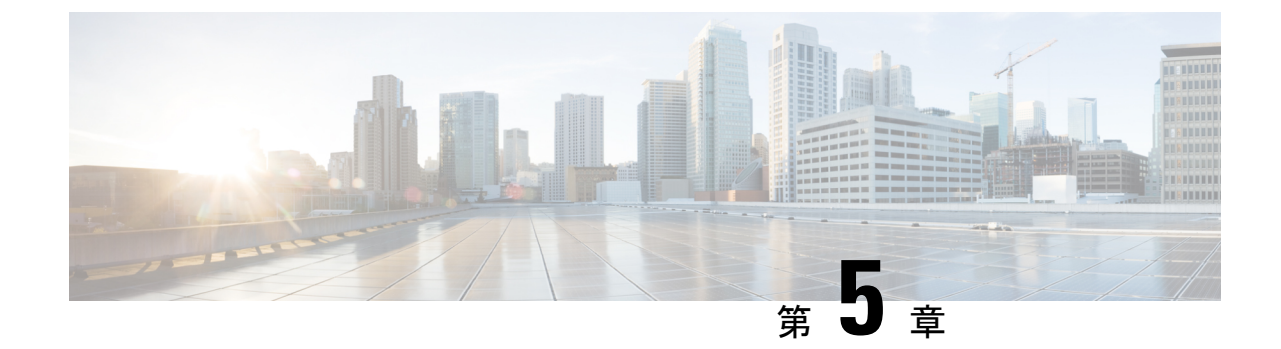

# インストールの確認とインストール後のタ スク

- Cisco ISE の Web ベースのインターフェイスへのログイン (77 ページ)
- Cisco ISE の設定の確認 (80 ページ)
- ・インストール後のタスクの一覧 (82ページ)

# Cisco ISE の Web ベースのインターフェイスへのログイン

初めて Cisco ISE Web ベースのインターフェイスにログインするときは、事前にインストール されている評価ライセンスを使用します。

(注)

Cisco ISE ユーザインターフェイスを使用して、定期的に管理者ログインパスワードをリセットすることをお勧めします。

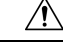

注意 セキュリティ上の理由から、管理セッションの完了時には、ログアウトすることをお勧めしま す。ログアウトしない場合、30分間何も操作しないと Cisco ISE の Web インターフェイスから ログアウトされ、送信されていない設定データは保存されません。

#### 始める前に

Cisco ISE 管理者ポータルは管理者ポータル用に次のブラウザをサポートしています。

- Mozilla Firefox 62 以前のバージョン
- Google Chrome 69 以前のバージョン
- Microsoft Internet Explorer 10.x および 11.x

Internet Explorer 10.x を使用する場合は、TLS 1.1 と TLS 1.2 を有効にし、SSL 3.0 と TLS 1.0 を無効にします([インターネットオプション(Internet Options)]>[詳細設定(Advanced)])。

- ステップ1 Cisco ISE アプライアンスのリブートが完了したら、サポートされている Web ブラウザの1つを起動します。
- ステップ2 アドレスフィールドに、Cisco ISE アプライアンスの IP アドレス(またはホスト名)を次のフォーマット を使用して入力し、Enter を押します。

https://<IP address or host name>/admin/

- **ステップ3** 設定時に定義したユーザ名とパスワードを入力します。
- **ステップ4** [ログイン(Login)] をクリックします。

### CLI 管理と Web ベースの管理ユーザ タスクの違い

Cisco ISE セットアップ プログラムを使用して設定したユーザ名およびパスワードは、Cisco ISE CLI および Cisco ISE Web インターフェイスでの管理アクセスで使用するためのものです。 Cisco ISE CLI にアクセスできる管理者を CLI 管理ユーザといいます。デフォルトでは、CLI 管理ユーザのユーザ名は admin、パスワードはセットアップ プロセスでユーザが定義したパス ワードです。デフォルトのパスワードはありません。

Cisco ISE Web インターフェイスへの最初のアクセスは、セットアッププロセスで定義した CLI 管理ユーザのユーザ名、およびパスワードを使用して行うことができます。Web ベース admin のデフォルトのユーザ名およびパスワードはありません。

CLI 管理ユーザは、Cisco ISE の Web ベースの管理ユーザ データベースにコピーされます。最初の CLI 管理ユーザのみが Web ベースの管理ユーザとしてコピーされます。両方の管理ロールで同じユーザ名とパスワードを使用できるように、CLI と Web ベースの管理ユーザストアは同期を保持する必要があります。

Cisco ISE CLI 管理ユーザは、Cisco ISE Web ベースの管理ユーザとは異なる権限と機能を持ち、 他の管理タスクを実行できます。

| 管理ユーザタイプ               | タスク                                                                            |
|------------------------|--------------------------------------------------------------------------------|
| CLI 管理および Web ベース管理の両方 | <ul> <li>Cisco ISE アプリケーションデータをバッ<br/>クアップする。</li> </ul>                       |
|                        | • Cisco ISE アプライアンス上でシステム、<br>アプリケーション、または診断ログを表<br>示する。                       |
|                        | <ul> <li>Cisco ISE ソフトウェアパッチ、メンテナ<br/>ンス リリース、およびアップグレードを<br/>適用する。</li> </ul> |
|                        | • NTP サーバ コンフィギュレーションを設<br>定する。                                                |
| CLI 管理のみ               | • Cisco ISE アプリケーション ソフトウェア<br>を起動および停止する。                                     |
|                        | • Cisco ISE アプライアンスをリロードまた<br>はシャットダウンする。                                      |
|                        | <ul> <li>ロックアウトした場合、Webベースの管</li> <li>理ユーザをリセットする。</li> </ul>                  |
|                        | ・ISE CLI にアクセスする。                                                              |

表 10: CLI 管理ユーザおよび Web ベース管理ユーザによって実行されるタスク

## CLI 管理者の作成

Cisco ISE では、セットアッププロセスで作成した CLI 管理ユーザアカウントに加え、追加の CLI 管理ユーザアカウントを作成することができます。CLI 管理ユーザのクレデンシャルを保 護するために、Cisco ISE CLI アクセスに必要な CLI 管理ユーザの作成数は最低限にします。

CLI でコンフィギュレーション モードを開始し、username コマンドを使用して、CLI 管理者 ユーザを追加できます。

### Web ベースの管理者の作成

Cisco ISE システムに初めて Web によるアクセスを行う場合、管理者のユーザ名とパスワード はセットアップ時に設定した CLI ベースのアクセスと同じです。

Web ベースの管理ユーザは、ユーザインターフェイスから追加できます。

### 管理者のロックアウトにより無効化されたパスワードのリセット

管理者が、誤ったパスワードをアカウントが無効になる所定の回数入力する場合があります。 デフォルトの最小試行回数は5です。

次の手順によって、Cisco ISE CLI で application reset-passwd ise コマンドを使用して、管理者 ユーザインターフェイスパスワードをリセットします。このコマンドは、管理者の CLI のパ スワードには影響を与えません。正常に管理者パスワードをリセットすると、クレデンシャル はただちにアクティブになり、システムをリブートせずにログインできます。。

Cisco ISE は、[モニタ (Monitor)]>[レポート (Reports)]>[カタログ (Catalog)]>[サーバ インスタンス (Server Instance)]>[サーバインスタンス (Server Instance)]>[サーバ管理者 ログイン (Server Administrator Logins)]レポートにログ エントリを追加し、その管理者 ID に関連付けられたパスワードをリセットするまで、その管理者 ID のクレデンシャルを一時停 止します。

**ステップ1** ダイレクト コンソール CLI にアクセスして、次を入力します。

#### application reset-passwd ise administrator\_ID

**ステップ2** この管理者 ID に使用されていた前の2つのパスワードと異なる新しいパスワードを指定して、確認します。

Enter new password: Confirm new password:

Password reset successfully

## Cisco ISE の設定の確認

Web ブラウザおよび CLI を使用して Cisco ISE 設定を確認するための、それぞれ異なるユーザ 名およびパスワード クレデンシャルのセットを使用する 2 通りの方法があります。

(注) CLI 管理ユーザと Web ベースの管理ユーザのクレデンシャルは、Cisco ISE では異なります。

### Web ブラウザを使用した設定の確認

- ステップ1 Cisco ISE アプライアンスのリブートが完了したら、サポートされている Web ブラウザの1つを起動します。
- ステップ2 アドレスフィールドに、Cisco ISE アプライアンスの IP アドレス(またはホスト名)を次のフォーマット を使用して入力し、Enter を押します。

ステップ3 Cisco ISE のログインページで、セットアップ時に定義したユーザ名とパスワードを入力し、[ログイン (Login)]をクリックします。

たとえば、https://10.10.10/admin/ と入力すると Cisco ISE のログイン ページが表示されます。

https://<IP address or host name>/admin/

(注) Cisco ISE システムに初めて Web によるアクセスを行う場合、管理者のユーザ名とパスワードは セットアップ時に設定した CLI ベースのアクセスと同じです。

ステップ4 アプライアンスが正しく動作していることを確認するには、Cisco ISE ダッシュボードを使用します。

#### 次のタスク

Cisco ISE の Web ベースのユーザインターフェイス メニューを使用して、Cisco ISE システム をニーズに合わせて設定できます。Cisco ISE の設定の詳細については、『Cisco Identity Services Engine Administrator Guide』を参照してください。

### CLI を使用した設定の確認

#### 始める前に

最新の Cisco ISE パッチを入手し Cisco ISE を最新に保つには、Web サイト http://www.cisco.com/public/sw-center/index.shtml を参照してください。

- ステップ1 Cisco ISE アプライアンスのリブートが完了したら、PuTTY などのサポートされる製品を起動して、Cisco ISE アプライアンスへの Secure Shell (SSH) 接続を確立します。
- **ステップ2** [ホスト名 (Host Name)](または [IPアドレス (IP Address)]) フィールドにホスト名(または Cisco ISE アプライアンスのドット付き 10 進表記の IP アドレス)を入力し、[開く (Open)] をクリックします。
- **ステップ3** ログイン プロンプトで、セットアップ時に設定した CLI 管理ユーザ名(admin がデフォルト)を入力し、 Enter を押します。
- ステップ4 パスワードプロンプトで、セットアップ時に設定した CLI 管理パスワード(これはユーザ定義でデフォルトはありません)を入力し、Enter を押します。
- ステップ5 システム プロンプトで show application version ise と入力し、Enter を押します。
  - (注) [バージョン (Version)]フィールドに、Cisco ISE ソフトウェアに現在インストールされている バージョンが表示されます。

コンソール出力は次のように表示されます。

ise/admin# show application version ise

Cisco Identity Services Engine

Version : 2.3.0.249 Build Date : Mon Jun 12 11:30:37 2017 Install Date : Tue Jun 13 10:46:18 2017 ステップ6 Cisco ISE プロセスの状態を調べるには、show application status ise と入力し、 Enter を押します。

コンソール出力は次のように表示されます。

ise-server/admin# show application status ise

| STATE    | PROCESS ID                                                                                                    |
|----------|----------------------------------------------------------------------------------------------------|
| running  | 4930                                                                                                    |
| running  | 66 PROCESSES                                                                                                    |
| running  | 8231                                                                                                    |
| running  | 6022                                                                                                    |
| running  | 8634                                                                                                    |
| running  | 9485                                                                                                    |
| running  | 3059                                                                                                    |
| running  | 9271                                                                                                    |
| running  | 9129                                                                                                    |
| running  | 8968                                                                                                    |
| running  | 18887                                                                                                    |
| disabled |                                                                                                    |
| disabled |                                                                                                    |
| disabled |                                                                                                    |
| disabled |                                                                                                    |
| disabled |                                                                                                    |
| disabled |                                                                                                    |
| disabled |                                                                                                    |
| disabled |                                                                                                    |
| disabled |                                                                                                    |
| disabled |                                                                                                    |
| disabled |                                                                                                    |
| disabled |                                                                                                    |
| disabled |                                                                                                    |
| disabled |                                                                                                    |
|          | STATE<br>running<br>running<br>running<br>running<br>running<br>running<br>running<br>running<br>running<br>running<br>disabled<br>disabled |

## インストール後のタスクの一覧

Cisco ISE をインストールした後、次の必須タスクを実行する必要があります。

#### 表11:インストール後の必須タスク

| タスク               | アドミニストレーション ガイドのリンク                                                                                       |
|-------------------|----------------------------------------------------------------------------------------------------|
| 最新のパッチの適用(存在する場合) | [Install a Software Patch]                                                                                |
| ライセンスのインストール      | 詳細については、『Cisco ISE Ordering Guide』<br>を参照してください。ライセンスの登録の方<br>法については、『Administration Guide』を参照<br>してください。 |

| タスク                    | アドミニストレーション ガイドのリンク                                                                                 |
|------------------------|----------------------------------------------------------------------------------------------------|
| 証明書のインストール             | 詳細については、『Cisco ISE Administration<br>Guide』の「Manage Certificates」の章を参照し<br>てください。                   |
| バックアップのリポジトリの作成        | 詳細については、『Cisco ISE Administration<br>Guide』の「Create Repositories」のセクション<br>を参照してください。               |
| バックアップ スケジュールの設定       | 詳細については、『Cisco ISE Administration<br>Guide』の「Schedule a Backup」のセクション<br>を参照してください。                 |
| Cisco ISE ペルソナのデプロイメント | 『Cisco ISE Administration Guide』の「Set Up<br>Cisco ISE in a Distributed Environment」の章を<br>参照してください。 |

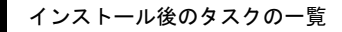

I

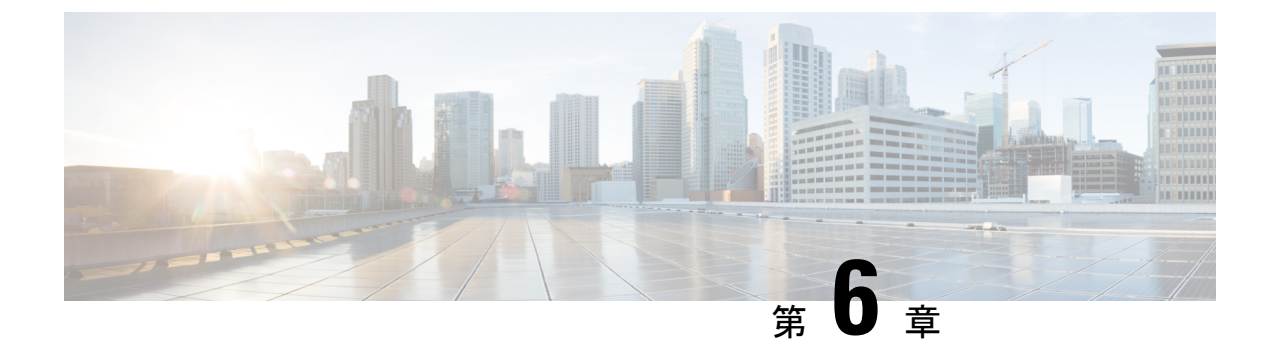

# 共通システム メンテナンス タスク

- •高可用性のためのイーサネットインターフェイスのボンディング (85 ページ)
- ・紛失、失念、または侵害されたパスワードの DVD を使用したリセット (91 ページ)
- ・管理者のロックアウトにより無効化されたパスワードのリセット (92ページ)
- Return Material Authorization (RMA)  $(93 \sim :)$
- Cisco ISE アプライアンスの IP アドレスの変更 (93 ページ)
- •インストールおよびアップグレード履歴の表示 (94ページ)
- ・システムの消去の実行 (95ページ)

## 高可用性のためのイーサネットインターフェイスのボン ディング

Cisco ISE は、物理インターフェイスに高可用性を提供するために、1つの仮想インターフェイスへの2つのイーサネットインターフェイスのボンディングをサポートします。この機能は、ネットワークインターフェイスカード(NIC)のボンディングまたは NIC チーミングと呼ばれます。2つのインターフェイスをボンディングすると、2つの NIC は1つの MAC アドレスを持つ単一のデバイスとして認識されます。

Cisco ISE の NIC ボンディング機能は、ロード バランシングまたはリンク アグリゲーション機 能をサポートしていません。Cisco ISE は、NIC ボンディングの高可用性機能だけをサポートし ます。

インターフェイスのボンディングでは、次の状況でも Cisco ISE サービスが影響を受けないことを保証します。

- •物理インタフェースの障害
- •スイッチポート接続の喪失(シャットダウンまたは障害)
- スイッチ ラインカードの障害

2つのインターフェイスをボンディングすると、インターフェイスの一方がプライマリイン ターフェイスになり、もう一方はバックアップインターフェイスになります。2つのインター フェイスをボンディングすると、すべてのトラフィックは通常、プライマリインターフェイス を通過します。プライマリインターフェイスが何らかの理由で失敗すると、バックアップインターフェイスがすべてのトラフィックを引き継いで処理します。ボンディングにはプライマリインターフェイスの IP アドレスと MAC アドレスが必要です。

NIC ボンディング機能を設定する際に、Cisco ISE は固定物理 NIC を組み合わせて NIC のボン ディングを形成します。ボンディングインターフェイスを形成するためにボンディングするこ とができる NIC について、次の表に概要を示します。

| Cisco ISE の物理 NIC の<br>名前 | Linux 物理 NIC の名前 | ボンディングされた<br>NIC のロール | ボンディングされた<br>NIC の名前 |
|---------------------------|------------------|-----------------------|----------------------|
| ギガビットイーサネッ<br>ト 0         | Eth0             | プライマリ                 | ボンド0                 |
| ギガビットイーサネッ<br>ト1          | Eth1             | バックアップ                |                      |
| ギガビットイーサネッ<br>ト 2         | Eth2             | プライマリ                 | ボンド1                 |
| ギガビットイーサネット3              | Eth3             | バックアップ                |                      |
| ギガビットイーサネッ<br>ト 4         | Eth4             | プライマリ                 | ボンド2                 |
| ギガビットイーサネッ<br>ト5          | Eth5             | バックアップ                |                      |

表 12: ボンディングしてインターフェイスを形成する物理 NIC

### 対応プラットフォーム

NICボンディング機能は、サポートされているすべてのプラットフォームとノードペルソナで サポートされています。サポートされるプラットフォームは次のとおりです。

- SNS 3400 シリーズ アプライアンス:ボンド0 および1 (Cisco ISE 3400 シリーズアプライ アンスは最大 4 個の NIC をサポート)
- SNS 3500 シリーズ アプライアンス:ボンド0、1、および2
- VMware 仮想マシン:ボンド0、1、および2(6つのNIC が仮想マシンで使用可能な場合)
- Linux KVM ノード:ボンド0、1、および2(6つの NIC が仮想マシンで使用可能な場合)

## イーサネットインターフェイスのボンディングに関するガイドライン

- Cisco ISE は最大 6 つのイーサネット インターフェイスをサポートするので、ボンドは 3 つ (ボンド 0、ボンド 1、ボンド 2)のみ設定できます。
- ボンドに含まれるインターフェイスを変更したり、ボンドのインターフェイスのロールを 変更したりすることはできません。ボンディングできるNICとボンドでのロールについて の情報は、上記の表を参照してください。
- Eth0 インターフェイスは、管理インターフェイスとランタイムインターフェイスの両方 として機能します。その他のインターフェイスは、ランタイムインターフェイスとして機 能します。
- ボンドを作成する前に、プライマリインターフェイス(プライマリNIC)に IP アドレス を割り当てる必要があります。ボンド0を作成する前は、Eth0インターフェイスに IPv4 アドレスを割り当てる必要があります。同様に、ボンド1と2を作成する前は、Eth2と Eth4インターフェイスに IPv4または IPv6アドレスをそれぞれ割り当てる必要があります。
- ボンドを作成する前に、バックアップインターフェイス(Eth1、Eth3、および Eth5)に
   IP アドレスが割り当てられている場合は、バックアップインターフェイスからその IP アドレスを削除します。バックアップインターフェイスには IP アドレスを割り当てないでください。
- ボンドを1つのみ(ボンド0)作成し、残りのインターフェイスをそのままにすることもできます。この場合、ボンド0は管理インターフェイスとランタイムインターフェイスとして機能し、残りのインターフェイスはランタイムインターフェイスとして機能します。
- ボンドでは、プライマリインターフェイスの IP アドレスを変更できます。プライマリインターフェイスの IP アドレスと想定されるので、新しい IP アドレスがボンディングされたインターフェイスに割り当てられます。
- 2つのインターフェイス間のボンドを削除すると、ボンディングされたインターフェイス に割り当てられていた IP アドレスは、プライマリインターフェイスに再び割り当てられ ます。
- ・デプロイメントに含まれる Cisco ISE ノードで NIC ボンディング機能を設定するには、そのノードをデプロイメントから登録解除し、NIC ボンディングを設定して、デプロイメントに再度登録する必要があります。
- ボンド(Eth0、Eth2、またはEth4 インターフェイス)のプライマリインターフェイスとして機能する物理インターフェイスにスタティックルートが設定されている場合は、物理インターフェイスではなくボンディングされたインターフェイスで動作するようにスタティックルートが自動的に更新されます。

### NIC ボンディングの設定

NIC ボンディングは Cisco ISE CLI から設定できます。次の手順では、Eth0 と Eth1 インター フェイス間にボンド 0 を設定する方法を説明します。

#### 始める前に

バックアップインターフェイスとして動作する物理インターフェイス(Eth1、Eth3、Eth5イン ターフェイスなど)にIPアドレスが設定されている場合は、バックアップインターフェイス からそのIPアドレスを削除する必要があります。バックアップインターフェイスにはIPアド レスを割り当てないでください。

- ステップ1 管理者アカウントを使用して Cisco ISE CLI にログインします。
- **ステップ2** configure terminal と入力して、コンフィギュレーション モードを開始します。
- ステップ3 interface GigabitEthernet 0 コマンドを入力します。
- ステップ4 backup interface GigabitEthernet 1 コマンドを入力します。 コンソールに次のメッセージが表示されます。

% Warning: IP address of interface eth1 will be removed once NIC bonding is enabled. Are you sure you want to proceed? Y/N [N]:

ステップ5 Yを入力して、Enterを押します。

ボンド0が設定されました。Cisco ISE が自動的に再起動します。しばらく待ってから、すべてのサービスが正常に稼働していることを確認します。すべてのサービスが実行していることを確認するために、CLI から show application status ise コマンドを入力します。

```
ise/admin# configure terminal
Enter configuration commands, one per line. End with CNTL/Z.
ise/admin(config)# interface gigabitEthernet 0
ise/admin(config-GigabitEthernet)# backup interface gigabitEthernet 1
Changing backup interface configuration may cause ISE services to restart.
Are you sure you want to proceed? Y/N [N]: Y
Stopping ISE Monitoring & Troubleshooting Log Collector ...
Stopping ISE Monitoring & Troubleshooting Log Processor ...
ISE PassiveID Service is disabled
ISE pxGrid processes are disabled
Stopping ISE Application Server...
Stopping ISE Certificate Authority Service...
Stopping ISE EST Service ...
ISE Sxp Engine Service is disabled
Stopping ISE Profiler Database...
Stopping ISE Indexing Engine...
Stopping ISE Monitoring & Troubleshooting Session Database...
Stopping ISE AD Connector...
Stopping ISE Database processes...
Starting ISE Monitoring & Troubleshooting Session Database...
Starting ISE Profiler Database...
Starting ISE Application Server...
Starting ISE Indexing Engine...
Starting ISE Certificate Authority Service ...
Starting ISE EST Service...
```

```
Starting ISE Monitoring & Troubleshooting Log Processor...
Starting ISE Monitoring & Troubleshooting Log Collector...
Starting ISE AD Connector...
Note: ISE Processes are initializing. Use 'show application status ise'
        CLI to verify all processes are in running state.
ise/admin(config-GigabitEthernet)#
```

### NIC ボンディング設定の確認

NIC ボンディング機能が設定されているかどうかを確認するには、Cisco ISE CLI から show running-config コマンドを実行します。次のような出力が表示されます。

```
!
interface GigabitEthernet 0
ipv6 address autoconfig
ipv6 enable
backup interface GigabitEthernet 1
ip address 192.168.118.214 255.255.255.0
!
```

上記の出力では、「backup interface GigabitEthernet 1」は、ギガビットイーサネット0にNIC ボンディングが設定されていて、ギガビットイーサネット0がプライマリインターフェイス、 ギガビットイーサネット1がバックアップインターフェイスとされていることを示します。 また、ADE-OS設定では、プライマリおよびバックアップのインターフェイスに効果的に同じ IP アドレスを設定していても、running config でバックアップインターフェイスの IP アドレス は表示されません。

また、show interfaces コマンドを実行して、ボンディングされたインターフェイスを表示できます。

```
ise/admin# show interface
bond0: flags=5187<UP,BROADCAST,RUNNING,MASTER,MULTICAST> mtu 1500
        inet 10.126.107.60 netmask 255.255.255.0 broadcast 10.126.107.255
        inet6 fe80::8a5a:92ff:fe88:4aea prefixlen 64 scopeid 0x20<link>
        ether 88:5a:92:88:4a:ea txqueuelen 0 (Ethernet)
        RX packets 1726027 bytes 307336369 (293.0 MiB)
        RX errors 0 dropped 844 overruns 0 frame 0
        TX packets 1295620 bytes 1073397536 (1023.6 MiB)
        TX errors 0 dropped 0 overruns 0 carrier 0 collisions 0
GigabitEthernet 0
        flags=6211<UP, BROADCAST, RUNNING, SLAVE, MULTICAST> mtu 1500
        ether 88:5a:92:88:4a:ea txqueuelen 1000 (Ethernet)
        RX packets 1726027 bytes 307336369 (293.0 MiB)
        RX errors 0 dropped 844 overruns 0 frame 0
        TX packets 1295620 bytes 1073397536 (1023.6 MiB)
        TX errors 0 dropped 0 overruns 0 carrier 0 collisions 0
        device memory 0xfab00000-fabfffff
GigabitEthernet 1
        flags=6147<UP, BROADCAST, SLAVE, MULTICAST> mtu 1500
        ether 88:5a:92:88:4a:ea txqueuelen 1000 (Ethernet)
        RX packets 0 bytes 0 (0.0 B)
```

RX errors 0 dropped 0 overruns 0 frame 0 TX packets 0 bytes 0 (0.0 B) TX errors 0 dropped 0 overruns 0 carrier 0 collisions 0 device memory 0xfaa00000-faafffff

## NIC ボンディングの削除

**backup interface** コマンドの no 形式を使用して、NIC ボンドを削除します。

始める前に

- ステップ1 管理者アカウントを使用して Cisco ISE CLI にログインします。
- **ステップ2** configure terminal と入力して、コンフィギュレーション モードを開始します。
- ステップ3 interface GigabitEthernet 0 コマンドを入力します。
- ステップ4 no backup interface GigabitEthernet 1 コマンドを入力します。

% Notice: Bonded Interface bond 0 has been removed.

ステップ5 Yを入力して Enter キーを押します。

ボンド0が削除されました。Cisco ISE が自動的に再起動します。しばらく待ってから、すべてのサービスが正常に稼働していることを確認します。すべてのサービスが実行していることを確認するために、CLI から show application status ise コマンドを入力します。

ise/admin# configure terminal Enter configuration commands, one per line. End with CNTL/Z. ise/admin(config)# interface gigabitEthernet 0 ise/admin(config-GigabitEthernet)# no backup interface gigabitEthernet 1 Changing backup interface configuration may cause ISE services to restart. Are you sure you want to proceed? Y/N [N]: Y Stopping ISE Monitoring & Troubleshooting Log Collector... Stopping ISE Monitoring & Troubleshooting Log Processor... ISE PassiveID Service is disabled ISE pxGrid processes are disabled Stopping ISE Application Server... Stopping ISE Certificate Authority Service ... Stopping ISE EST Service ... ISE Sxp Engine Service is disabled Stopping ISE Profiler Database... Stopping ISE Indexing Engine ... Stopping ISE Monitoring & Troubleshooting Session Database... Stopping ISE AD Connector... Stopping ISE Database processes... Starting ISE Monitoring & Troubleshooting Session Database... Starting ISE Profiler Database... Starting ISE Application Server... Starting ISE Indexing Engine ... Starting ISE Certificate Authority Service ... Starting ISE EST Service... Starting ISE Monitoring & Troubleshooting Log Processor ... Starting ISE Monitoring & Troubleshooting Log Collector... Starting ISE AD Connector... Note: ISE Processes are initializing. Use 'show application status ise'

CLI to verify all processes are in running state. ise/admin(config-GigabitEthernet)#

# 紛失、失念、または侵害されたパスワードのDVDを使用 したリセット

#### 始める前に

次の接続関連の状態が原因で、Cisco ISE ソフトウェア DVD を使用して Cisco ISE アプライア ンスを起動しようとしたときに問題が発生する場合があることを理解しておいてください。

- ターミナルサーバにシリアルコンソールから Cisco ISE アプライアンスへの exec に設定 された接続が関連付けられている。これを no exec に設定すると、キーボードとビデオモ ニタ接続およびシリアルコンソール接続を使用できるようになります。
- Cisco ISE アプライアンスへのキーボードおよびビデオ モニタ接続がある(これはリモートキーボードおよびビデオ モニタ接続または VMware vSphere Client コンソール接続のいずれかになります)。
- Cisco ISE アプライアンスへのシリアル コンソール接続がある。

**ステップ1** Cisco ISE アプライアンスの電源がオンになっていることを確認します。

ステップ2 Cisco ISE ソフトウェア DVD を挿入します。

たとえば、Cisco ISE 3515 コンソールに次のメッセージが表示されます。

Cisco ISE Installation (Serial Console) Cisco ISE Installation (Keyboard/Monitor) System Utilities (Serial Console) System Utilities (Keyboard/Monitor)

ステップ3 矢印キーを使用して、ローカル シリアル コンソール ポート接続を使用する場合は [システムユーティリティ (シリアル コンソール) (System Utilities (Serial Console))]を選択し、アプライアンスに対してキーボードとビデオ モニタ接続を使用する場合は [システムユーティリティ (キーボード/モニタ) (System Utilities (Keyboard/Monitor))]を選択して、Enter を押します。

次に示すような ISO ユーティリティ メニューが表示されます。

Available System Utilities:

[1] Recover Administrator Password

- [2] Virtual Machine Resource Check
- [3] Perform System Erase

```
[q] Quit and reload
```

Enter option [1 - 3] q to Quit:

ステップ4 管理者パスワードを回復するには、1を入力します。

コンソールに次のメッセージが表示されます。

------Admin Password Recovery-----Admin Password

This utility will reset the password for the specified ADE-OS administrator. At most the first five administrators will be listed. To abort without saving changes, enter [q] to Quit and return to the utilities menu.

```
[1]:admin
[2]:admin2
[3]:admin3
[4]:admin4
Enter choice between [1 - 4] or q to Quit: 2
Password:
Verify password:
Save change and reboot? [Y/N]:
```

- **ステップ5** パスワードをリセットする管理者ユーザに対応する番号を入力します。
- ステップ6 新しいパスワードを入力して確認します。
- **ステップ1**変更を保存するには¥と入力します。

# 管理者のロックアウトにより無効化されたパスワードの リセット

管理者が、誤ったパスワードをアカウントが無効になる所定の回数入力する場合があります。 デフォルトの最小試行回数は5です。

次の手順によって、Cisco ISE CLI で application reset-passwd ise コマンドを使用して、管理者 ユーザインターフェイスパスワードをリセットします。このコマンドは、管理者の CLI のパ スワードには影響を与えません。正常に管理者パスワードをリセットすると、クレデンシャル はただちにアクティブになり、システムをリブートせずにログインできます。。

Cisco ISE は、[モニタ (Monitor)]>[レポート (Reports)]>[カタログ (Catalog)]>[サーバ インスタンス (Server Instance)]>[サーバインスタンス (Server Instance)]>[サーバ管理者 ログイン (Server Administrator Logins)]レポートにログ エントリを追加し、その管理者 ID に関連付けられたパスワードをリセットするまで、その管理者 ID のクレデンシャルを一時停 止します。 ステップ1 ダイレクト コンソール CLI にアクセスして、次を入力します。

#### application reset-passwd ise administrator\_ID

**ステップ2** この管理者 ID に使用されていた前の2つのパスワードと異なる新しいパスワードを指定して、確認しま す。

```
Enter new password:
Confirm new password:
```

Password reset successfully

## **Return Material Authorization (RMA)**

Return Material Authorization (RMA) の場合、SNS サーバ上の個々のコンポーネントを交換す る場合は、Cisco ISE をインストールする前に必ずアプライアンスを再イメージ化してくださ い。Cisco TAC に連絡して、サポートを受けてください。

## Cisco ISE アプライアンスの IP アドレスの変更

#### 始める前に

- IP アドレスを変更する前に、Cisco ISE ノードがスタンドアロン状態であることを確認し ます。ノードが分散デプロイメント環境の一部である場合は、その環境からノードを登録 解除して、スタンドアロンノードにします。
- Cisco ISE アプライアンスの IP アドレスを変更する場合は、no ip address コマンドを使用 しないでください。

#### ステップ1 Cisco ISE CLI にログインします。

#### **ステップ2**次のコマンドを入力します。

- a) configure terminal
- b) interface GigabitEthernet 0
- c) ip address new\_ip\_address new\_subnet\_mask

システムにより、IPアドレスを変更するように求められます。Yを入力します。次のような画面が表示されます。

ise-13-infra-2/admin(config-GigabitEthernet)# ip address a.b.c.d 255.255.255.0

% Changing the IP address might cause ISE services to restart Continue with IP address change? Y/N [N]: y Stopping ISE Monitoring & Troubleshooting Log Collector...

```
Stopping ISE Monitoring & Troubleshooting Log Processor ...
Stopping ISE Identity Mapping Service...
Stopping ISE pxGrid processes...
Stopping ISE Application Server...
Stopping ISE Certificate Authority Service...
Stopping ISE Profiler Database ...
Stopping ISE Monitoring & Troubleshooting Session Database...
Stopping ISE AD Connector...
Stopping ISE Database processes...
Starting ISE Monitoring & Troubleshooting Session Database...
Starting ISE Profiler Database ...
Starting ISE pxGrid processes...
Starting ISE Application Server...
Starting ISE Certificate Authority Service...
Starting ISE Monitoring & Troubleshooting Log Processor...
Starting ISE Monitoring & Troubleshooting Log Collector...
Starting ISE Identity Mapping Service...
Starting ISE AD Connector ...
Note: ISE Processes are initializing. Use 'show application status ise'
CLI to verify all processes are in running state.
```

Cisco ISE により、システムを再起動するように求められます。

ステップ3 システムを再起動する場合はYと入力します。

## インストールおよびアップグレード履歴の表示

Cisco ISE は Cisco ISE リリースおよびパッチのインストール、アップグレード、およびアンイ ンストールの詳細を表示するコマンドライン インターフェイス (CLI) コマンドを提供しま す。show version history コマンドでは次の詳細が提供されます。

- ・日付:インストールまたはアンインストールが実行された日時
- •アプリケーション: Cisco ISE アプリケーション
- •バージョン:インストールまたは削除されたバージョン
- ・操作:インストール、アンインストール、パッチのインストール、パッチのアンインストール
- ・バンドルファイル名:インストールまたは削除されたバンドルの名前
- ・リポジトリ: Cisco ISE アプリケーション バンドルがインストールされたリポジトリアン インストールには適用されません。

ステップ1 Cisco ISE CLI にログインします。

ステップ2 コマンド show version history を入力します。

次の出力が表示されます。

ise/admin# show version history

```
Install Date: Tue Jun 13 15:49:10 UTC 2017
Application: ise
Version: 2.3.0.249
Install type: Application Install
Bundle filename: ise.tar.gz
Repository: SystemDefaultPkgRepos
ise/admin#
```

## システムの消去の実行

Cisco ISE アプライアンスまたは VM からすべての情報を安全に消去するために、システムの 消去を実行できます。システムの消去を実行するこのオプションは、Cisco ISE が NIST Special Publication 800-88 データ破壊に関する標準を確実に準拠するようにします。

#### 始める前に

次の接続関連の状態が原因で、Cisco ISE ソフトウェア DVD を使用して Cisco ISE アプライア ンスを起動しようとしたときに問題が発生する場合があることを理解しておいてください。

- ターミナルサーバにシリアルコンソールから Cisco ISE アプライアンスへの exec に設定 された接続が関連付けられている。これを no exec に設定すると、KVM 接続およびシリア ルコンソール接続を使用できるようになります。
- Cisco ISE アプライアンスへのキーボードおよびビデオモニタ(KVM) 接続がある(これ はリモート KVM または VMware vSphere クライアントコンソール接続のいずれかになり ます)。
- Cisco ISE アプライアンスへのシリアル コンソール接続がある。

ステップ1 Cisco ISE アプライアンスの電源がオンになっていることを確認します。

ステップ2 Cisco ISE ソフトウェア DVD を挿入します。

たとえば、Cisco ISE 3515 コンソールに次のメッセージが表示されます。

Cisco ISE Installation (Serial Console) Cisco ISE Installation (Keyboard/Monitor) System Utilities (Serial Console) System Utilities (Keyboard/Monitor)

ステップ3 矢印キーを使用して [システムユーティリティ(シリアルコンソール) (System Utilities (Serial Console))] を選択して、Enter キーを押します。

次に示すような ISO ユーティリティ メニューが表示されます。

Available System Utilities:

[1] Recover administrator password

- [2] Virtual Machine Resource Check
- [3] System Erase
- [q] Quit and reload

Enter option [1 - 3] q to Quit:

#### ステップ43を入力してシステムの消去を実行します。

コンソールに次のメッセージが表示されます。

\*\*\*\*\*\*\*\* W A R N I N G \*\*\*\*\*\*\*\*\* THIS UTILITY WILL PERFORM A SYSTEM ERASE ON THE DISK DEVICE(S). THIS PROCESS CAN TAKE UP TO 5 HOURS TO COMPLETE. THE RESULT WILL BE COMPLETE DATA LOSS OF THE HARD DISK. THE SYSTEM WILL NO LONGER BOOT AND WILL REQUIRE A RE-IMAGE FROM INSTALL MEDIA TO RESTORE TO FACTORY DEFAULT STATE.

ARE YOU SURE YOU WANT TO CONTINUE? [Y/N] Y

ステップ5 Yと入力します。

コンソール プロンプトで、別の警告が表示されます。

THIS IS YOUR LAST CHANGE TO ABORT. PROCEED WITH SYSTEM ERASE? [Y/N]  ${\tt Y}$ 

#### ステップ6 Yを入力してシステムの消去を実行します。

コンソールに次のメッセージが表示されます。

Deleting system disk, please wait... Writing random data to all sectors of disk device (/dev/sda)... Writing zeros to all sectors of disk device (/dev/sda)... Completed! System is now erased. Press <Enter> to reboot.

システムの消去を実行した後、アプライアンスを再利用する場合は、Cisco ISE DVD を使用してシステム を起動し、起動メニューからインストールオプションを選択します。

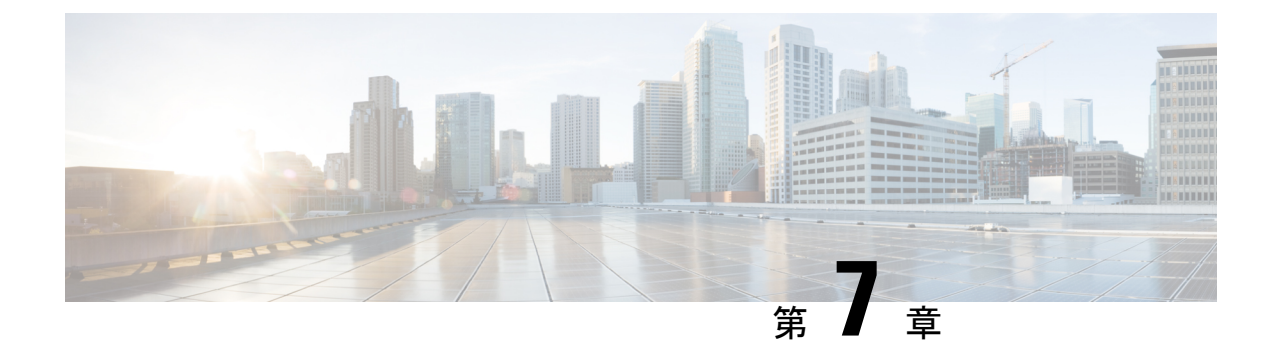

# Cisco ISE ポート リファレンス

- Cisco ISE すべてのペルソナ ノード ポート (97 ページ)
- Cisco ISE インフラストラクチャ (98 ページ)
- Cisco ISE 管理ノードのポート (98 ページ)
- Cisco ISE モニタリング ノードのポート (101 ページ)
- Cisco ISE ポリシー サービス ノードのポート (103 ページ)
- Cisco ISE pxGrid サービス ポート (109 ページ)
- OCSP および CRL サービス ポート (110 ページ)

# Cisco ISE すべてのペルソナ ノード ポート

表 13: すべてのノードで使用されるポート

| Cisco ISE サービス | ギガビット イーサネット0ま<br>たはボンド0のポート                                                                                                    | その他のイーサネット イン<br>ターフェイス(ギガビット<br>イーサネット1~5、またはボ<br>ンド1および2)のポート |
|----------------|----------------------------------------------------------------------------------------------------|-----------------------------------------------------------------|
| 複製および同期        | <ul> <li>HTTPS (SOAP) :<br/>TCP/443</li> <li>データの同期/レプリケー<br/>ション (JGroups) :<br/>TCP/12001 (グローバル)</li> <li>ISE メッセージング サー<br/>ビス:SSL:TCP/8671</li> </ul> |                                                                 |

## Cisco ISE インフラストラクチャ

この付録では、Cisco ISE が外部アプリケーションやデバイスとのイントラネットワーク通信 に使用する、TCP および User Datagram Protocol (UDP)のポートの一覧を示します。この付録 に示される Cisco ISE ポートが、対応するファイアウォールでオープンになっている必要があ ります。

Cisco ISE ネットワークでサービスを設定する場合は、次の情報に注意してください。

- Cisco ISE 管理は、ギガビット イーサネット 0 でのみ使用できます。
- RADIUS はすべてのネットワーク インターフェイス カード (NIC) でリッスンします。
- Cisco ISE サーバインターフェイスは VLAN タギングをサポートしていません。ハード ウェア アプライアンス上にインストールする場合は、Cisco ISE ノードへの接続に使用す るスイッチポートの VLAN トランキングを無効にし、アクセス レイヤポートとして設定 してください。
- ・すべての NIC が IP アドレスを使用して設定できます。

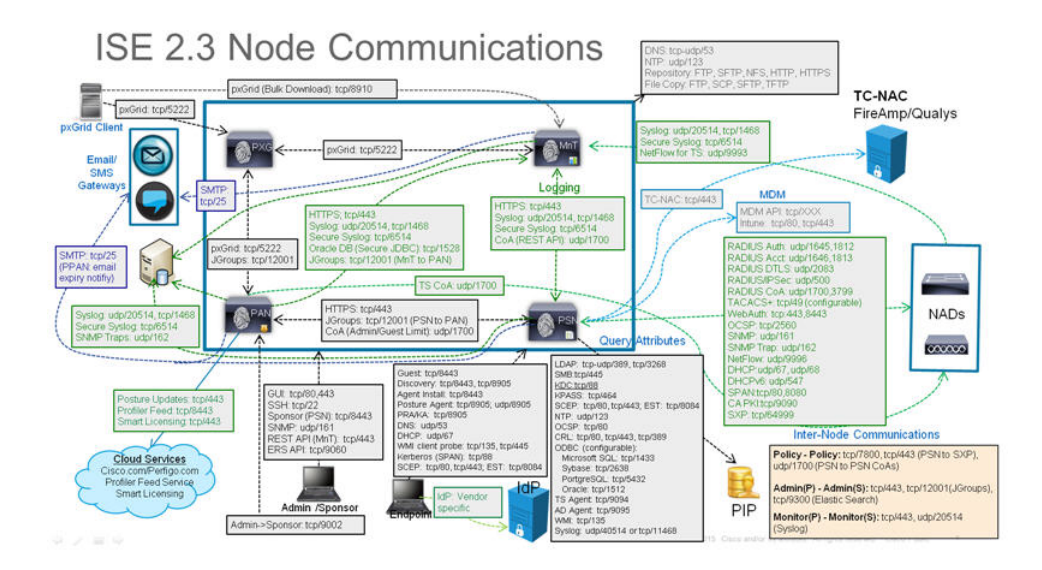

# Cisco ISE 管理ノードのポート

次の表に、管理ノードが使用するポートを示します。

#### 表 14:管理ノードが使用するポート

| Cisco ISE サービス | ギガビットイーサネット0ま<br>たはボンド0のポート                                                                    | その他のイーサネット イン<br>ターフェイス(ギガビット<br>イーサネット <b>1~5</b> 、またはボ<br>ンド1および2)のポート |
|----------------|------------------------------------------------------------------------------------------------|--------------------------------------------------------------------------|
| 管理             | <ul> <li>HTTP: TCP/80、HTTPS:<br/>TCP/443 (TCP/443 にリダ<br/>イレクトされた TCP/80。<br/>設定不可)</li> </ul> |                                                                          |
|                | • SSH サーバ : TCP/22                                                                             |                                                                          |
|                | • 外部 RESTful サービス<br>(ERS)REST API:<br>TCP/9060                                                |                                                                          |
|                | <ul> <li>管理 GUI からのスポン<br/>サー ポータルの表示:<br/>TCP/9002</li> </ul>                                 |                                                                          |
|                | ・ElasticSearch(コンテキス<br>トの可視性、プライマリ<br>からセカンダリ管理者<br>ノードへのデータのレプ<br>リケート):TCP/9300             |                                                                          |
|                | <ul> <li>(注) ポート80および443</li> <li>は、管理Webアプリケーションをサポートしていて、デフォルトで有効になっています。</li> </ul>         |                                                                          |
|                | ギガビットイーサ<br>ネット0では、Cisco<br>ISEへのHTTPSおよ<br>びSSHアクセスは制<br>限されています。                             |                                                                          |
|                | TCP/9300は、着信ト<br>ラフィックに対しプ<br>ライマリとセカンダ<br>リ両方の管理ノード<br>で開いている必要が<br>あります。                     |                                                                          |

I

| Cisco ISE サービス | ギガビッ<br>たはボン                  | ットイーサネット0ま<br>ッド0のポート | その他のイーサネットイン<br>ターフェイス(ギガビット<br>イーサネット1~5、またはボ<br>ンド1および2)のポート |
|----------------|-------------------------------|-----------------------|----------------------------------------------------------------|
| モニタリング         | SNMP クエリー: UDP/161            |                       |                                                                |
|                | (注)                           | このポートは、ルート<br>す。      | 、テーブルによって異なりま                                                  |
| ロギング (アウトバウンド) | • syslog : UDP/20514、TCP/1468 |                       |                                                                |
|                | ・セキュア syslog : TCP/6514       |                       |                                                                |
|                | (注)                           | デフォルト ポートは<br>す。      | 外部ロギング用に設定できま                                                  |
|                | • SNN                         | AP トラップ:UDP/162       | 2                                                              |

| Cisco ISE サービス               | ギガビットイーサネット0ま<br>たはボンド0のポート                                                                                                    | その他のイーサネットイン<br>ターフェイス(ギガビット<br>イーサネット1~5、またはボ<br>ンド1および2)のポート |  |
|------------------------------|----------------------------------------------------------------------------------------------------|----------------------------------------------------------------|--|
| 外部ID ソースおよびリソース<br>(アウトバウンド) | <ul> <li>・管理ユーザインターフェイスおよびエンドポイント認証:</li> </ul>                                                                                                    |                                                                |  |
|                              | • LDAP : TCP/389、3268、UDP/389                                                                                                    |                                                                |  |
|                              | • SMB : TCP/445                                                                                                    |                                                                |  |
|                              | • KDC : TCP/88                                                                                                    |                                                                |  |
|                              | <ul> <li>・KPASS: TCP/464</li> <li>・WMI: TCP/135</li> <li>•ODBC: <ul> <li>(注) ODBCポートはサードパーティデータベースサーバで設定できます。</li> </ul> </li> <li>・Microsoft SQL: TCP/1433 <ul> <li>Sybase: TCP/2638</li> <li>PortgreSQL: TCP/5432</li> <li>•Oracle: TCP/1521</li> </ul> </li> <li>•NTP: UDP/123</li> </ul> |                                                                |  |
|                              |                                                                                                    |                                                                |  |
|                              |                                                                                                    |                                                                |  |
|                              |                                                                                                    |                                                                |  |
|                              |                                                                                                    |                                                                |  |
|                              |                                                                                                    |                                                                |  |
|                              |                                                                                                    |                                                                |  |
|                              |                                                                                                    |                                                                |  |
|                              |                                                                                                    |                                                                |  |
|                              | • DNS : UDP/53、TCP/53                                                                                                    |                                                                |  |
|                              | <ul> <li>(注) ギガビットイーサネッ<br/>インターフェイスのみ<br/>ンティティソースおよ<br/>ティックルートを設定</li> </ul>                                                                                                    | ット0インターフェイス以外の<br>*から到達可能な外部のアイデ<br>にびサービス用に、適切にスタ<br>定します。    |  |
| 電子メール                        | ゲストアカウントおよびユー†<br>メール通知:SMTP:TCP/25                                                                                                    | デパスワードの有効期限の電子                                                 |  |
| スマート ライセンス                   | TCP/443 経由のシスコのクラウドへの接続                                                                                                    |                                                                |  |

# Cisco ISE モニタリングノードのポート

次の表に、モニタリングノードが使用するポートを示します。

I

#### 表15:モニタリングノードが使用するポート

| Cisco ISE サービス | ギガビット イーサネット0ま<br>たはボンド0のポート                                                                                                    | その他のイーサネットイン<br>ターフェイス(ギガビット<br>イーサネット1~5、またはボ<br>ンド1およびボンド2)のポー<br>ト |
|----------------|----------------------------------------------------------------------------------------------------|-----------------------------------------------------------------------|
| 管理             | • HTTP : TCP/80、HTTPS :<br>TCP/443<br>• SSH サーバ : TCP/22                                                                                                    |                                                                       |
| モニタリング         | Simple Network Management Pro<br>(注) このポートは、ルート<br>す。                                                                                                    | otocol [SNMP] : UDP/161<br>トテーブルによって異なりま                              |
| ログ             | <ul> <li>・syslog: UDP/20514、TCP/1468</li> <li>・セキュア syslog: TCP/6514</li> <li>(注) デフォルトポートは外部ロギング用に設定できます。</li> <li>・SMTP: アラームの電子メール用の TCP/25</li> <li>・SNMP トラップ: UDP/162</li> </ul> |                                                                       |
| Cisco ISE サービス              | ギガビットイーサネット0ま<br>たはボンド0のポート                                                                                               | その他のイーサネットイン<br>ターフェイス(ギガビット<br>イーサネット1~5、またはボ<br>ンド1およびボンド2)のポー<br>ト |  |
|-----------------------------|----------------------------------------------------------------------------------------------------|-----------------------------------------------------------------------|--|
| 外部IDソースおよびリソース<br>(アウトバウンド) | <ul> <li>管理ユーザインターフェイスおよびエンドポイント認証:</li> </ul>                                                                            |                                                                       |  |
|                             | • LDAP : TCP/389、3268、UDP/389                                                                                             |                                                                       |  |
|                             | • SMB : TCP/445                                                                                                    |                                                                       |  |
|                             | • KDC : TCP/88、UDP/88                                                                                                    |                                                                       |  |
|                             | • KPASS : TCP/464                                                                                                    |                                                                       |  |
|                             | • WMI : TCP/135                                                                                                    |                                                                       |  |
|                             | • ODBC :                                                                                                    |                                                                       |  |
|                             | <ul><li>(注) ODBC ポートはサードパーティ データベース<br/>サーバで設定できます。</li></ul>                                                             |                                                                       |  |
|                             | • Microsoft SQL : TCP/1433                                                                                                |                                                                       |  |
|                             | • Sybase : TCP/2638                                                                                                    |                                                                       |  |
|                             | <ul> <li>PortgreSQL : TCP/5432</li> <li>Oracle : TCP/1521</li> <li>NTP : UDP/123</li> <li>DNS : UDP/53, TCP/53</li> </ul> |                                                                       |  |
|                             |                                                                                                    |                                                                       |  |
|                             |                                                                                                    |                                                                       |  |
|                             |                                                                                                    |                                                                       |  |
|                             | <ul> <li>(注) ギガビットイーサネッ<br/>インターフェイスのみ<br/>ンティティソースおよ<br/>ティックルートを設定</li> </ul>                                           | ット0インターフェイス以外の<br>みから到達可能な外部のアイデ<br>にびサービス用に、適切にスタ<br>定します。           |  |
| pxGrid の一括ダウンロード            | SSL : TCP/8910                                                                                                    |                                                                       |  |

## Cisco ISE ポリシー サービス ノードのポート

次の表に、ポリシー サービス ノードが使用するポートを示します。

## 表 16: ポリシー サービス ノードが使用するポート

| Cisco ISE サービス       | ギガビット イーサネット 0 また<br>はボンド 0 のポート                                                                     | その他のイーサネット イン<br>ターフェイス、またはボンド<br>1 およびボンド 2   |  |
|----------------------|----------------------------------------------------------------------------------------------------|------------------------------------------------|--|
| 管理                   | <ul> <li>HTTP: TCP/80、HTTPS:<br/>TCP/443</li> <li>SSH サーバ: TCP/22</li> <li>OCSP: TCP/2560</li> </ul> | Cisco ISE 管理は、ギガビット<br>イーサネット 0 でのみ使用で<br>きます。 |  |
| クラスタリング(ノードグ<br>ループ) | ノードグループ/JGroups:<br>TCP/7800                                                                         |                                                |  |
| СА РКІ               | TCP/9090                                                                                             | —                                              |  |
| IPSec/ISAKMP         | UDP/500                                                                                              |                                                |  |
| デバイス管理               | TACACS+: TCP/49<br>(注) このポートは、リリース2.1以降のリリースで設定でき<br>ます。                                             |                                                |  |
| SXP                  | ・PSN(SXP ノード)から NAD:TCP/64999<br>・PSN から SXP(ノード間通信):TCP/443                                         |                                                |  |
| TC-NAC               | TCP/443                                                                                              |                                                |  |
| モニタリング               | Simple Network Management Protocol [SNMP] : UDP/161                                                  |                                                |  |
|                      | (注) このポートは、ルート テーブルによって異なります。                                                                        |                                                |  |
| ロギング (アウトバウン         | • syslog : UDP/20514、TCP/1468                                                                        |                                                |  |
| ド)                   | ・セキュア syslog: TCP/6514                                                                               |                                                |  |
|                      | (注) デフォルト ポートは外部ロギング用に設定でき                                                                           |                                                |  |
|                      | • SNMP トラップ : UDP/162                                                                                |                                                |  |

| Cisco ISE サービス   | ギガビット イーサネット0また<br>はボンド0のポート                                                                        | その他のイーサネットイン<br>ターフェイス、またはボンド<br>1 およびボンド 2        |  |
|------------------|----------------------------------------------------------------------------------------------------|----------------------------------------------------|--|
| セッション            | <ul> <li>• RADIUS 認証: UDP/1645、1812</li> <li>• RADIUS アカウンティング: UDP/1646、1813</li> </ul>            |                                                    |  |
|                  |                                                                                                    |                                                    |  |
|                  | • RADIUS DTLS 認証/アカウンティング:UDP/2083                                                                  |                                                    |  |
|                  | • RADIUS 許可変更(CoA)送信:UDP/1700                                                                       |                                                    |  |
|                  | • RADIUS 許可変更(CoA) リッスン/リレー: UDP/1700、3799                                                          |                                                    |  |
|                  | (注) UDPポート3799は、設                                                                                   | 定できません。                                            |  |
| 外部 ID ソースおよびリ    | <ul> <li>管理ユーザインターフェイスおよびエンドポイント認証:</li> </ul>                                                      |                                                    |  |
| ソース(アウトバウンド)<br> | • LDAP : TCP/389、3268                                                                               |                                                    |  |
|                  | • SMB : TCP/445                                                                                     |                                                    |  |
|                  | • KDC : TCP/88                                                                                      |                                                    |  |
|                  | • KPASS : TCP/464<br>• WMI : TCP/135                                                                |                                                    |  |
|                  |                                                                                                    |                                                    |  |
|                  | • ODBC :                                                                                            |                                                    |  |
|                  | (注) ODBC ポートはサー<br>バで設定できます。                                                                        | ドパーティデータベースサー                                      |  |
|                  | • Microsoft SQL : TCP/143.                                                                          | 3                                                  |  |
|                  | • Sybase : TCP/2638                                                                                 |                                                    |  |
|                  | • PortgreSQL : TCP/5432                                                                             |                                                    |  |
|                  | • Oracle : TCP/1521                                                                                 |                                                    |  |
|                  | • NTP : UDP/123                                                                                     |                                                    |  |
|                  | • DNS : UDP/53、TCP/53                                                                               |                                                    |  |
|                  | <ul> <li>(注) ギガビット イーサネット</li> <li>ンターフェイスのみから</li> <li>ティ ソースおよびサーヒ</li> <li>ルートを設定します。</li> </ul> | 、0インターフェイス以外のイ<br>到達可能な外部のアイデンティ<br>ごス用に、適切にスタティック |  |

| Cisco ISE サービス                      | ギガビット イーサネット0 また<br>はボンド0のポート                                                                                                    | その他のイーサネット イン<br>ターフェイス、またはボンド<br>1 およびボンド 2 |  |  |
|-------------------------------------|----------------------------------------------------------------------------------------------------|----------------------------------------------|--|--|
| パッシブ ID(インバウン<br>ド)                 | <ul> <li>TS エージェント: TCP/9094</li> <li>AD エージェント: TCP/9095</li> <li>syslog: UDP/40514、TCP/11468</li> </ul>                            |                                              |  |  |
| Web ポータル サービス:                      | <ul> <li>HTTPS (インターフェイスは Cisco ISE のサービスに対して有効にする必要があります):</li> <li>・ブラックリストポータル: TCP/8000-8999 (デフォルトポートは TCP/8444 です)。</li> </ul> |                                              |  |  |
| - ゲストスポンサーポータ<br>ル                  |                                                                                                    |                                              |  |  |
| - デバイス ポータル                         | ・ゲスト ポータルおよびクライ<br>TCP/8000-8999(デフォルト:                                                                                              | 、アントのプロビジョニング:<br>ポートは TCP/8443 です)。         |  |  |
| - クフイナントのノロヒ<br>ジョニング               | ・証明書のプロビジョニング オ<br>フォルト ポートは TCP/8443                                                                                                | ペータル:TCP/8000-8999(デ<br>です)。                 |  |  |
| - 証明音のフロビジョーン<br>グ<br>- ポータルのブラックリス | <ul> <li>デバイス ポータル: TCP/8000-8999 (デフォルト ポートは<br/>TCP/8443 です)。</li> </ul>                                                           |                                              |  |  |
| - 小 9 ル 09 7 9 9 9 X<br>ト化          | • スポンサー ポータル : TCP/8000-8999(デフォルト ポートは<br>TCP/8443 です)。                                                                             |                                              |  |  |
|                                     | ・ゲストとスポンサーのポータ<br>TCP/25                                                                                                    | ルからのSMTPゲストの通知:                              |  |  |

| Cisco ISE サービス                            | ギガビット イーサネット 0 また<br>はボンド 0 のポート                                                                                             | その他のイーサネットイン<br>ターフェイス、またはボンド<br>1 およびボンド 2                                        |
|-------------------------------------------|----------------------------------------------------------------------------------------------------|------------------------------------------------------------------------------------|
| ポスチャ                                      | <ul> <li>・検出(クライアント側):T(<br/>(HTTPS)</li> </ul>                                                                              | CP/80 (HTTP) 、TCP/8905                                                             |
| - 検出<br>- プロビジョニング<br>- アセスメント/ハートビー<br>ト | <ul> <li>(注) デフォルトでは、T(<br/>クトされます。「W</li> <li>ポータルおよびクラ</li> <li>を参照してください</li> </ul>                                       | CP/80 は TCP/8443 にリダイレ<br>eb ポータル サービス : ゲスト<br>イアント プロビジョニング」                     |
|                                           | Cisco ISE は、TCP ス<br>クライアント プロヒ<br>示します。                                                                                     | ポート 8905 のポスチャおよび<br>ごジョニングの管理証明書を提                                                |
|                                           | Cisco ISE は、TCP ホ<br>使用するために設定<br>書を提示します。                                                                                   | ペート 8443(またはポータルで<br>こしたポート)のポータル証明                                                |
|                                           | ・検出(ポリシー サービス ノー<br>(HTTPS)                                                                                                  | ード側):TCP/8443、8905                                                                 |
|                                           | AnyConnect リリース 4.4 以降<br>ス 2.2 以降から、このポート                                                                                   | が搭載された Cisco ISE リリー<br>は設定可能です。                                                   |
|                                           | <ul> <li>プロビジョニング-URL リダ<br/>ビス:ゲストポータルおよび<br/>グ」を参照してください。</li> </ul>                                                       | イレクト:「Web ポータルサー<br>ドクライアント プロビジョニン                                                |
|                                           | <ul> <li>プロビジョニング - ActiveX さんいいとう</li> <li>ル(IP 更新を含む)、Web コージまび NAC エージェントの</li> <li>ポータルサービス:ゲストスロビジョニング」を参照して</li> </ul> | - Java アプレットのインストー<br>ージェントのインストール、<br>インストールの開始 : 「Web<br>ポータルおよびクライアントプ<br>ください。 |
|                                           | ・プロビジョニング - NAC Age                                                                                                    | nt のインストール:TCP/8443                                                                |
|                                           | ・プロビジョニング - NAC Age                                                                                                    | nt の更新通知: UDP/8905                                                                 |
|                                           | <ul> <li>・プロビジョニング - NAC Age</li> <li>ジュールの更新: TCP/8905</li> </ul>                                                           | nt および他のパッケージ/モ<br>(HTTPS)                                                         |
|                                           | • アセスメント - ポスチャ ネコ<br>レポート : TCP/8905(HTTP                                                                                   | 「シエーションとエージェント<br>S)                                                               |
|                                           | ・アセスメント - PRA/キープア                                                                                                    | ・ライブ:UDP/8905                                                                      |

| Cisco ISE サービス                                                                                                    | ギガビット イーサネット0また<br>はボンド0のポート                                                                                                    | その他のイーサネット イン<br>ターフェイス、またはボンド<br>1 およびボンド 2 |  |
|----------------------------------------------------------------------------------------------------|----------------------------------------------------------------------------------------------------|----------------------------------------------|--|
| <ul> <li>個人所有デバイスの持ち込み(BYOD)/ネットワークサービスプロトコル(NSP)</li> <li>- リダイレクト</li> <li>- プロビジョニング</li> <li>- SCEP</li> </ul> | <ul> <li>・プロビジョニング-URLリダイレクト:「Webポータハビス:ゲストポータルおよびクライアントプロビジョグ」を参照してください。</li> <li>・EST 認証付きの Android デバイスの場合:TCP/8084 Ai デバイスの場合、ポート 8084 を リダイレクト ACL にする必要があります。</li> <li>・プロビジョニング - ActiveX と Java アプレットのインス</li> </ul> |                                              |  |
|                                                                                                    | ル(ワイザートのインストールの開始を含む):「Webホー<br>タルサービス:ゲストポータルおよびクライアントプロビ<br>ジョニング」を参照してください。<br>・プロビジョニング-Cisco ISE からのウィザードのインストー<br>ル(Windows および Mac OS):TCP/8443<br>・プロビジョニング - Google Play(Android)からのウィザー<br>ドのインストール:TCP/443        |                                              |  |
| モバイル デバイス管理<br>(MDM)API の統合                                                                                        | セス:TCP/8905<br>• CA への SCEP プロキシ:TCP/80 または TCP/443 (SCEP RA<br>URL の設定に基づく)<br>• URL リダイレクト:「Web ポータルサービス:ゲストポー<br>タルおよびクライアントプロビジョニング」を参照してく<br>ださい。                                                                       |                                              |  |
|                                                                                                    | <ul> <li>API: ハンター回月</li> <li>エージェントのインストールおよびデバイスの登録: ベン<br/>ダー固有</li> </ul>                                                                                                    |                                              |  |

| Cisco ISE サービス | ギガビット<br>はボンド <b>0</b> ( | イーサネット <b>0</b> また<br>Dポート | その他のイーサネットイン<br>ターフェイス、またはボンド<br>1 およびボンド 2 |  |
|----------------|--------------------------|----------------------------|---------------------------------------------|--|
| プロファイリング       | • NetFlow : UDP/9996     |                            |                                             |  |
|                | (注) このポートは、設定可能です。       |                            |                                             |  |
|                | • DHCP : UDP/67          |                            |                                             |  |
|                | (注) このポートは、設定可能です。       |                            |                                             |  |
|                | ・DHCP SPAN プローブ:UDP/68   |                            |                                             |  |
|                | • HTTP : TCP/80、 8080    |                            |                                             |  |
|                | • DNS: UDP/53 (ルックアップ)   |                            |                                             |  |
|                | (注)                      | このポートは、ルー<br>す。            | ・ト テーブルによって異なりま                             |  |
|                | • SNMP クエリー: UDP/161     |                            |                                             |  |
|                | (注)                      | このポートは、ルー<br>す。            | ・ト テーブルによって異なりま                             |  |
|                | • SNMP トラップ: UDP/162     |                            |                                             |  |
|                | (注)                      | このポートは、設定                  | 可能です。                                       |  |

## Cisco ISE pxGrid サービス ポート

次の表に、pxGrid サービス ノードが使用するポートを示します。

表 17 : pxGrid サービス ノードが使用するポート

| Cisco ISE サービス | ギガビット イーサネット0ま<br>たはボンド0のポート                                                            | その他のイーサネットイン<br>ターフェイス(ギガビット<br>イーサネット1~5、またはボ<br>ンド1およびボンド2)のポー<br>ト |
|----------------|-----------------------------------------------------------------------------------------|-----------------------------------------------------------------------|
| 管理             | <ul> <li>SSL: TCP/5222 (ノード<br/>間通信)</li> <li>SSL: TCP/7400 (ノード<br/>グループ通信)</li> </ul> |                                                                       |

| Cisco ISE サービス | ギガビット イーサネット0ま<br>たはボンド0のポート | その他のイーサネットイン<br>ターフェイス(ギガビット<br>イーサネット1~5、またはボ<br>ンド1およびボンド2)のポー<br>ト |
|----------------|------------------------------|-----------------------------------------------------------------------|
| pxGrid 登録者数    | TCP/8910                     |                                                                       |

## OCSP および CRL サービス ポート

Cisco ISE サービスおよびポートへの参照には Cisco ISE 管理ノード、ポリシー サービス ノード、モニタリングノードで個別に使用される基本ポートが表示されますが、Online Certificate Status Protocol (OCSP) サービスおよび証明書失効リスト (CRL)の場合、ポートは CA サーバまたは OCSP/CRL をホストするサービスによって異なります。

OCSP の場合、使用可能なデフォルト ポートは TCP 80 または TCP 443 です。Cisco ISE 管理者 ポータルでは、OCSP サービス用の HTTP ベースの URL が予期されるため、TCP 80 がデフォ ルトです。デフォルト以外のポートも使用できます。

CRL の場合、デフォルトのプロトコルには、HTTP、HTTPS、および LDAP が含まれており、 それぞれのデフォルト ポートは 80、443、および 389 になります。実際のポートは CRL サー バで設定されます。